## HiBall Balloon Payload Workshop

#### Sensors Part 2

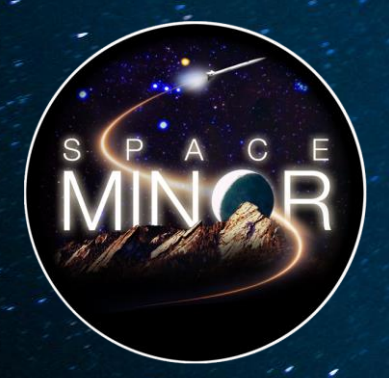

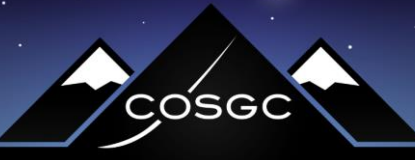

COLORADO SPACE GRANT CONSORTIUM

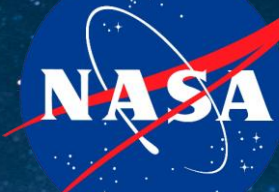

Partner

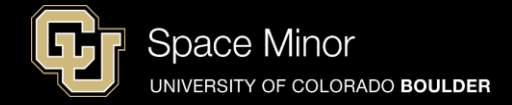

## <u>Part 1 – Arduino Test Drive</u> <u>Sensors</u>

- A. LED Visual Display
- **B.** Analog vs. Digital
- C. Balloon Shield Build
- **D.** Thermometer

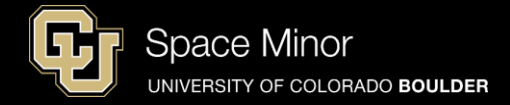

### Part 2 – Arduino Road Trip Sensors

- A. Humidity Sensor
- **B.** Pressure Sensor
- C. Accelerometers
- D. External Temp Sensor

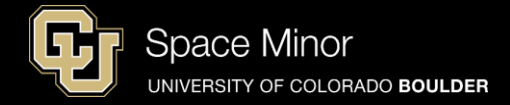

### <u>Part 2 – Arduino Road Trip</u> Sensors

- A. Humidity Sensor
- **B.** Pressure Sensor
- C. Accelerometers
- D. External Temp Sensor

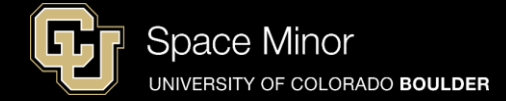

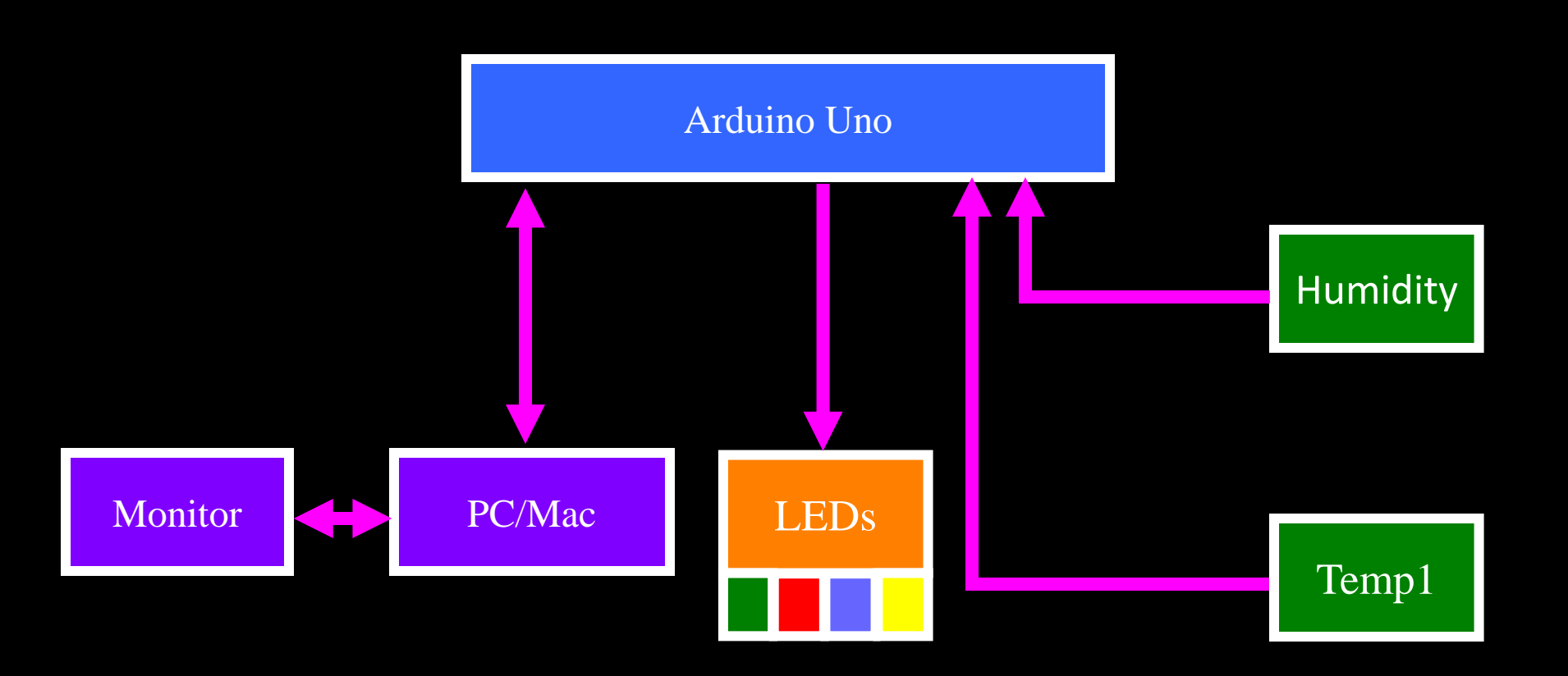

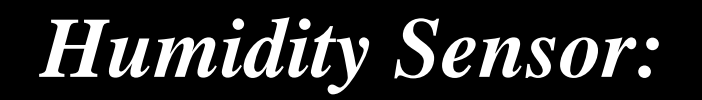

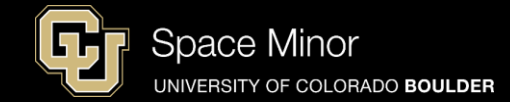

- Humidity sensor (or the Darth Vader Sensor)
- It measures moisture in the air, which is great for balloon flights (condensation failures)

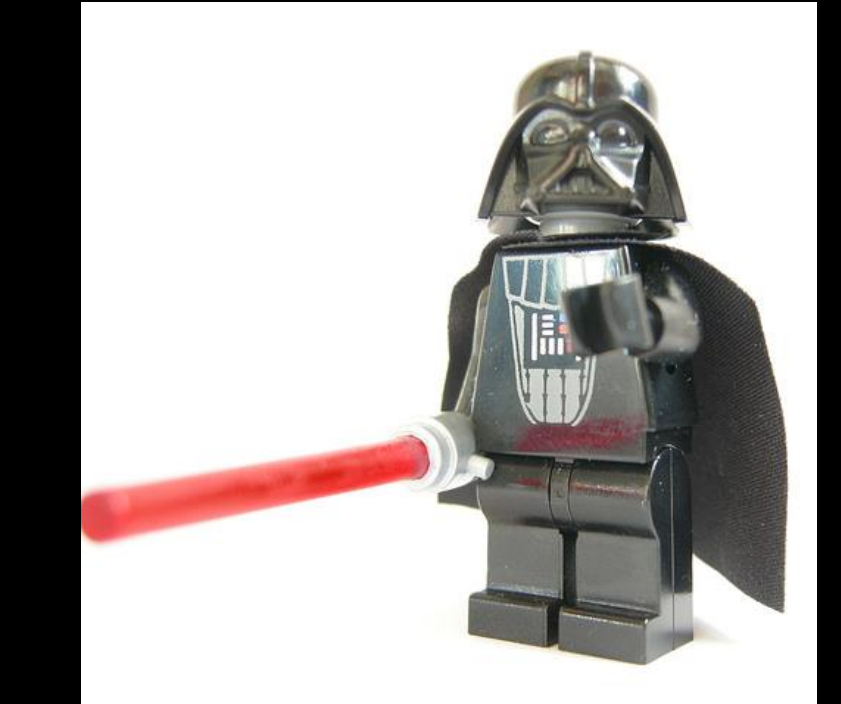

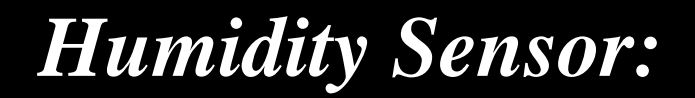

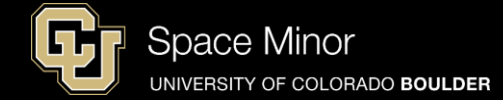

#### - First need to solder header to sensor

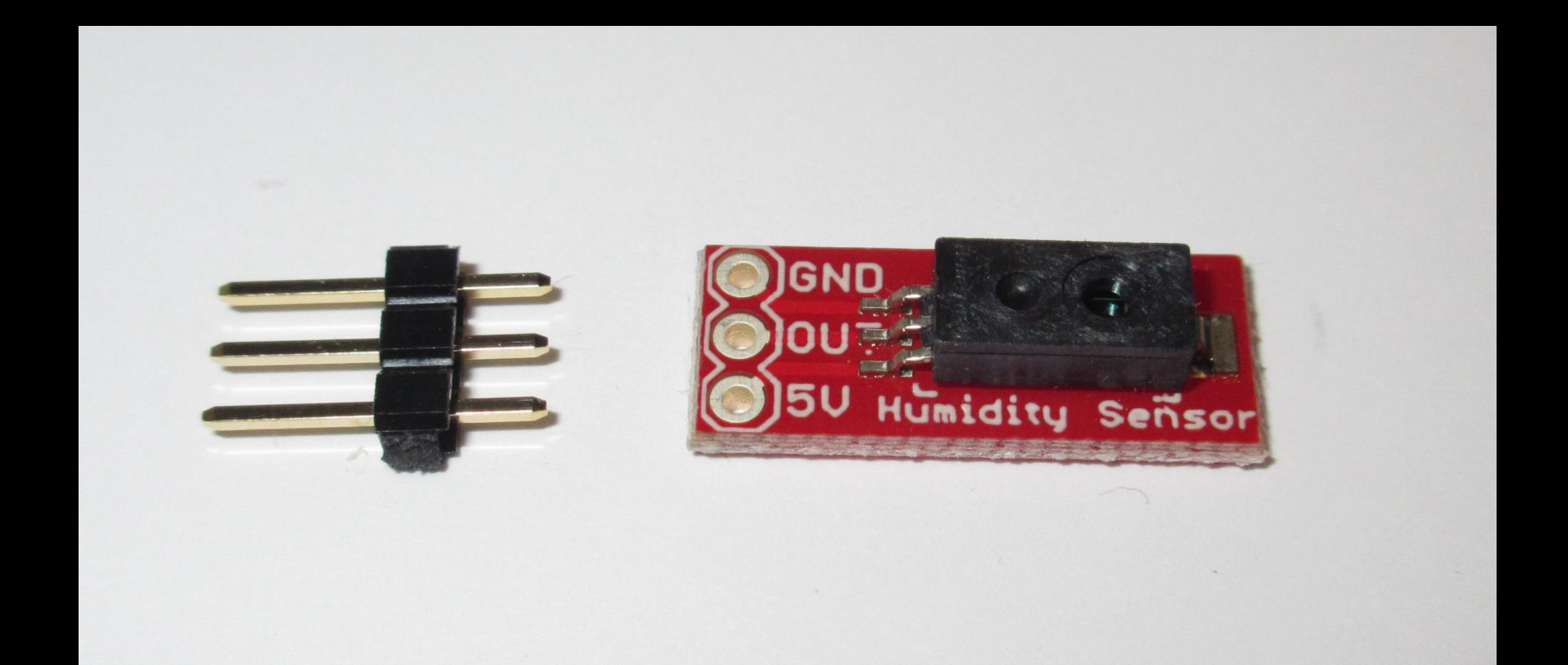

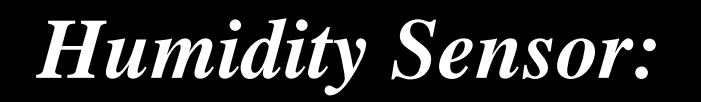

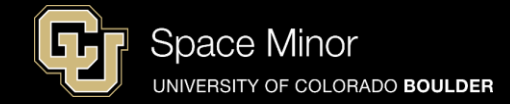

- Install header like shown and solder from top of board
- Short side through the bottom of the board
- Keep header perpendicular to board

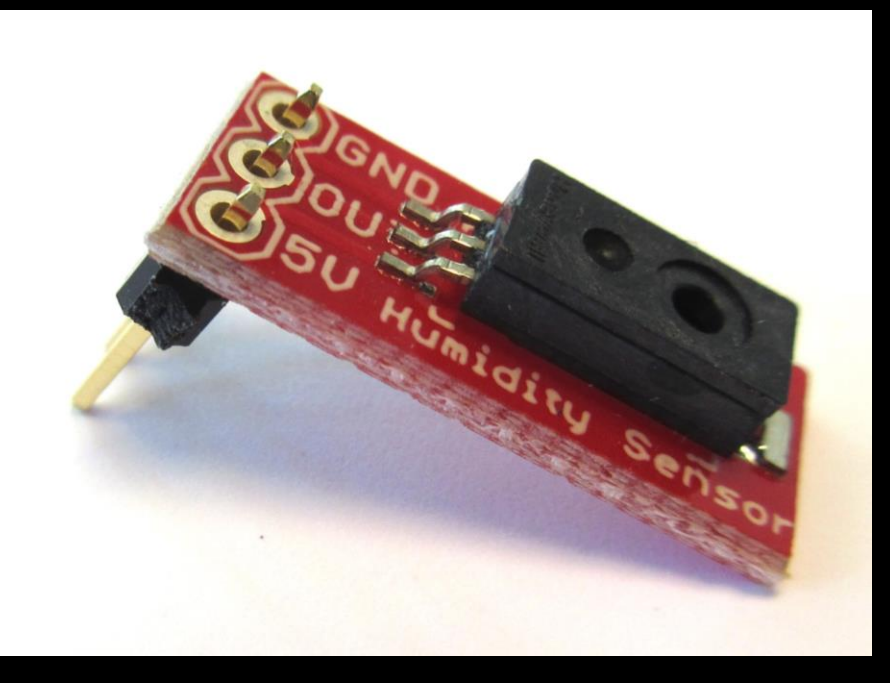

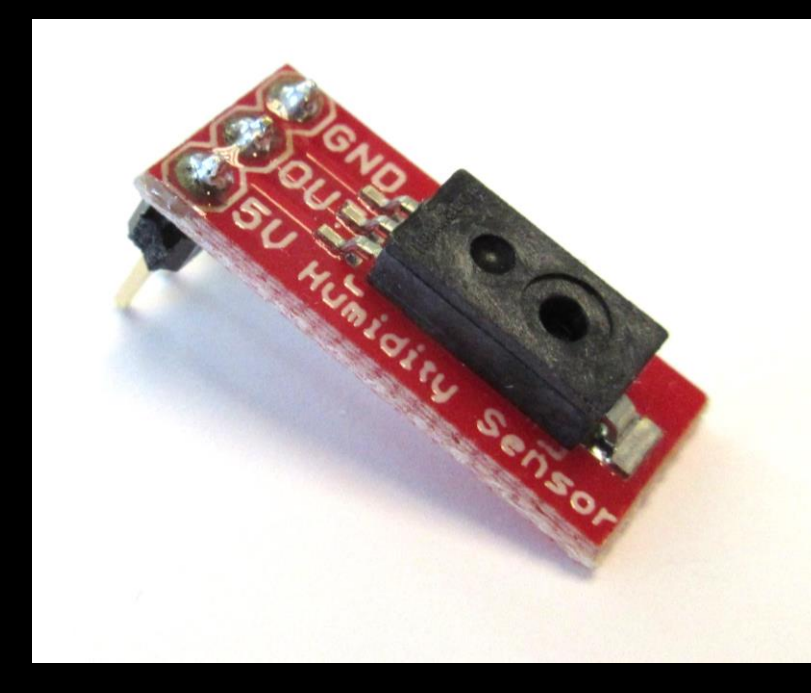

# Shield attached to Arduino

- Wire Arduino 5V to Breadboard (BB) 5V PWR Rail
- Wire Arduino GND to BB GND Rail
- Wire Sensor 5V to BB 5V Rail
- Wire Sensor GND to BB GND Rail
- Wire Sensor OUT to Arduino A2

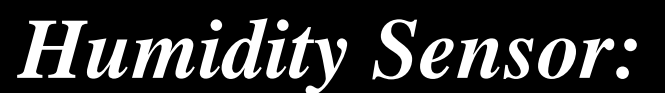

Leave your Balloon

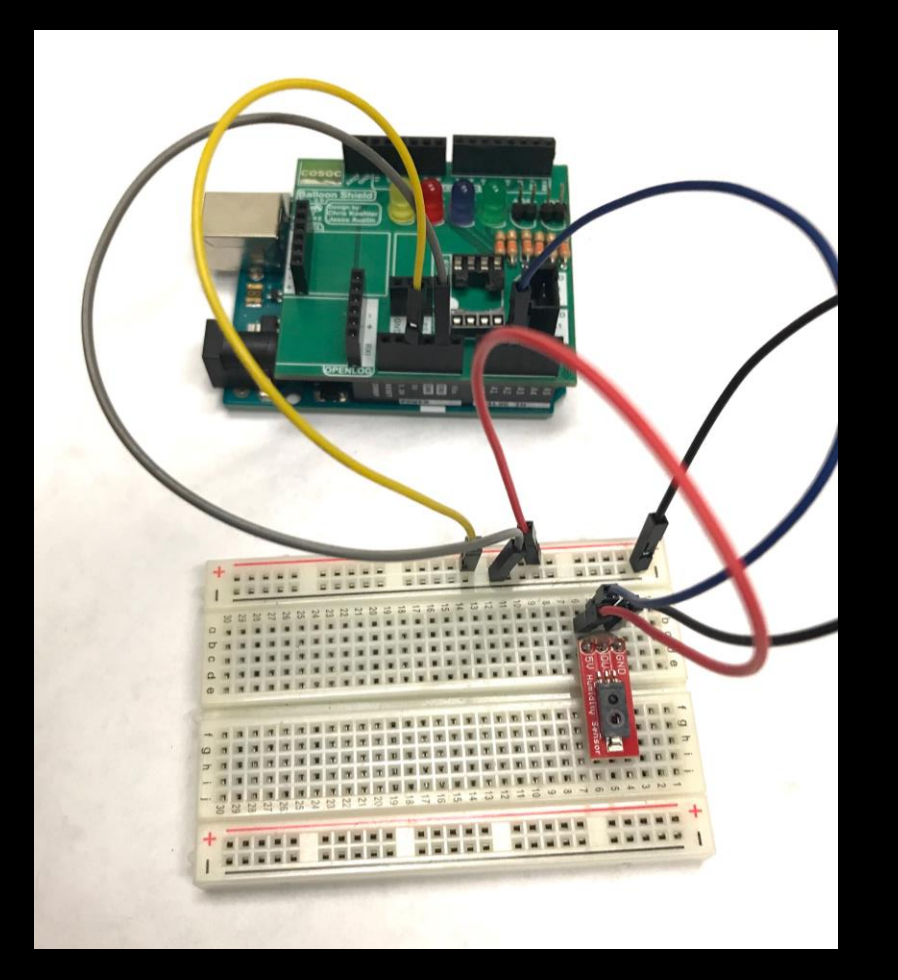

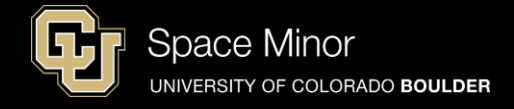

Space Minor UNIVERSITY OF COLORADO BOULDER

Leave your Balloon Shield attached to Arduino

- Wire Arduino 5V to Breadboard (BB) 5V PWR Rail
- Wire Arduino GND to BB GND Rail
- Wire Sensor 5V to BB 5V Rail
- Wire Sensor GND to BB GND Rail
- Wire Sensor OUT to Arduino A2

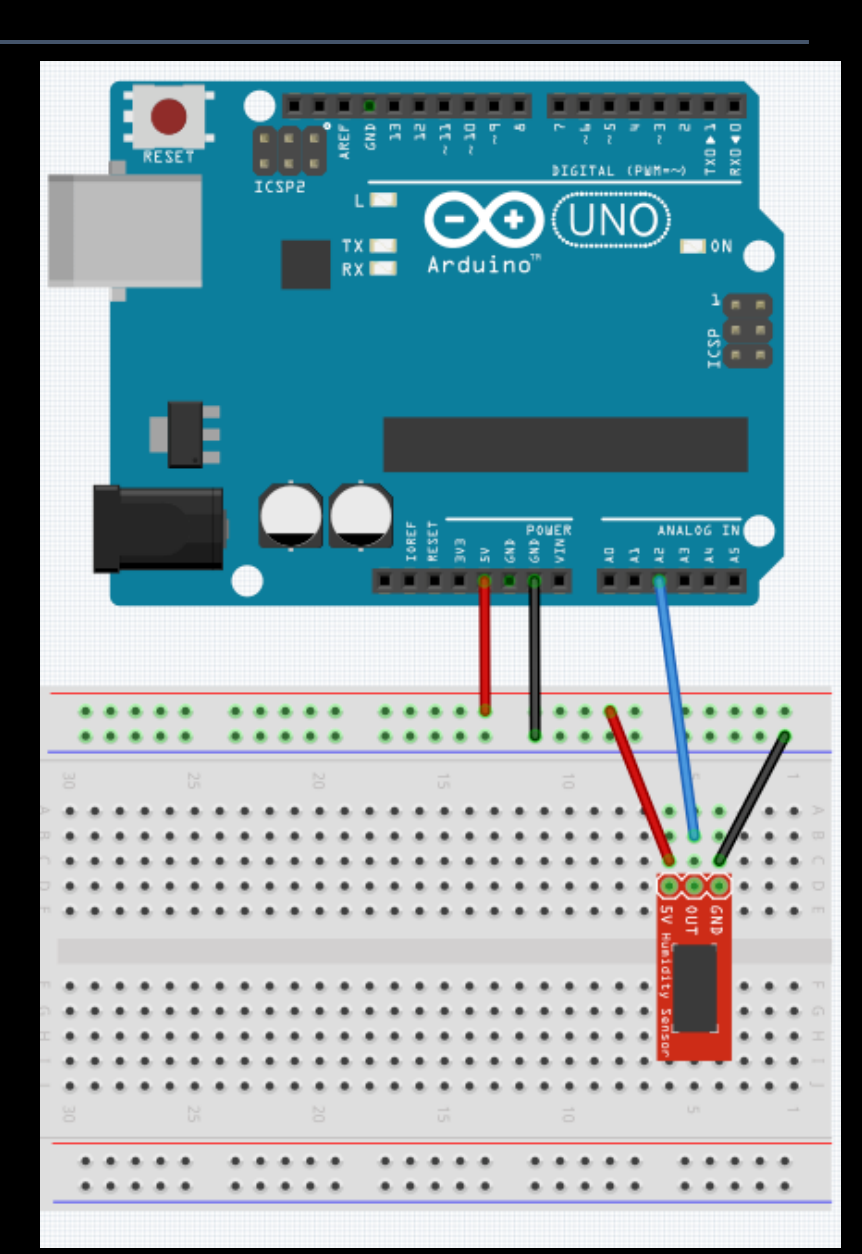

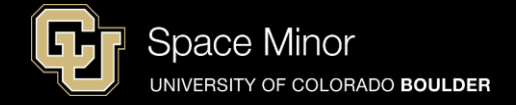

Leave your Balloon Shield attached to Arduino

- Wire Arduino 5V to Breadboard (BB) 5V PWR Rail
- Wire Arduino GND to BB GND Rail
- Wire Sensor 5V to BB 5V Rail
- Wire Sensor GND to BB GND Rail

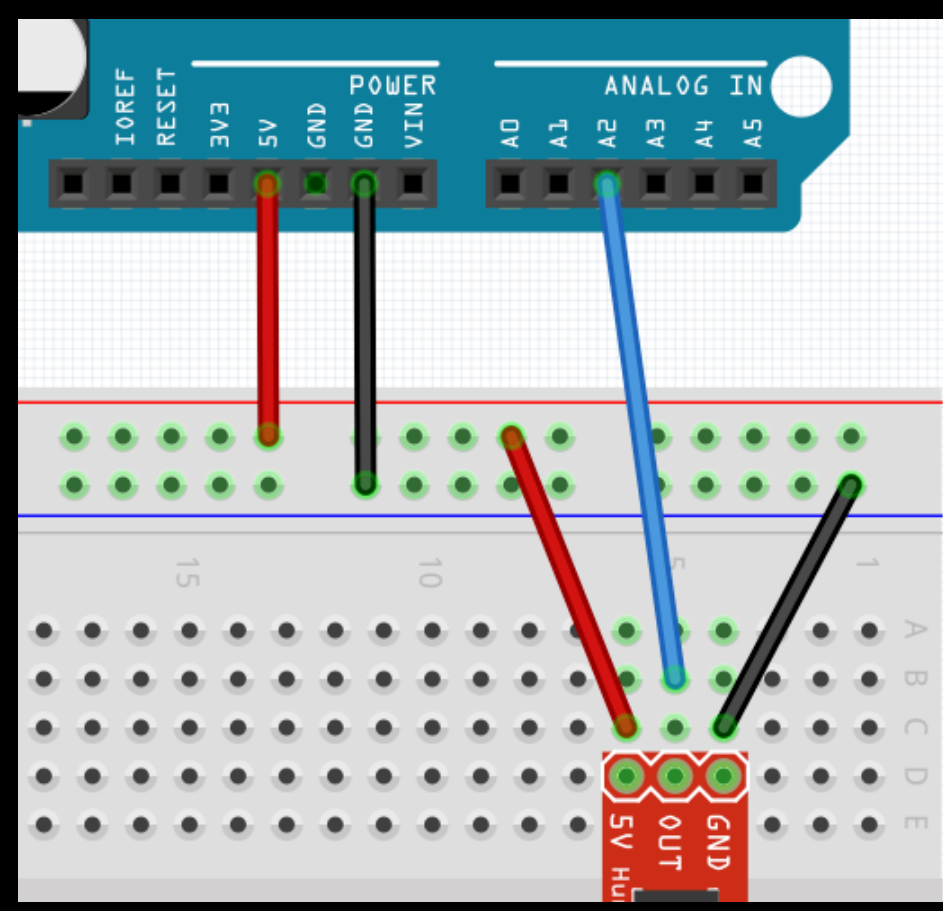

- Wire Sensor OUT to Arduino A2

#### - Modify sketch to read new sensor on A2 if(sensorVolt > 1.25) { Definitions // digitalWrite(5, HIGH); int sensor; float sensorVolt; if(sensorVolt > 1.75) { digitalWrite(6, HIGH); void loop() { put your main code here, to run if(sensorVolt > 2.25) { // digitalWrite(7, HIGH); sensor = analogRead(A2); sensorVolt = sensor\*(5.0/1023);if(sensorVolt > 2.75) { Serial.print(sensor); digitalWrite(9, HIGH); Serial.print("\t voltage "); Serial.println(sensorVolt); delay(100); **EXTRA** Turn script running leds OFF at begin //

digitalWrite(5, LOW); //Green LED

#### Humidity Sensor:

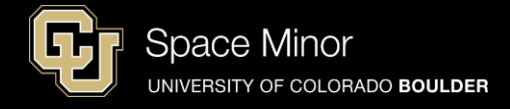

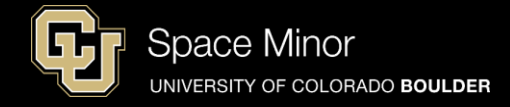

- Compile and Upload
- Start Serial Monitor
- Breathe on humidity sensor like Darth Vader

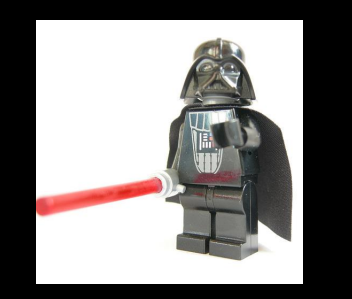

- Watch LEDs on Shield

| •••       |        | /dev/d  | cu.usbmodem |
|-----------|--------|---------|-------------|
|           |        |         |             |
| ± 1.2     | 501301 | yc      | 0.10        |
| 143       | Sensor | Voltage | 0.70        |
| 143       | Sensor | Voltage | 0.70        |
| 143       | Sensor | Voltage | 0.70        |
| 143       | Sensor | Voltage | 0.70        |
| 143       | Sensor | Voltage | 0.70        |
| 143       | Sensor | Voltage | 0.70        |
| 143       | Sensor | Voltage | 0.70        |
| 143       | Sensor | Voltage | 0.70        |
| 143       | Sensor | Voltage | 0.70        |
| 143       | Sensor | Voltage | 0.70        |
| 143       | Sensor | Voltage | 0.70        |
| 143       | Sensor | Voltage | 0.70        |
| 🗹 Autoscr | oll    |         | No lin      |

- Next, let's convert volts to % humidity

- Look at the data sheet to understand output of the sensor
- We know Vout and Vsupply so using algebra

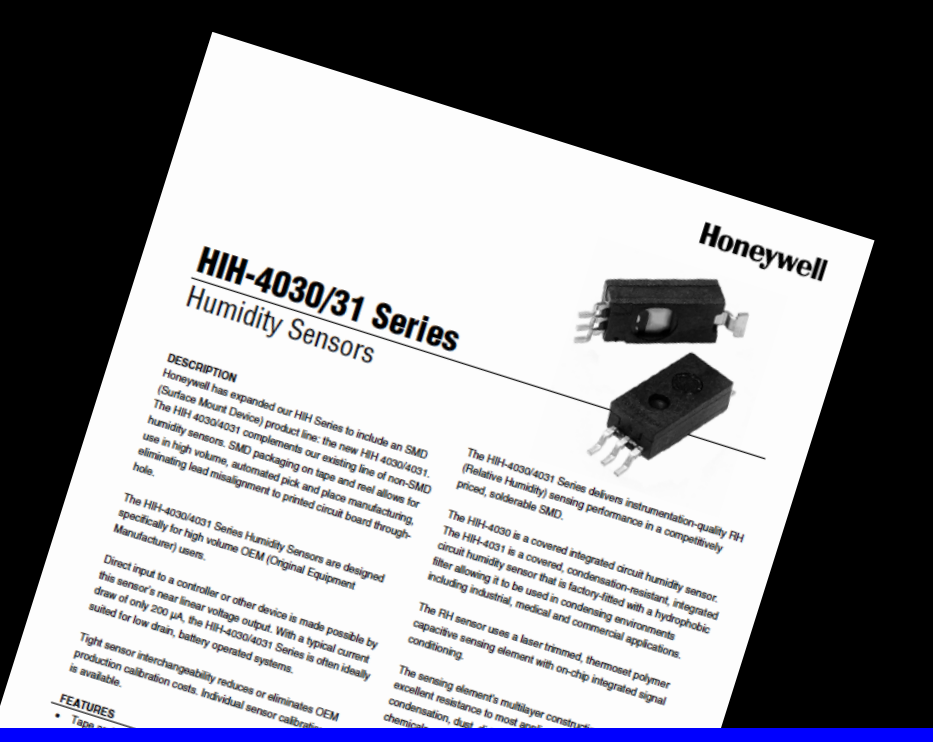

Space Minor

UNIVERSITY OF COLORADO BOULDER

| Voltage output (1 <sup>st</sup> order curve fit) | V <sub>out</sub> =(V <sub>supply</sub> )(0.0062(sensor RH) + 0.16), typical at 25 °C |
|--------------------------------------------------|--------------------------------------------------------------------------------------|
| Temperature compensation                         | True RH = (Sensor RH)/(1.0546 – 0.00216T), T in ℃                                    |

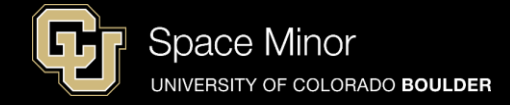

- % RH is a linear function of voltage
- 100% RH looks like ~3.7 V

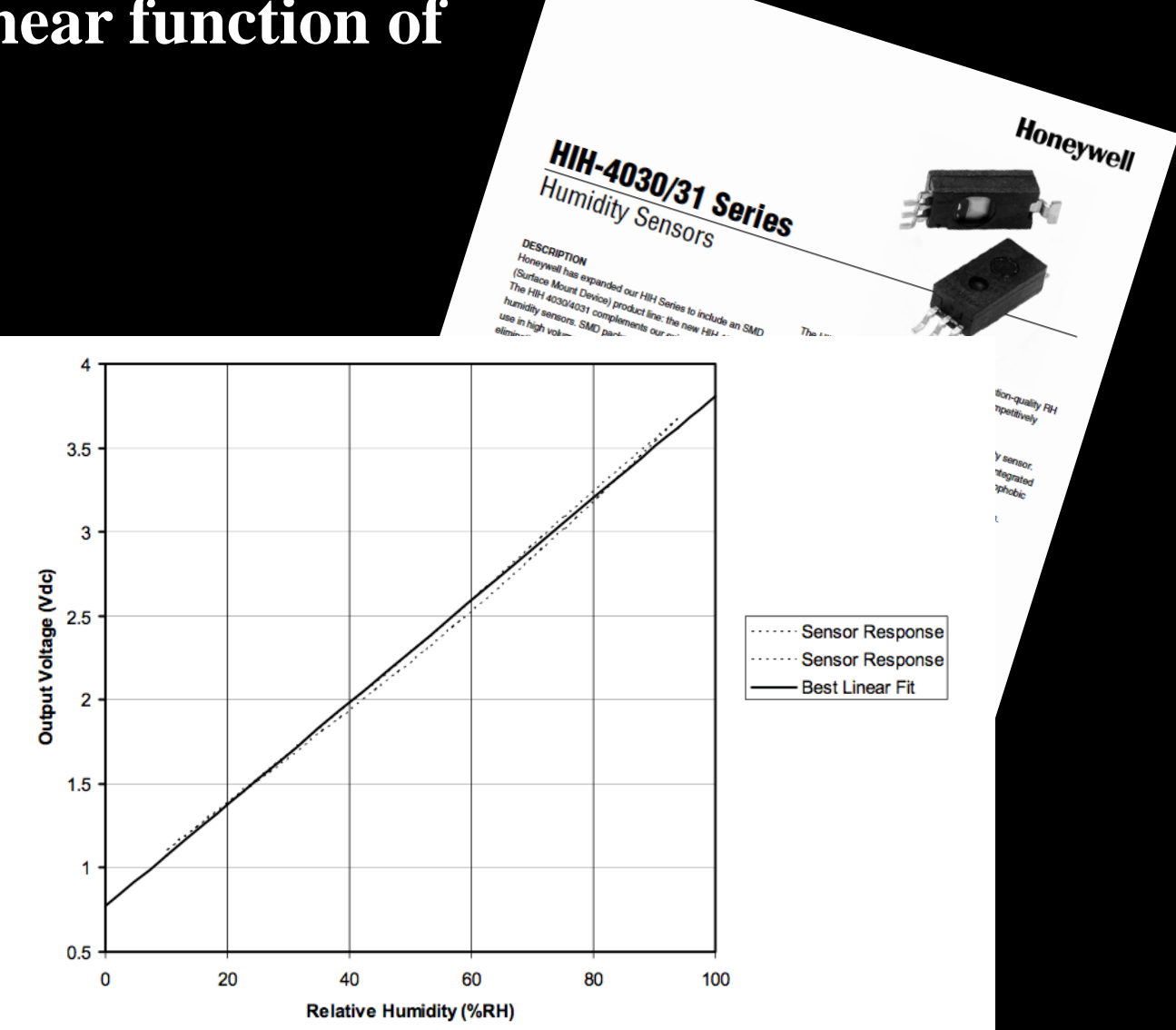

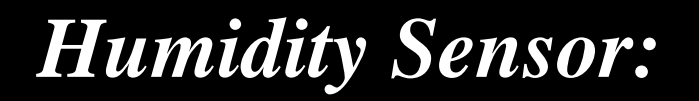

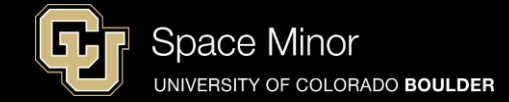

- Here's the algebra and the equation to code

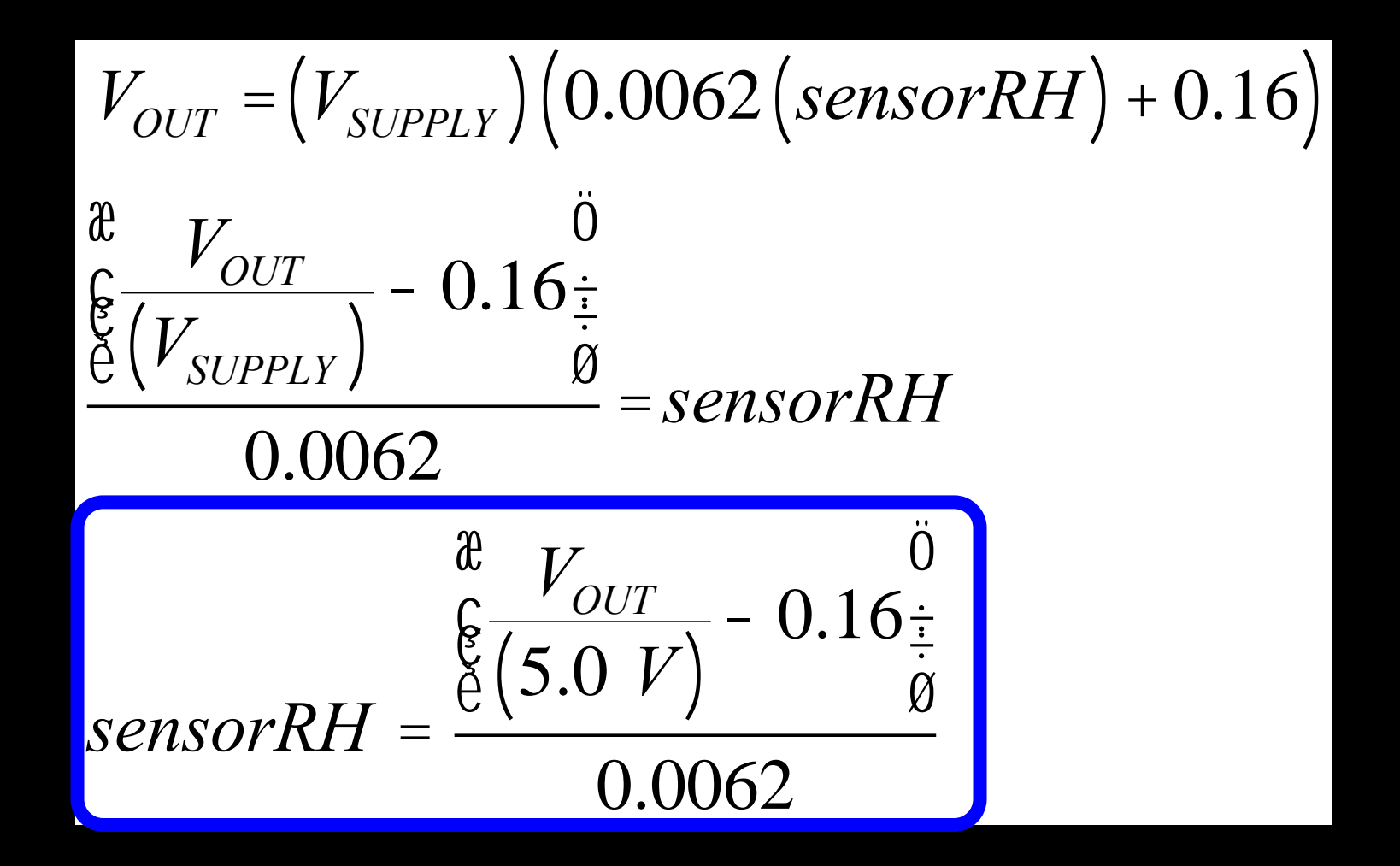

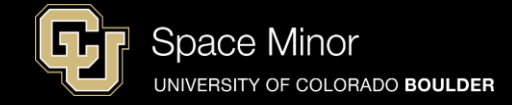

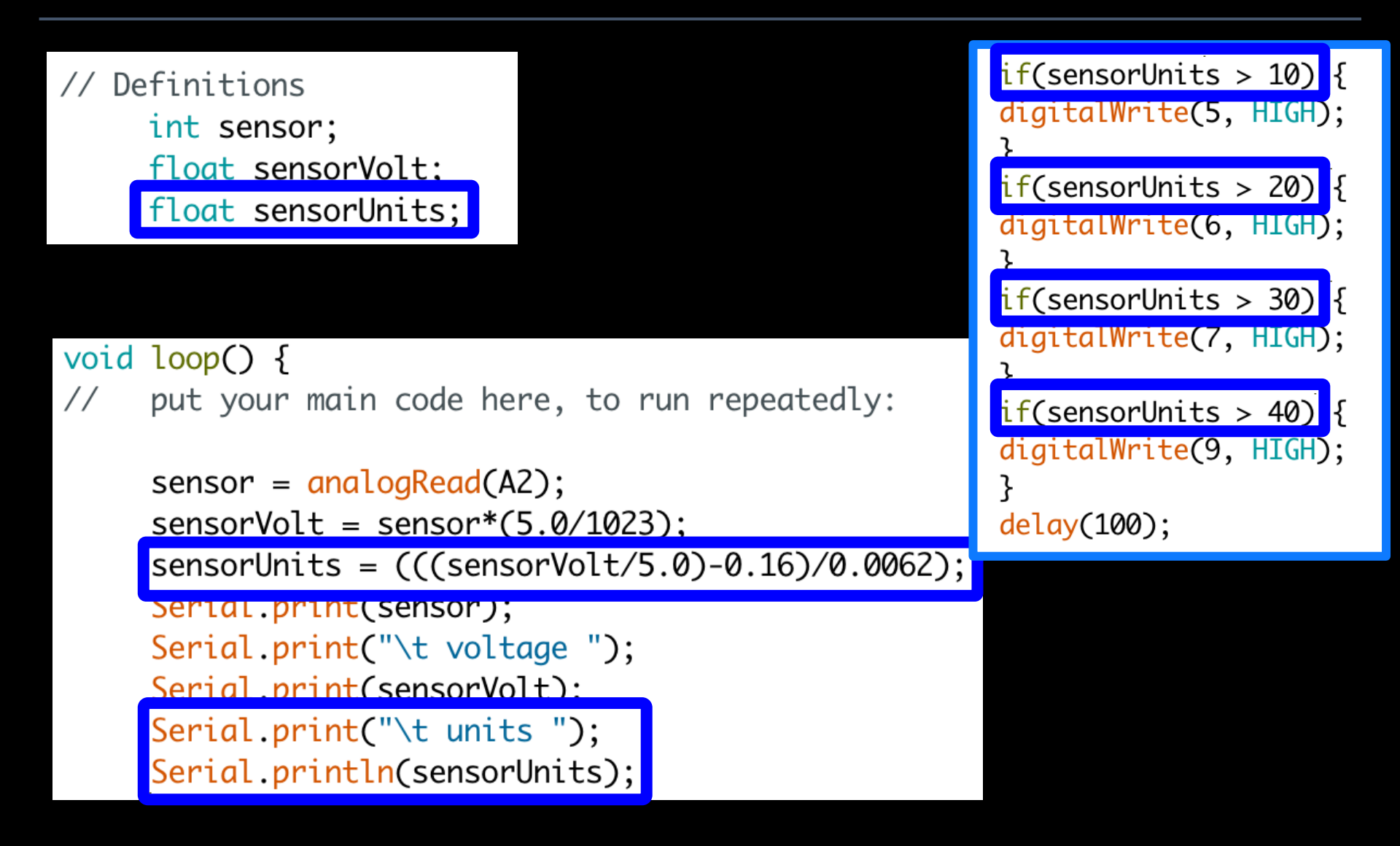

# - Verify and upload your code

Humidity Sensor:

- Launch serial monitor
- Breathe on humidity sensor like Darth Vader

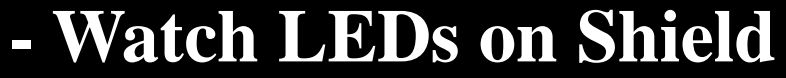

| -     |              |             |
|-------|--------------|-------------|
|       |              |             |
| · · · | 10100gc 1100 | MILES E1.1  |
| 316   | voltage 1.54 | units 24.02 |
| 316   | voltage 1.54 | units 24.02 |
| 318   | voltage 1.55 | units 24.33 |
| 318   | voltage 1.55 | units 24.33 |
| 315   | voltage 1.54 | units 23.86 |
| 314   | voltage 1.53 | units 23.70 |
| 316   | voltage 1.54 | units 24.02 |
| 313   | voltage 1.53 | units 23.54 |
| 315   | voltage 1.54 | units 23.86 |
| 316   | voltage 1.54 | units 24.02 |
| 317   | voltage 1.55 | units 24.17 |

voltage 1.54

🗹 Autoscroll

315

No line ending

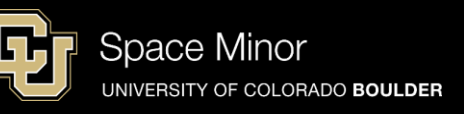

/dev/cu.usbmodem1451 (Arduino U

units 23.86

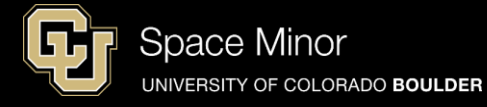

- Play with your new sensor some to make sure you understand how it works!
- Also, look at the data sheet and determine the voltage at maximum humidity

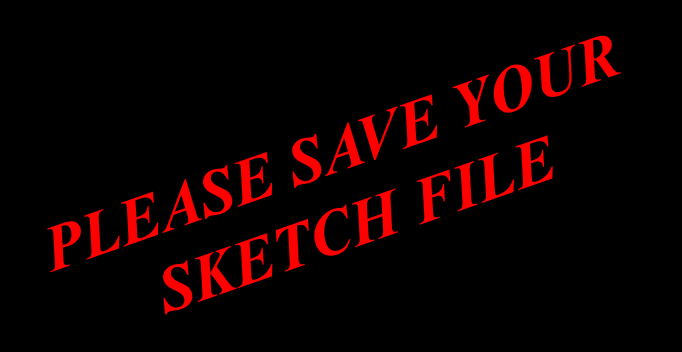

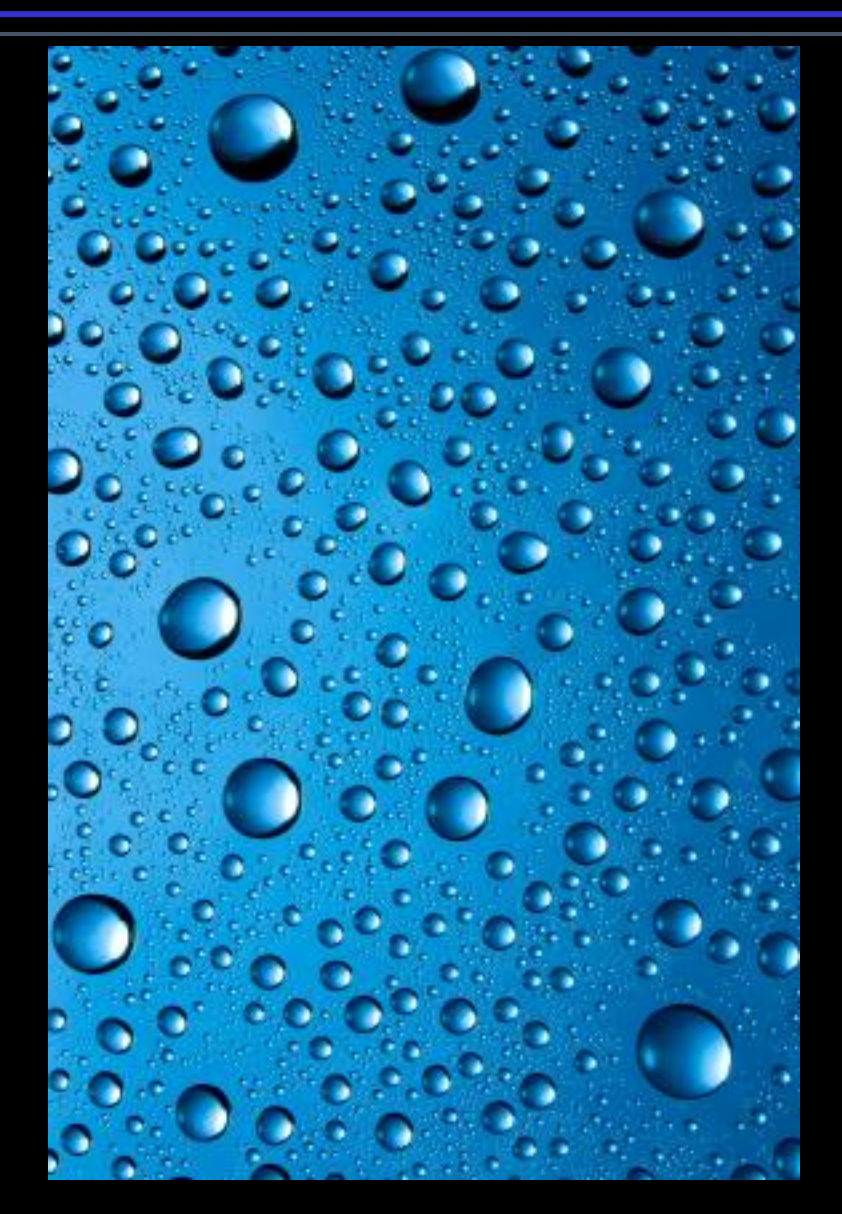

#### **Balloon Shield Build Part 3:**

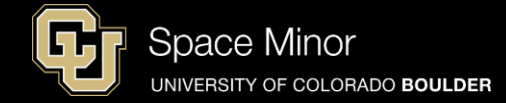

- Disconnect you Balloon Shield and add the Humidity Sensor

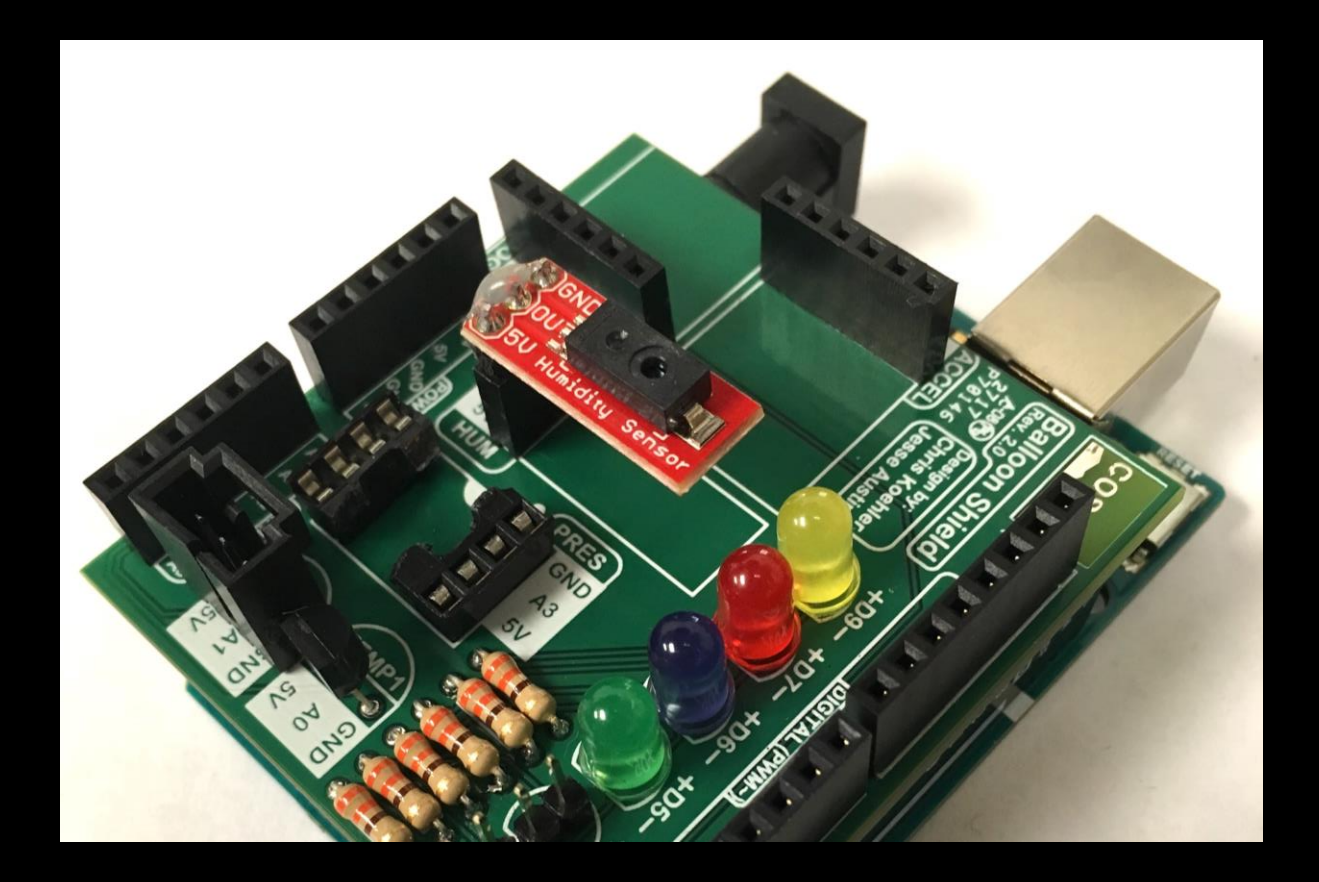

#### **Balloon Shield Build Part 2:**

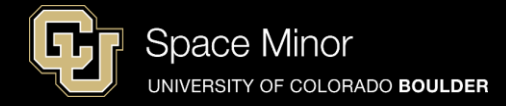

- Reconnect your Balloon Shield to the Arduino
- Connect USB and reload code
- Verify same results

|       |         | /dev/ | cu.usbr | nodem1451               | (Arduino l |
|-------|---------|-------|---------|-------------------------|------------|
|       |         |       |         |                         |            |
| / - 1 |         | 1.55  | MITE 00 | <b>-</b> · • <i>±</i> • |            |
| 316   | voltage | 1.54  | units   | 24.02                   |            |
| 316   | voltage | 1.54  | units   | 24.02                   |            |
| 318   | voltage | 1.55  | units   | 24.33                   |            |
| 318   | voltage | 1.55  | units   | 24.33                   |            |
| 315   | voltage | 1.54  | units   | 23.86                   |            |
| 314   | voltage | 1.53  | units   | 23.70                   |            |
| 316   | voltage | 1.54  | units   | 24.02                   |            |
| 313   | voltage | 1.53  | units   | 23.54                   |            |
| 315   | voltage | 1.54  | units   | 23.86                   |            |
| 316   | voltage | 1.54  | units   | 24.02                   |            |
| 317   | voltage | 1.55  | units   | 24.17                   |            |
| 315   | voltage | 1.54  | units   | 23.86                   |            |
|       | -       |       |         |                         |            |

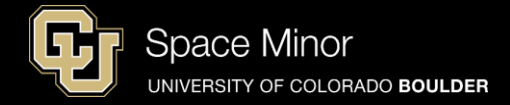

### <u>Part 2 – Arduino Road Trip</u> Sensors

- A. Humidity Sensor
- **B. Pressure Sensor**
- C. Accelerometers
- D. External Temp Sensor

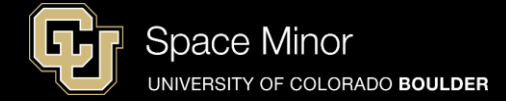

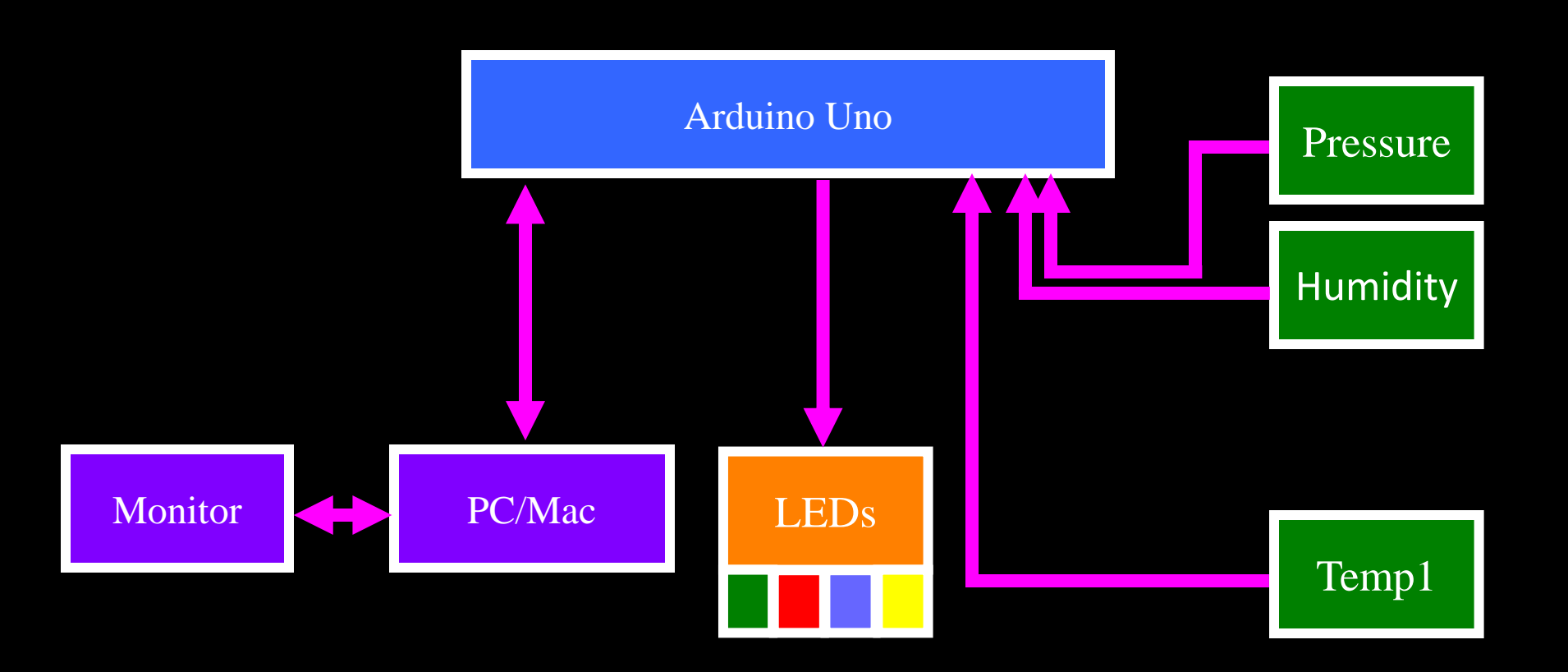

#### - Pressure Sensors is fragile and \$\$\$

- A bit tricky to see the markings to install correctly
- Can use it to determine pressure/altitude of payload
- To be safe, please disconnect power from your Arduino

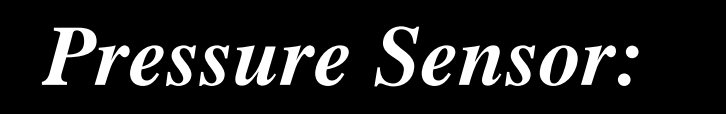

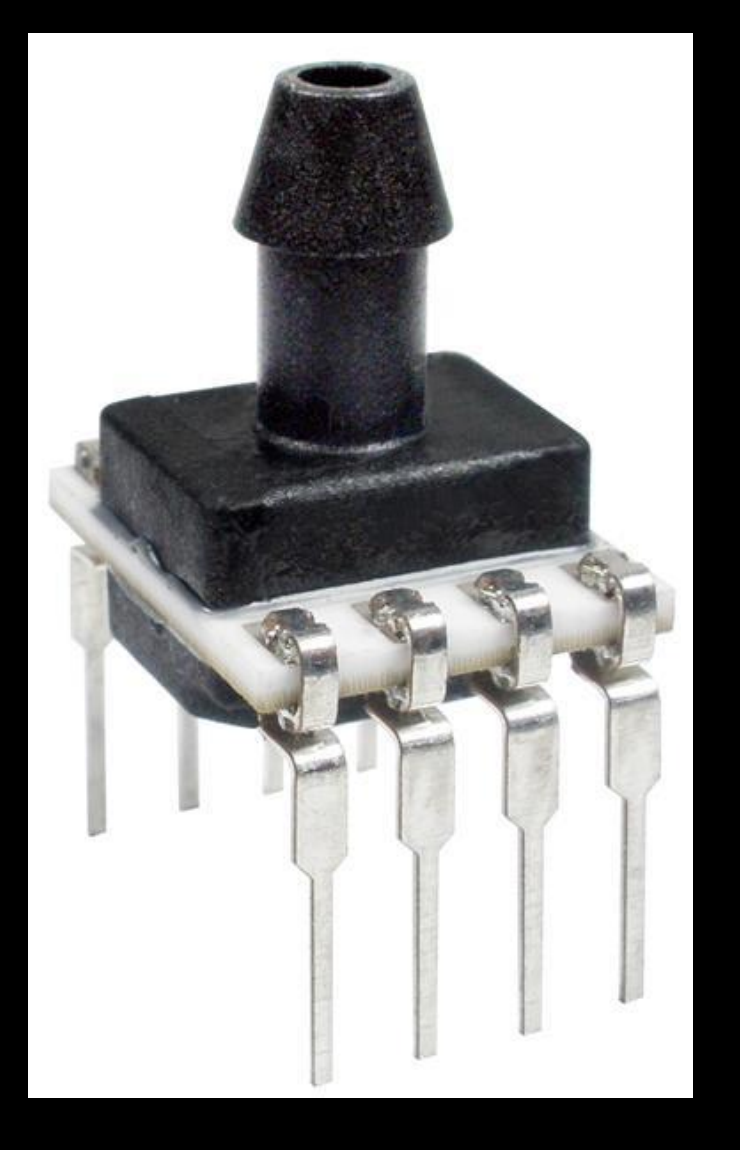

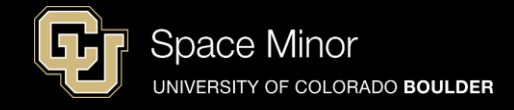

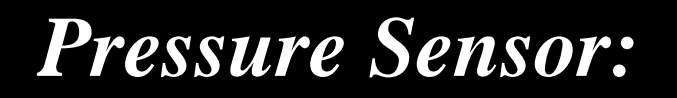

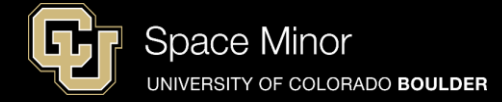

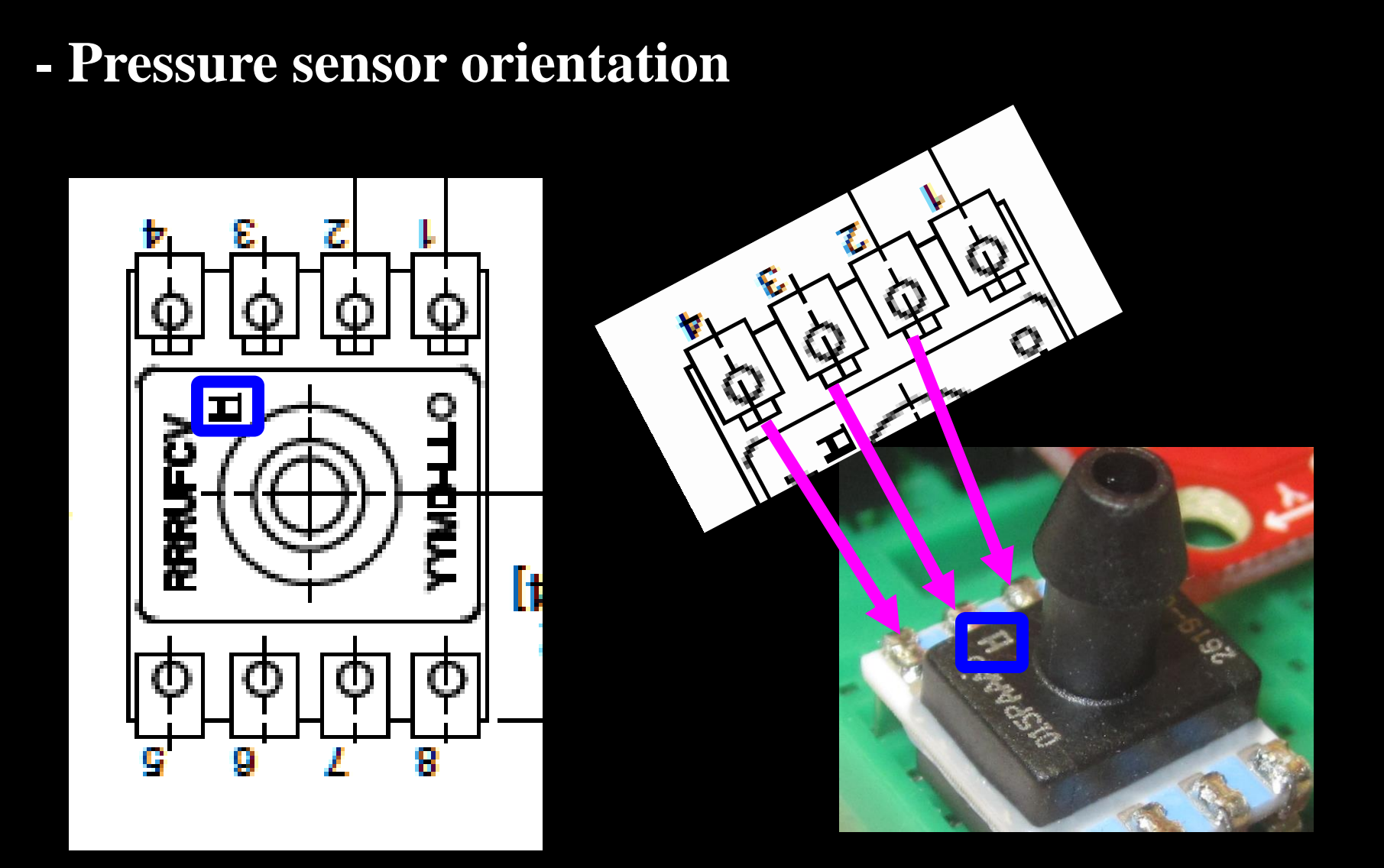

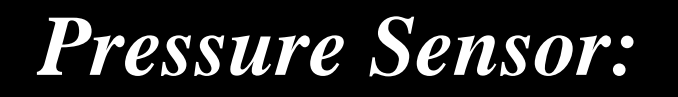

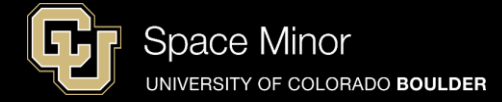

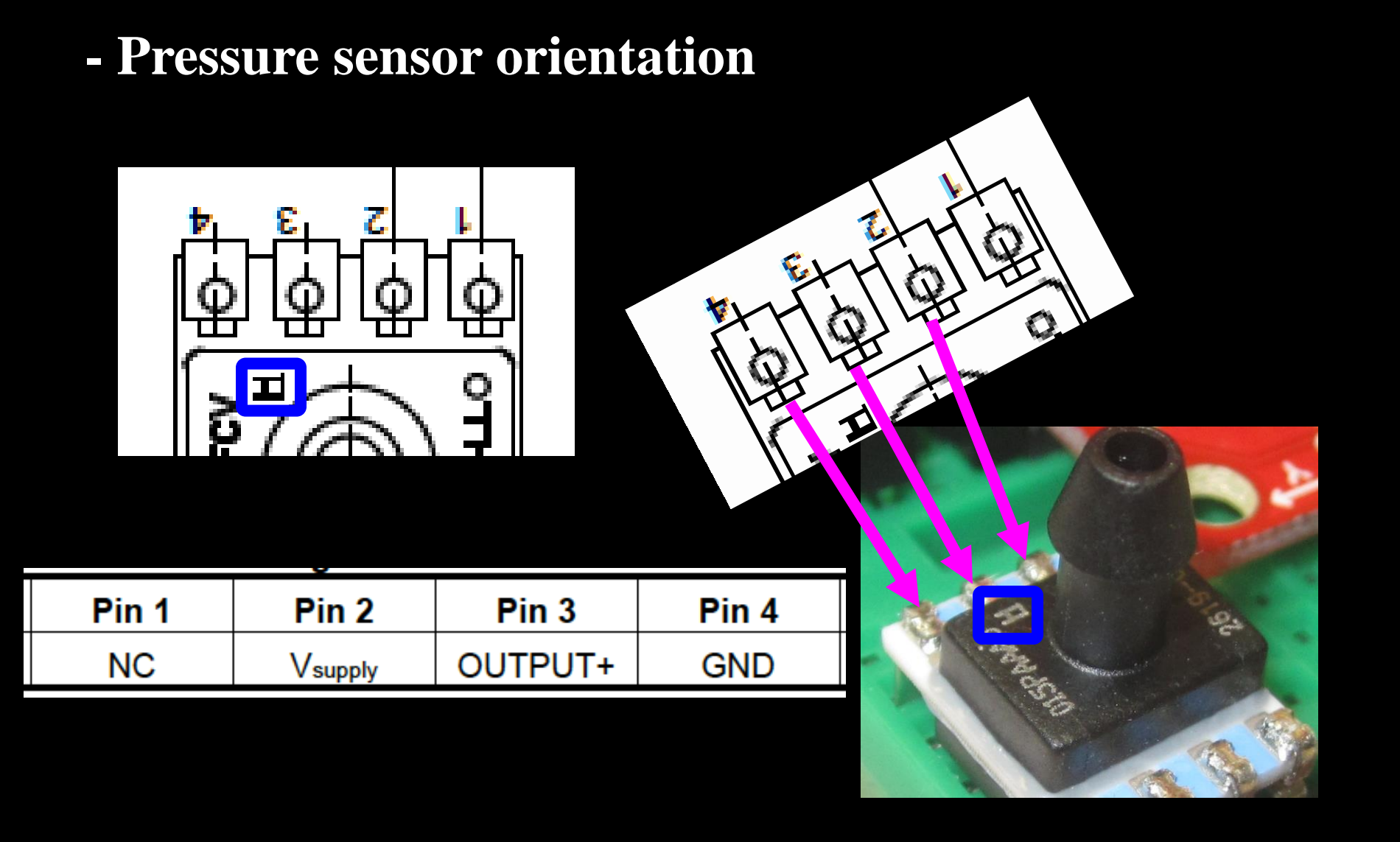

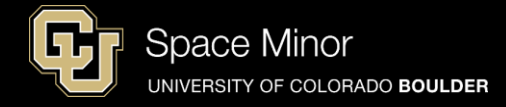

- Connect GND to Pin 4, 5V to Pin 2, and Pin 3 to A3 on the Arduino

|       |         |         |       | - |
|-------|---------|---------|-------|---|
| Pin 1 | Pin 2   | Pin 3   | Pin 4 |   |
| NC    | Vsupply | OUTPUT+ | GND   |   |
|       |         |         |       |   |

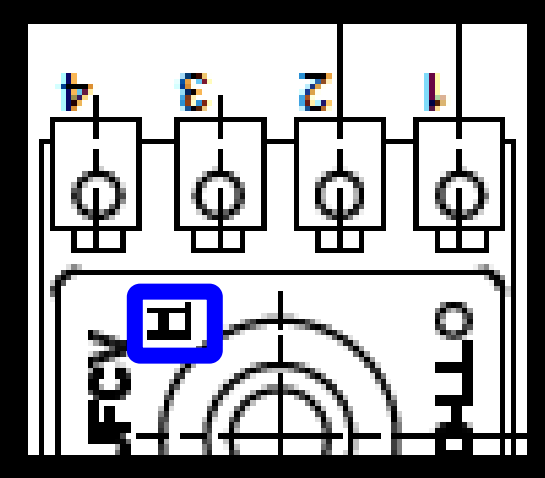

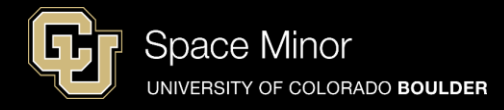

- Connect GND to Pin 4, 5V to Pin 2, and Pin 3 to A3 on the Arduino

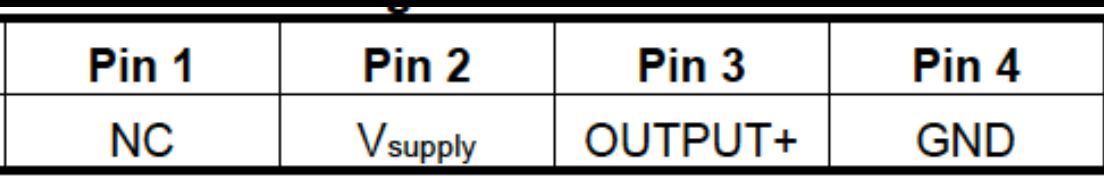

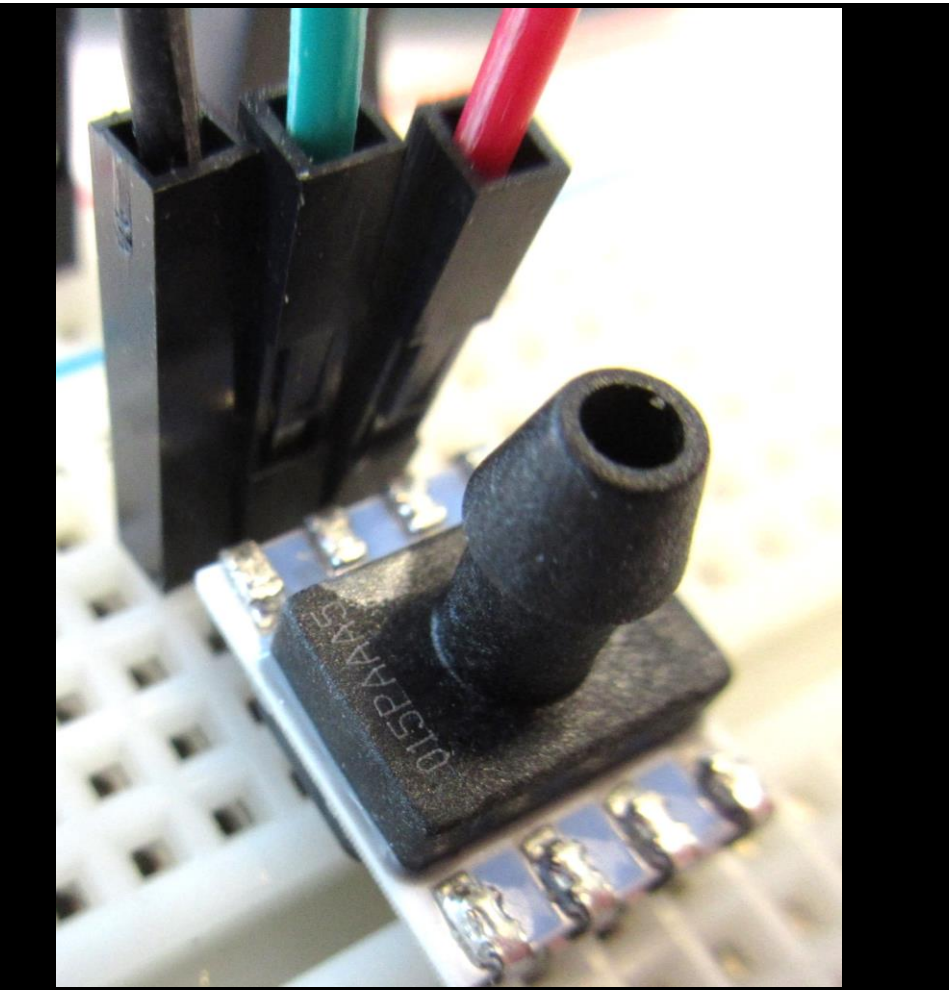

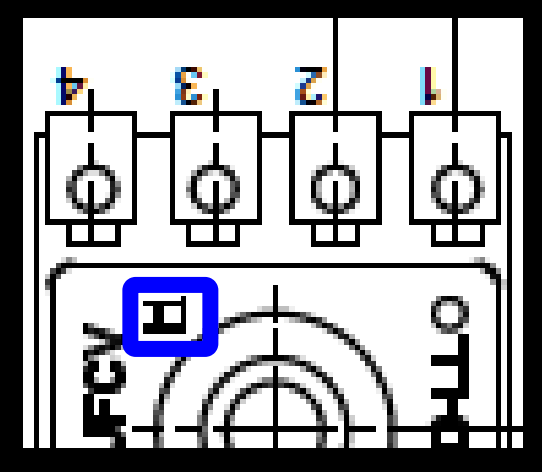

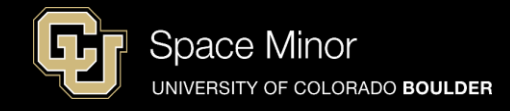

 Connect GND to Pin 4, 5V to Pin 2, and Pin 3 to A3 on the Arduino

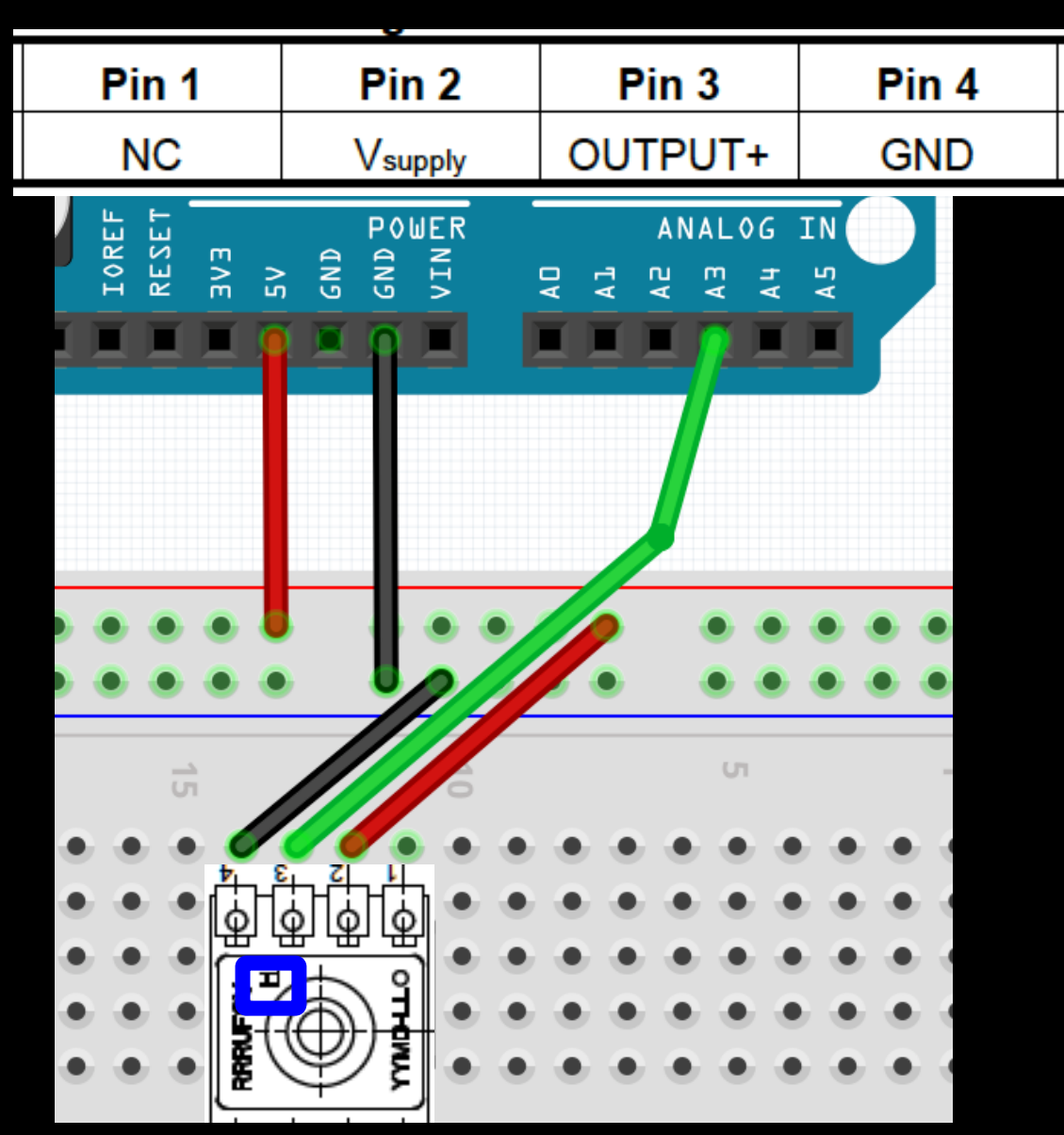

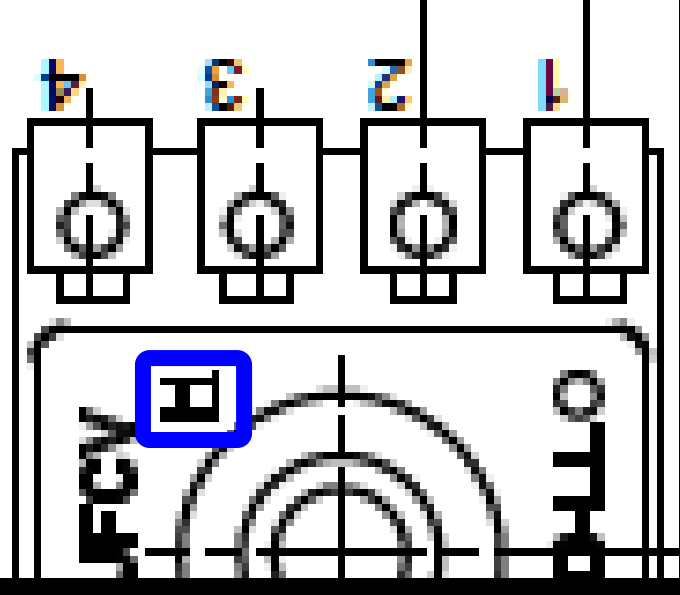

- Look at the data sheet to understand output of the sensor
- Known:
  Vsupply = 5.0 V
  Pmax = 15.0 psi
  Pmin = 0.0 psi
  Output(V) = measured
  Pressure applied = solve

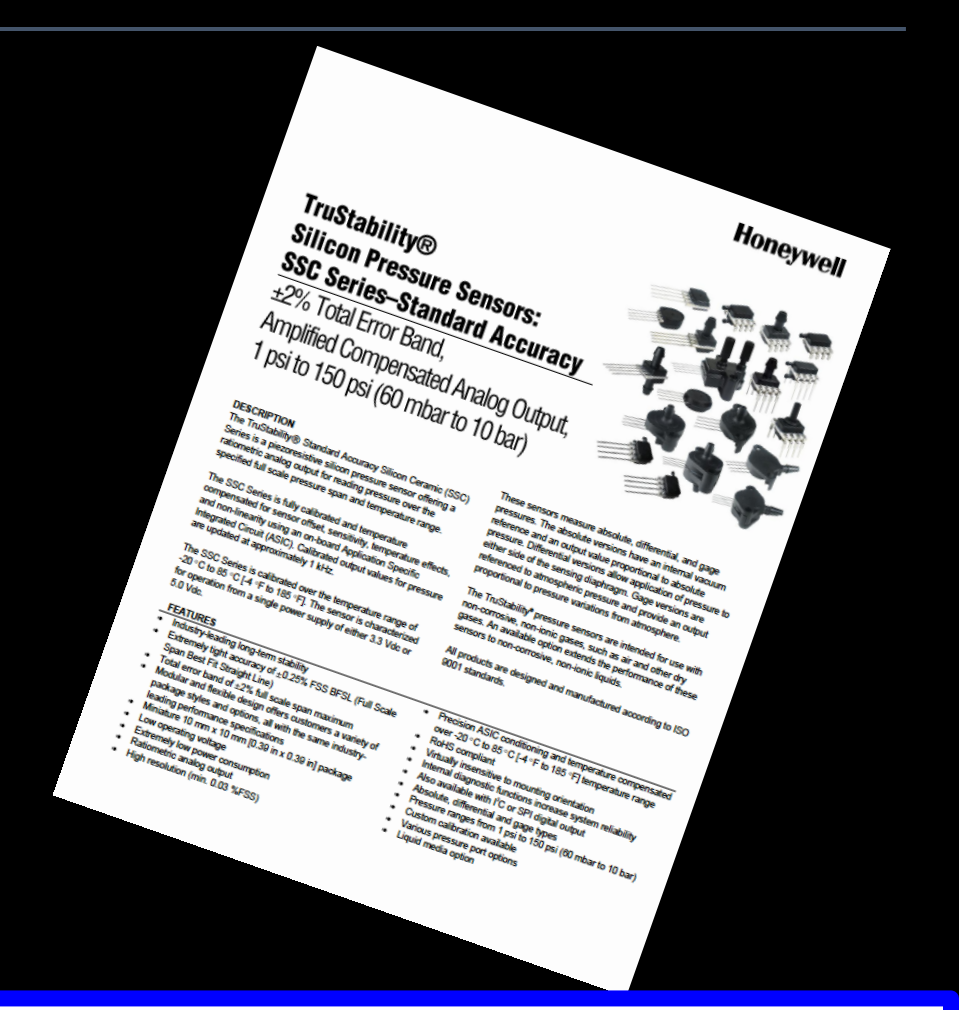

Space Minor

JNIVERSITY OF COLORADO BOULDER

Output (V) =  $\frac{0.8 \text{ x V}_{\text{supply}}}{P_{\text{max.}} - P_{\text{min.}}} \text{ x (Pressure}_{\text{applied}} - P_{\text{min.}}) + 0.10 \text{ x V}_{\text{supply}}$ 

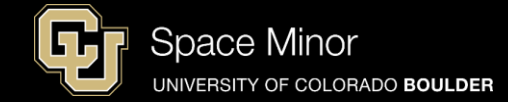

#### - Here's the algebra and the equation to code

$$Output(V) = \frac{\left(0.8 * V_{SUPPLY}\right)}{\left(P_{\max} - P_{\min}\right)} * (pressure_{applied} - P_{\min}) + 0.10 * V_{\sup ply}$$

$$Output(V) = \frac{\left(0.8 * 5.0\right)}{\left(15.0 - 0.0\right)} * (pressure_{applied} - 0.0) + 0.10 * 5.0$$

$$Output(V) = \frac{\left(4.0\right)}{\left(15.0\right)} * (pressure_{applied}) + 0.5$$

$$\frac{15.0}{4.0} * (-0.5 + Output(V)) = pressure_{applied}$$

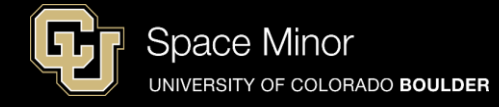

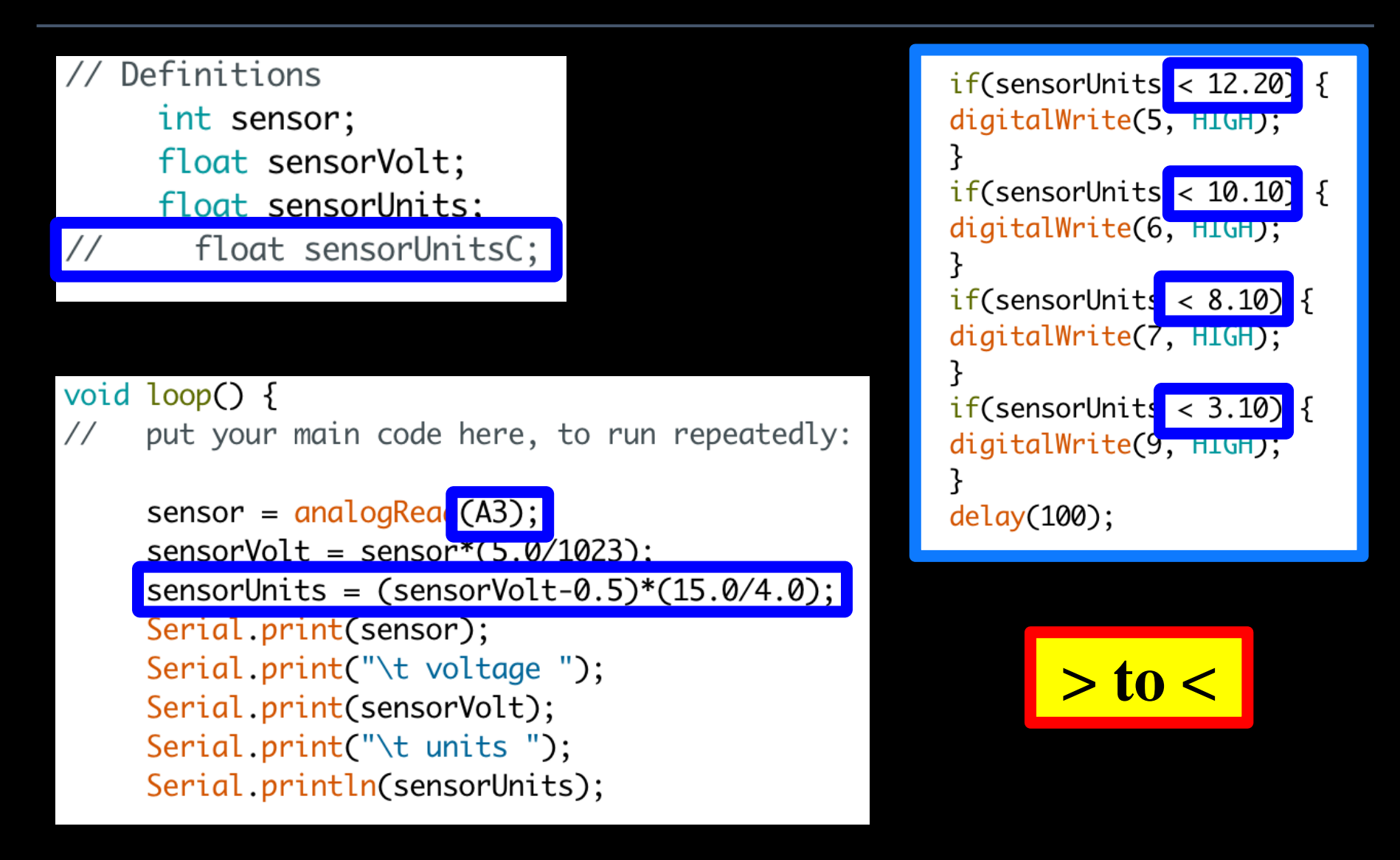

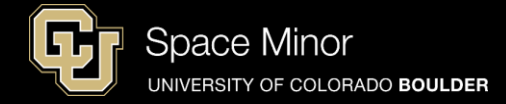

- Build and Upload
- DO NOT BLOW or DO NOT APPLY PRESSURE; it will break the sensor
- Use solder sucker

|     |         | /d   | ev/cu.usbm | odem1451 | (Arduino |
|-----|---------|------|------------|----------|----------|
|     |         |      |            |          |          |
| 751 | voltage | 3.67 | units      | 11.89    |          |
| 751 | voltage | 3.67 | units      | 11.89    |          |
| 751 | voltage | 3.67 | units      | 11.89    |          |
| 751 | voltage | 3.67 | units      | 11.89    |          |
| 751 | voltage | 3.67 | units      | 11.89    |          |
| 751 | voltage | 3.67 | units      | 11.89    |          |
| 751 | voltage | 3.67 | units      | 11.89    |          |
| 751 | voltage | 3.67 | units      | 11.89    |          |
| 751 | voltage | 3.67 | units      | 11.89    |          |
| 751 | voltage | 3.67 | units      | 11.89    |          |
| 751 | voltage | 3.67 | units      | 11.89    |          |
| 751 | voltage | 3.67 | units      | 11.89    |          |
| 751 | voltage | 3.67 | units      | 11.89    |          |
|     |         |      |            |          |          |

Autoscroll Autoscroll PLEASE SAVE YOUR PLEASE SAVE FILE SKETCH FILE No line ending

- Play with your new sensor to get a feel for how it works
- Try to get your sensor to zero

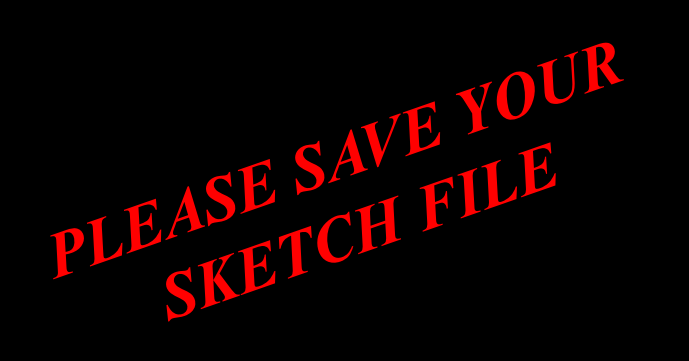

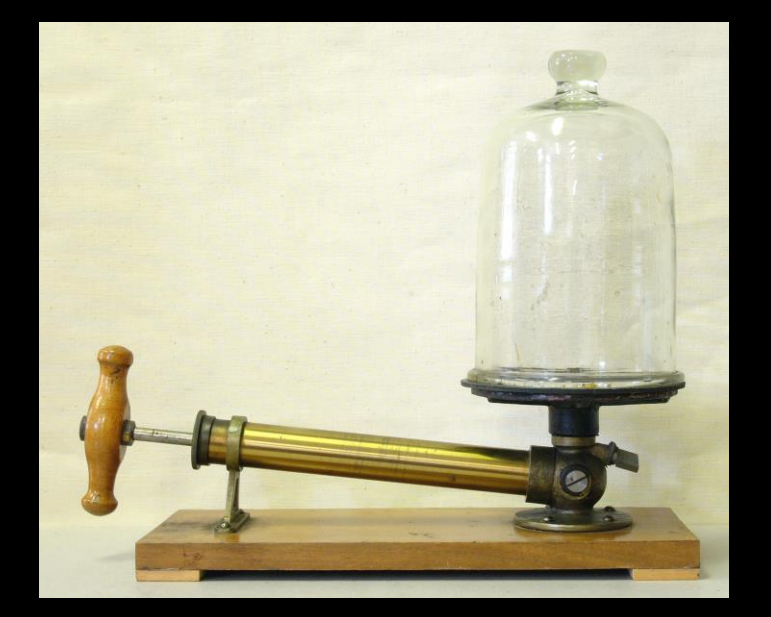

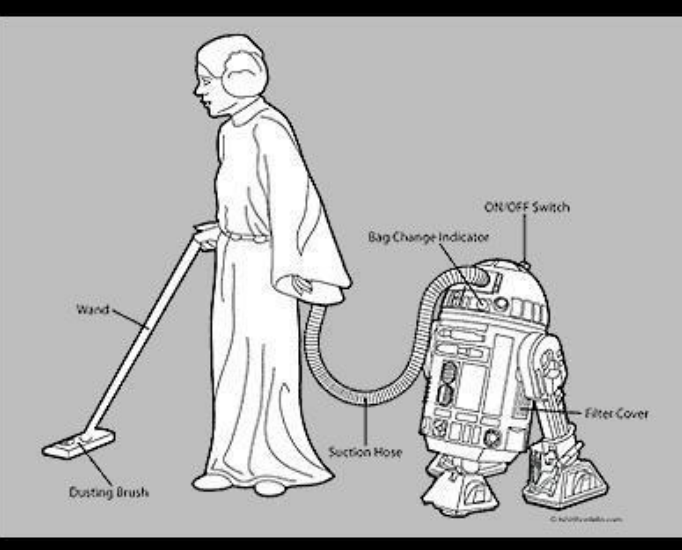

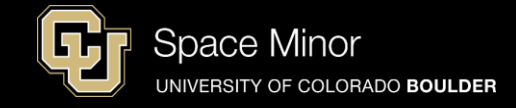

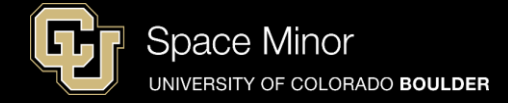

#### - Install Pressure Sensor into headers

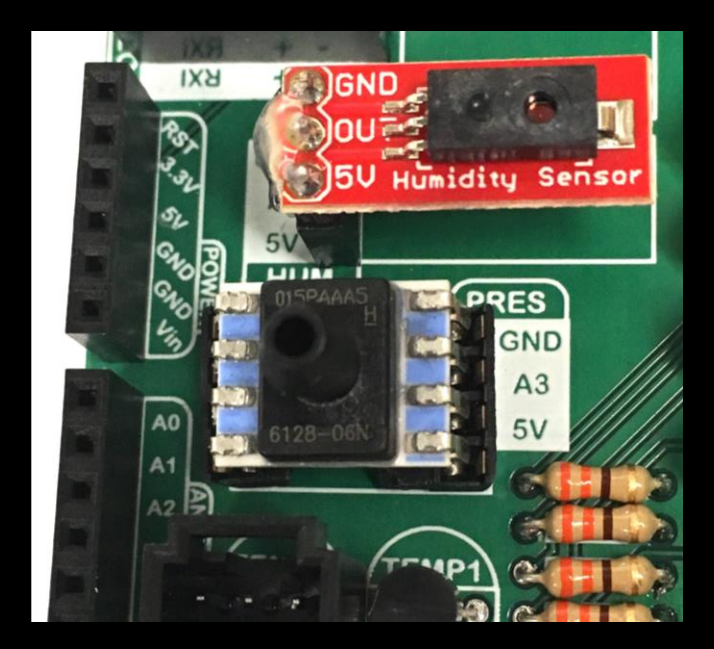

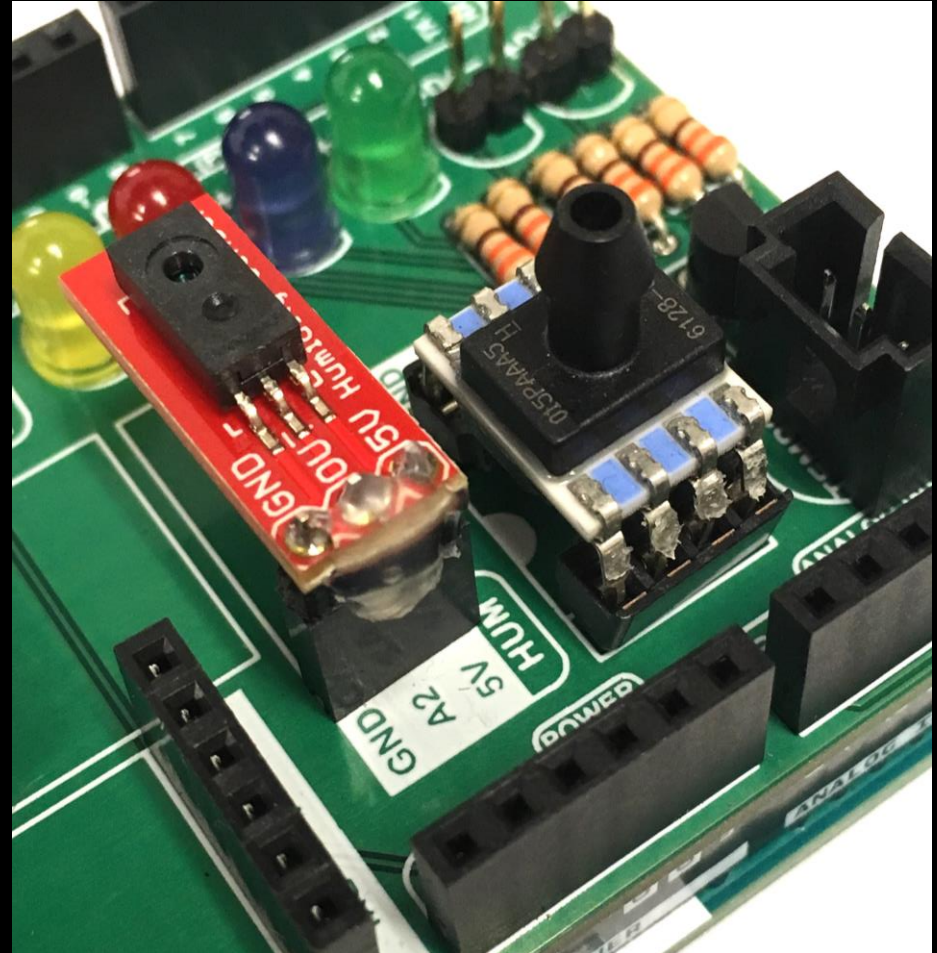

#### 🗹 Autoscroll

- Reconnect your Balloon Shield to the Arduino
- Connect USB and reload code
- Verify same results

**Pressure Sensor:** 

| 1   |         |      |       |       |
|-----|---------|------|-------|-------|
|     |         |      |       |       |
| 751 | voltage | 3.67 | units | 11.89 |
| 751 | voltage | 3.67 | units | 11.89 |
| 751 | voltage | 3.67 | units | 11.89 |
| 751 | voltage | 3.67 | units | 11.89 |
| 751 | voltage | 3.67 | units | 11.89 |
| 751 | voltage | 3.67 | units | 11.89 |
| 751 | voltage | 3.67 | units | 11.89 |
| 751 | voltage | 3.67 | units | 11.89 |
| 751 | voltage | 3.67 | units | 11.89 |
| 751 | voltage | 3.67 | units | 11.89 |
| 751 | voltage | 3.67 | units | 11.89 |
| 751 | voltage | 3.67 | units | 11.89 |
| 751 | voltage | 3.67 | units | 11.89 |

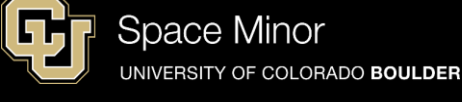

/dev/cu.usbmodem1451 (Arduino
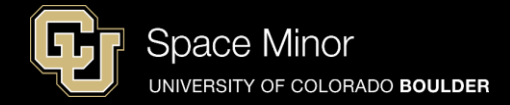

# <u>Part 2 – Arduino Road Trip</u> Sensors

- A. Humidity Sensor
- **B.** Pressure Sensor
- C. Accelerometers
- D. External Temp Sensor

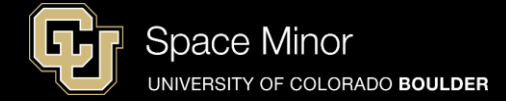

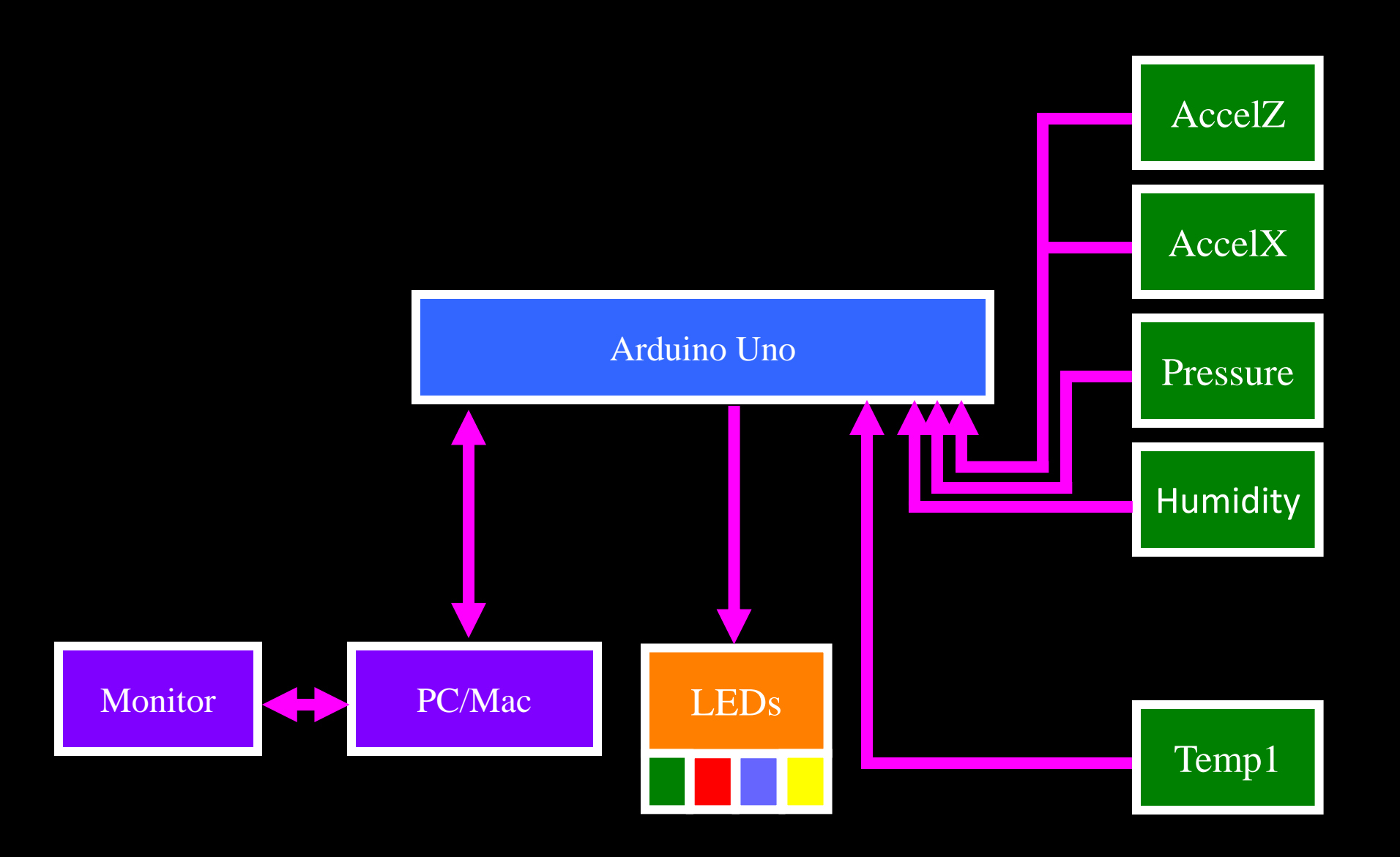

- Accelerometers are used to detect forces acting on a payload
- This is a 3 axis accelerometer
- Measures g forces in X, Y, and Z directions
- Only have two analog channels left so X and Z

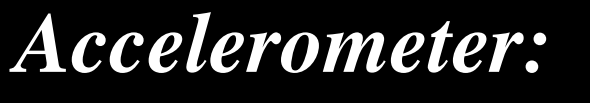

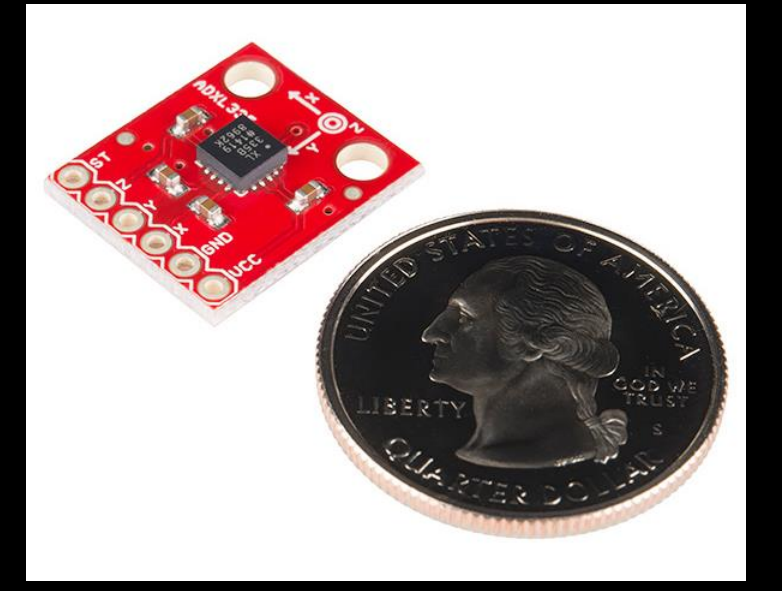

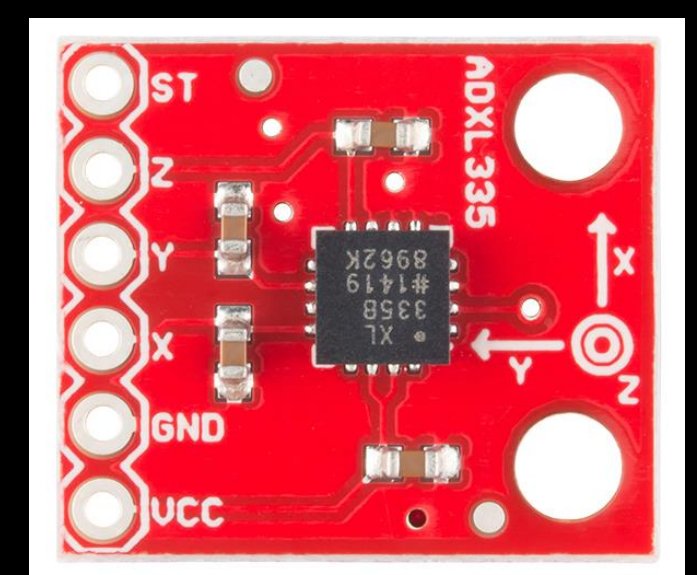

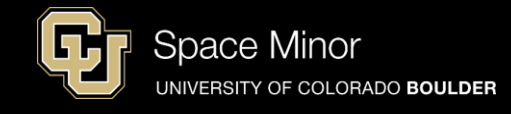

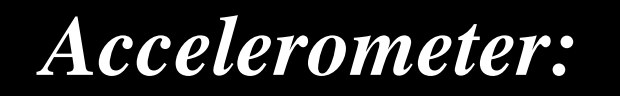

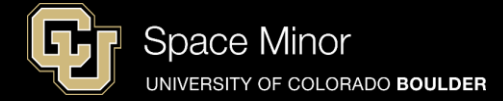

#### - Solder 6 pin header to board

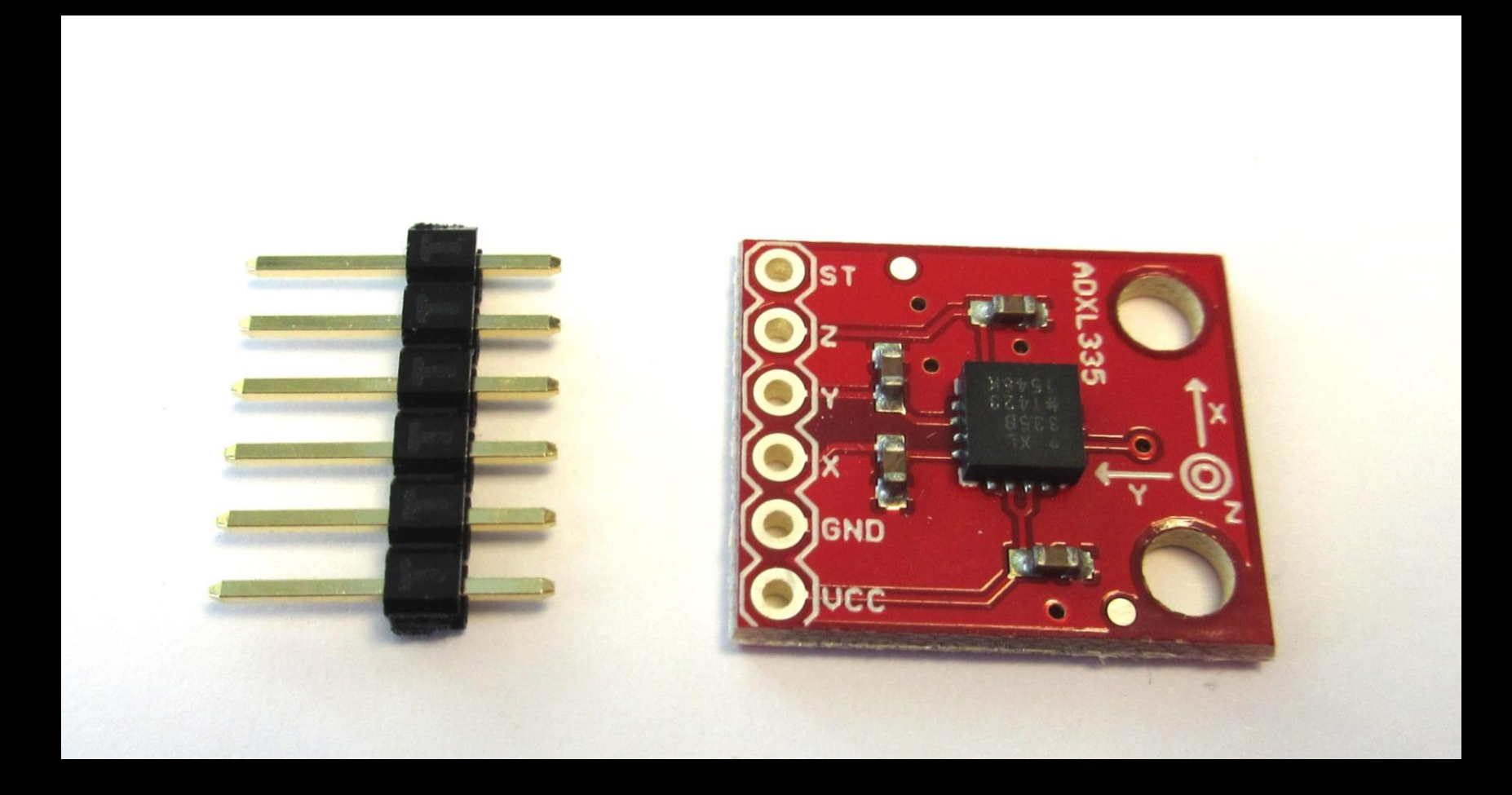

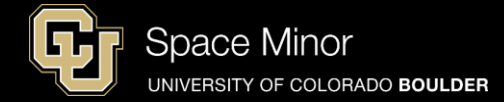

- Solder 6 pin header to board
- Short side through the bottom of the board
- Keep header perpendicular to board

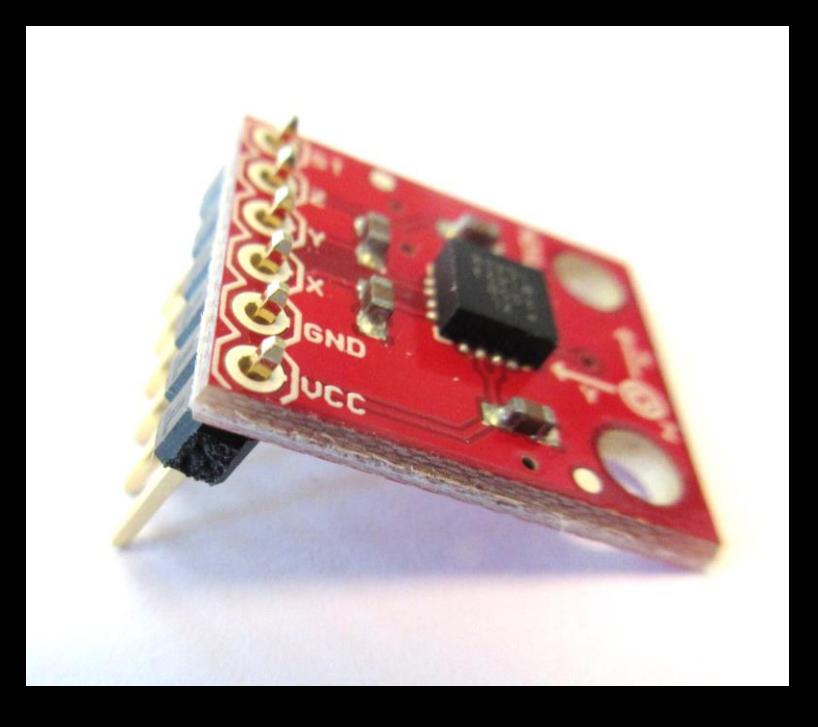

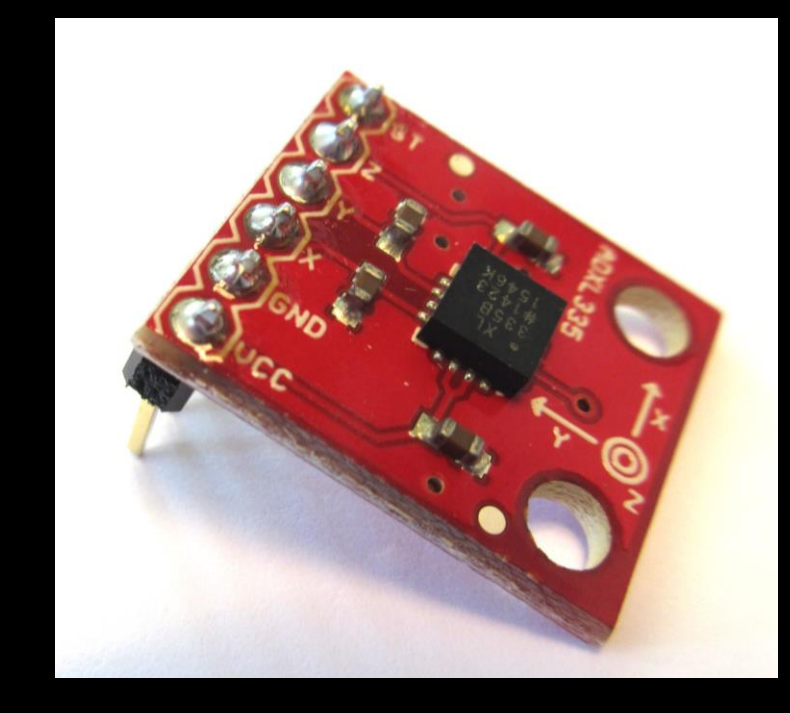

# - Wire accelerometer as shown

Accelerometer:

Vcc is to <u>3.3V</u> GND is to GND X is to A4 Z is to A5

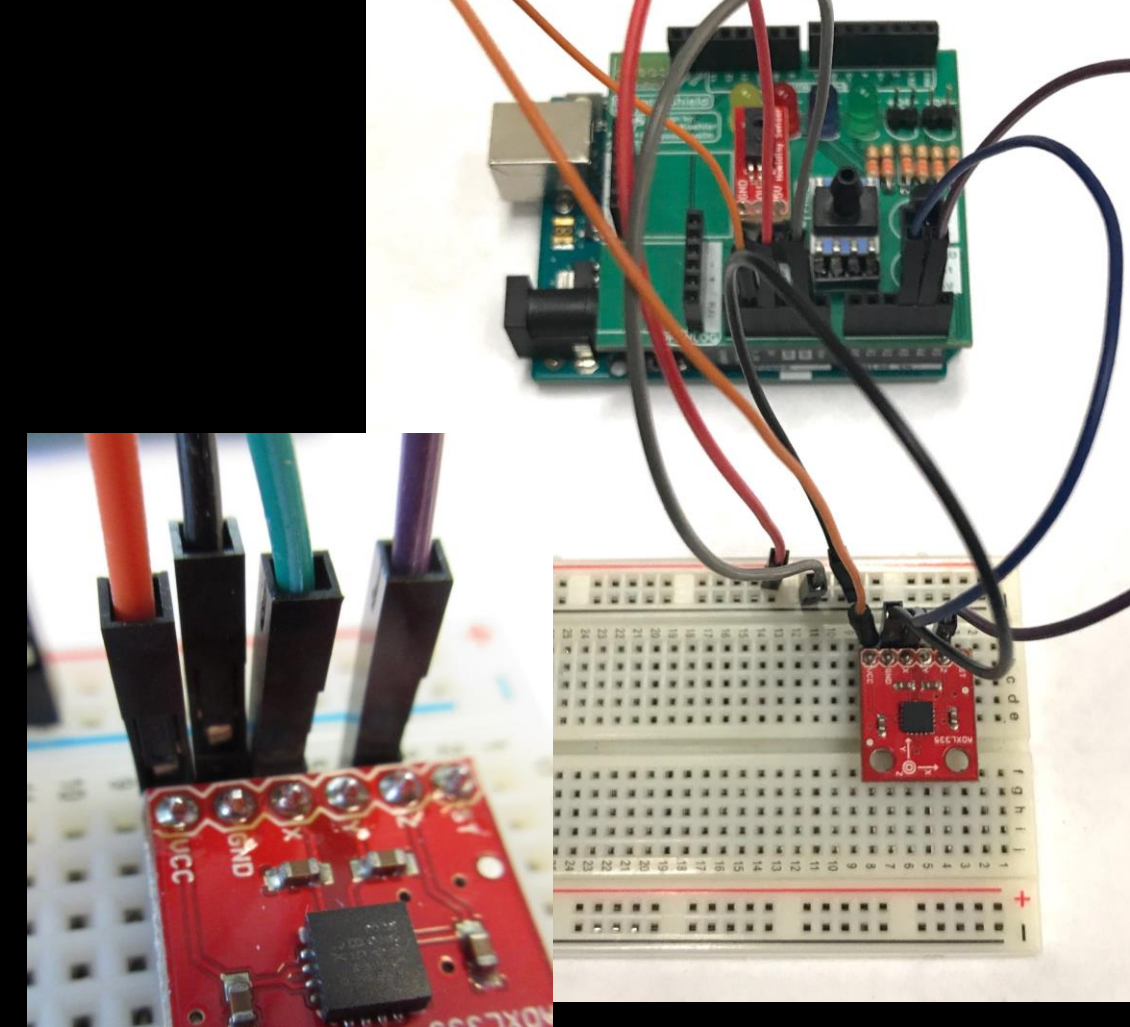

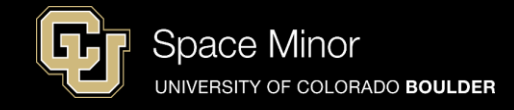

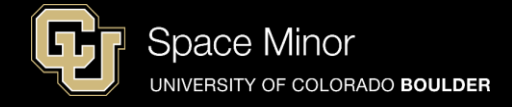

- Wire accelerometer as shown

Vcc is to 3.3V GND is to GND X is to A4 Z is to A5

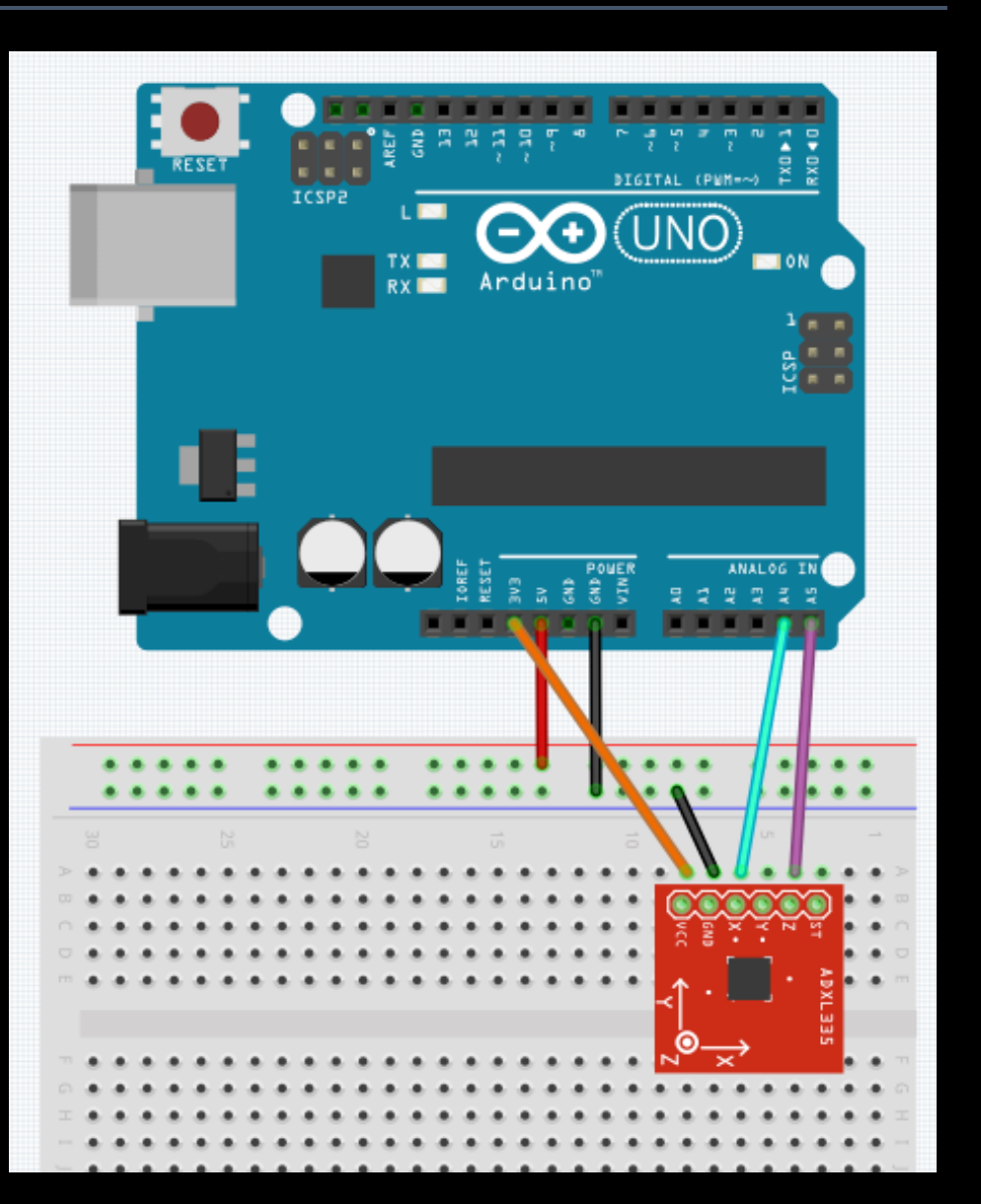

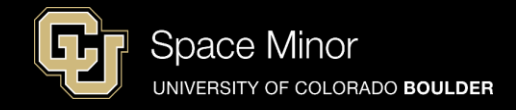

- Wire accelerometer as shown

Vcc is to 3.3V GND is to GND X is to A4 Z is to A5

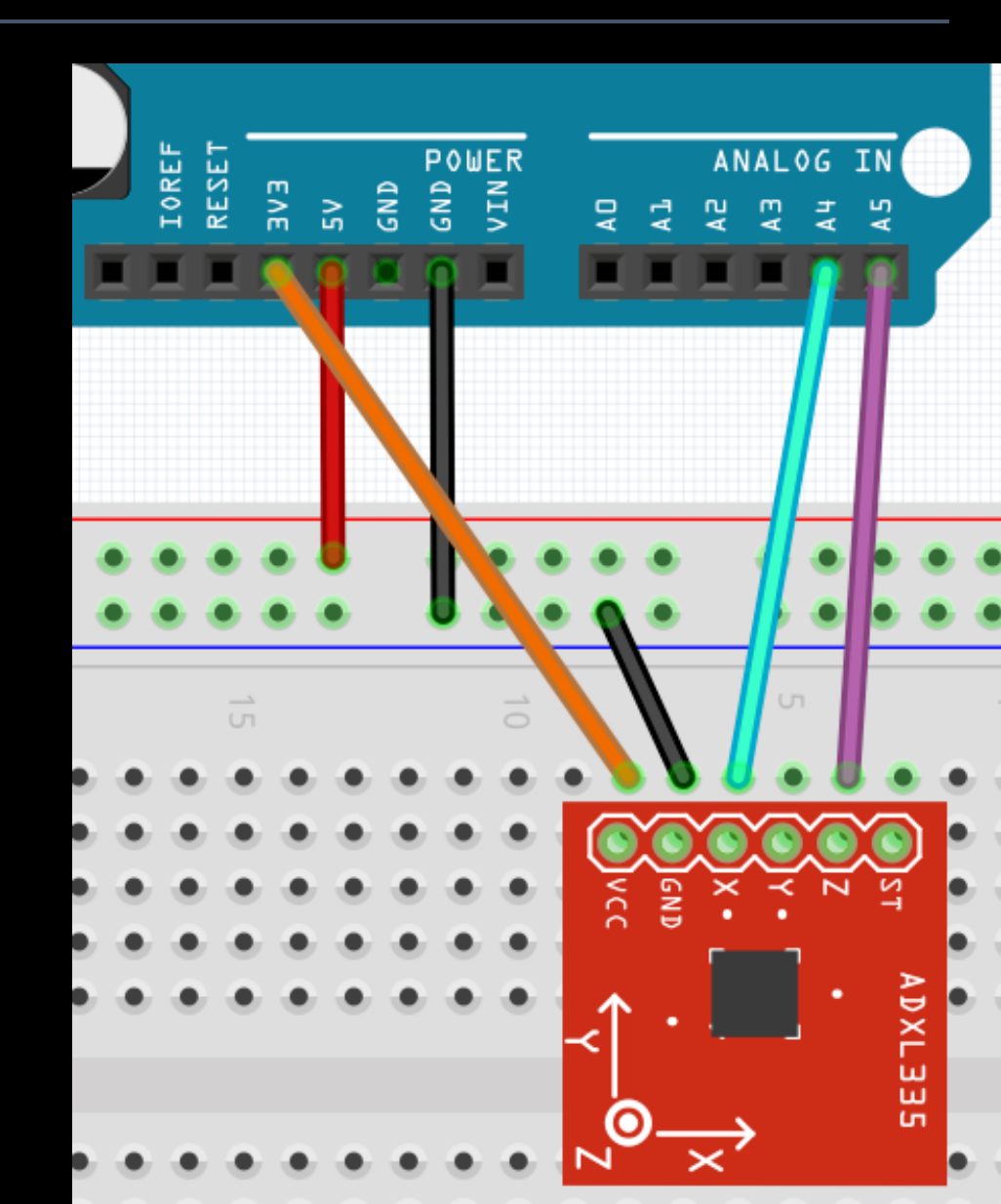

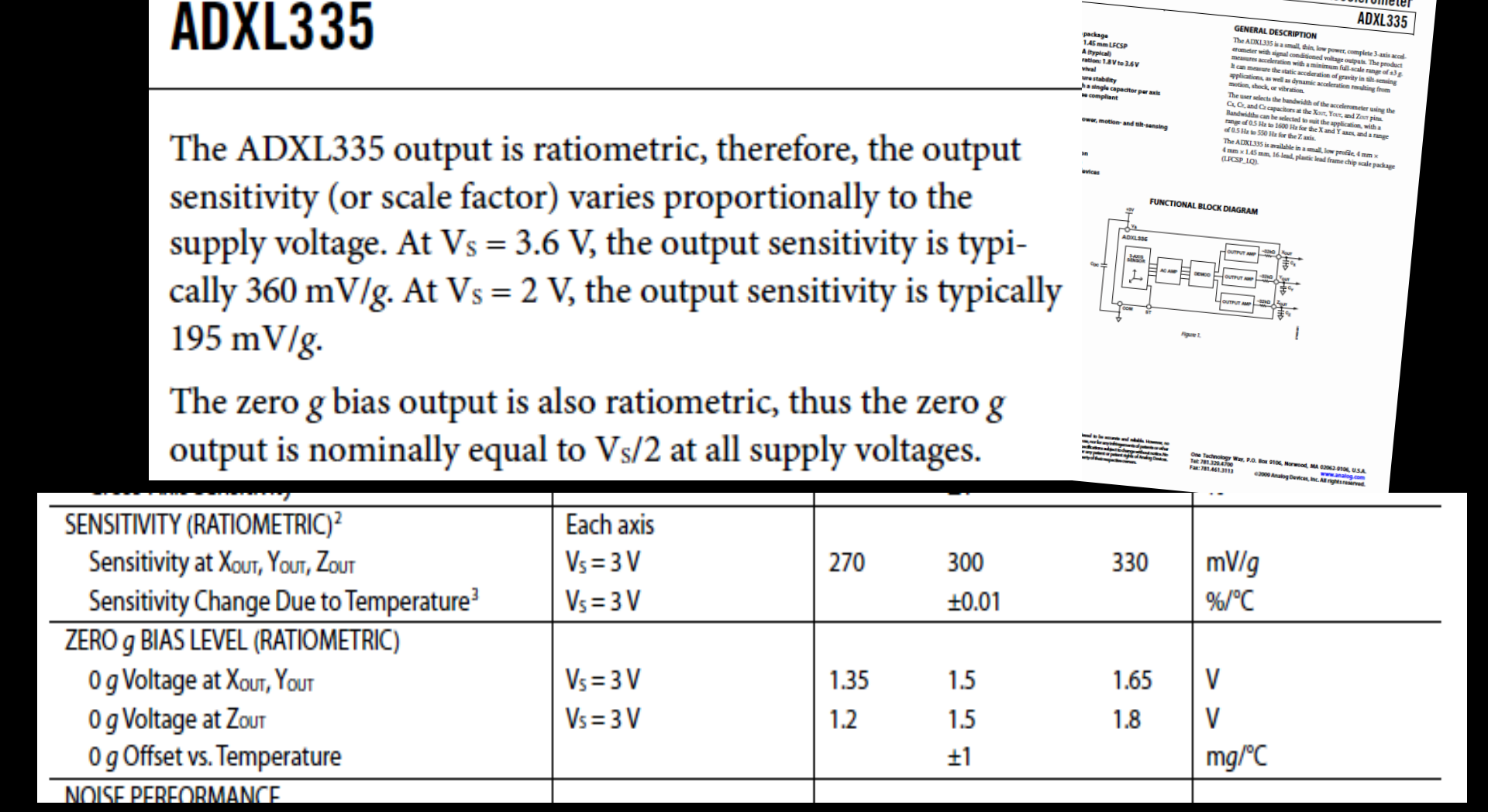

- Looking at the data sheet...

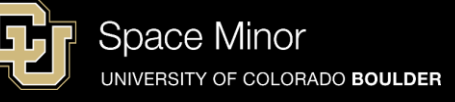

GENERAL DESCRIPTION

Small, Low Power, 3-Axis ±3 g

Accelerometer

ADXL335

ANALOG

DEVICES

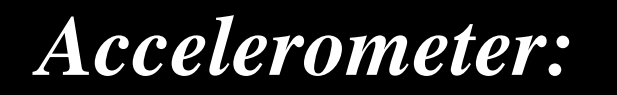

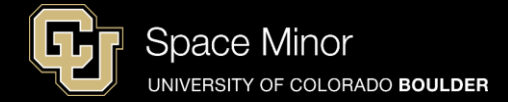

# - 3.3V/2 is what it should read at "zero G" orientation or 1.65V

- Then 330 mV for every G so...
- Gs = (Accelvoltage 1.65 V) / (0.330 V)

#### ADXL335

The ADXL335 output is ratiometric, therefore, the output sensitivity (or scale factor) varies proportionally to the supply voltage. At  $V_s = 3.6$  V, the output sensitivity is typically 360 mV/g. At  $V_s = 2$  V, the output sensitivity is typically 195 mV/g.

The zero g bias output is also ratiometric, thus the zero g output is nominally equal to V<sub>S</sub>/2 at all supply voltages.

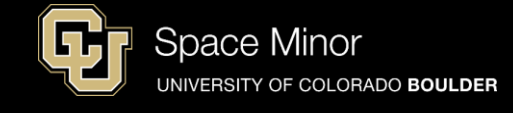

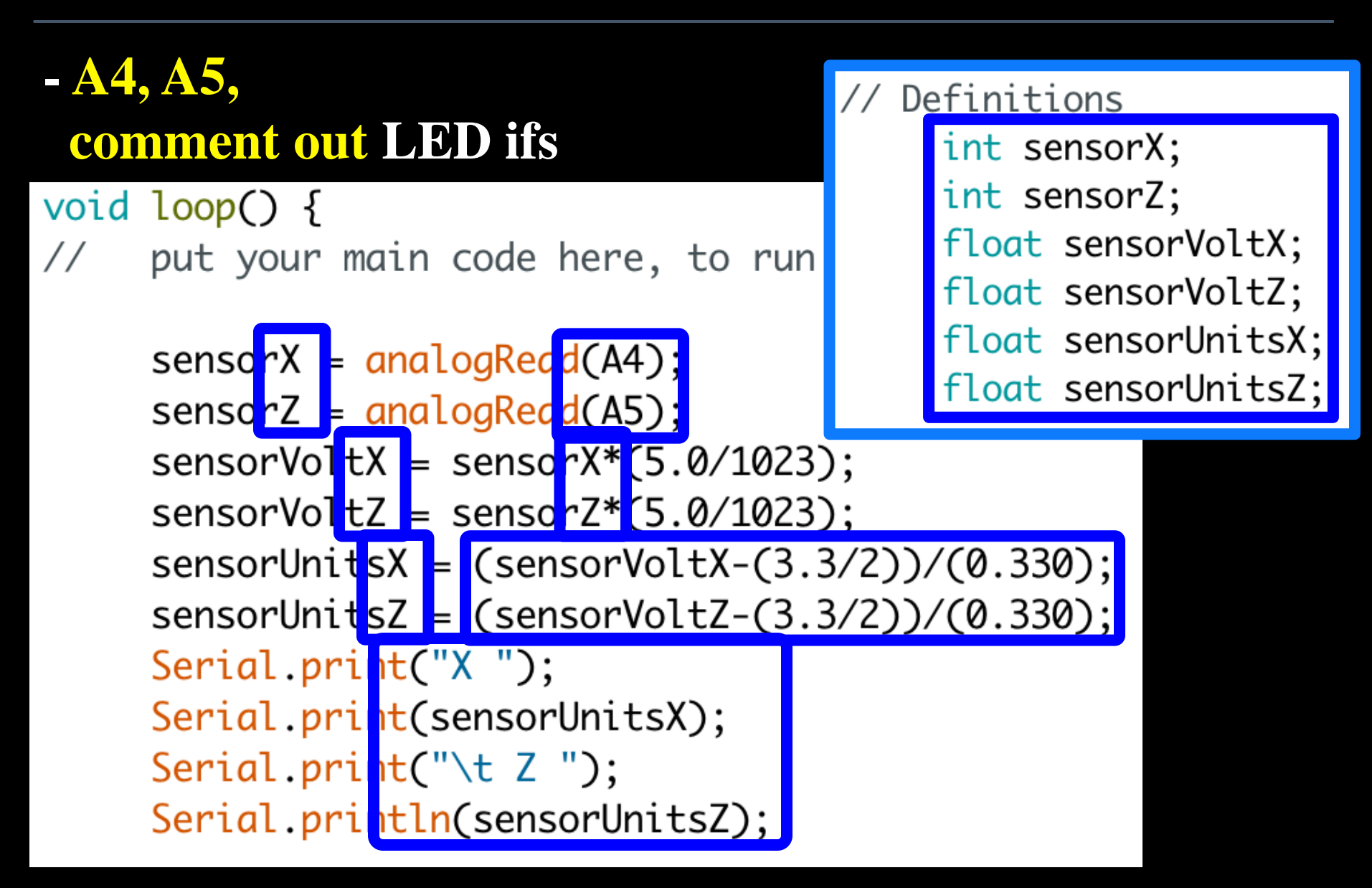

- Upload you code and launch your serial monitor (no LEDs this time)
- Rotate your breadboard and look for changes in both X and Z
- X up and X down
- Z up and Z down

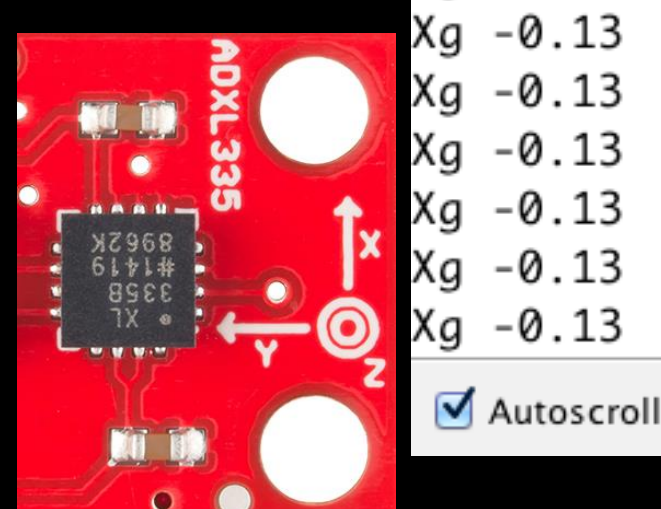

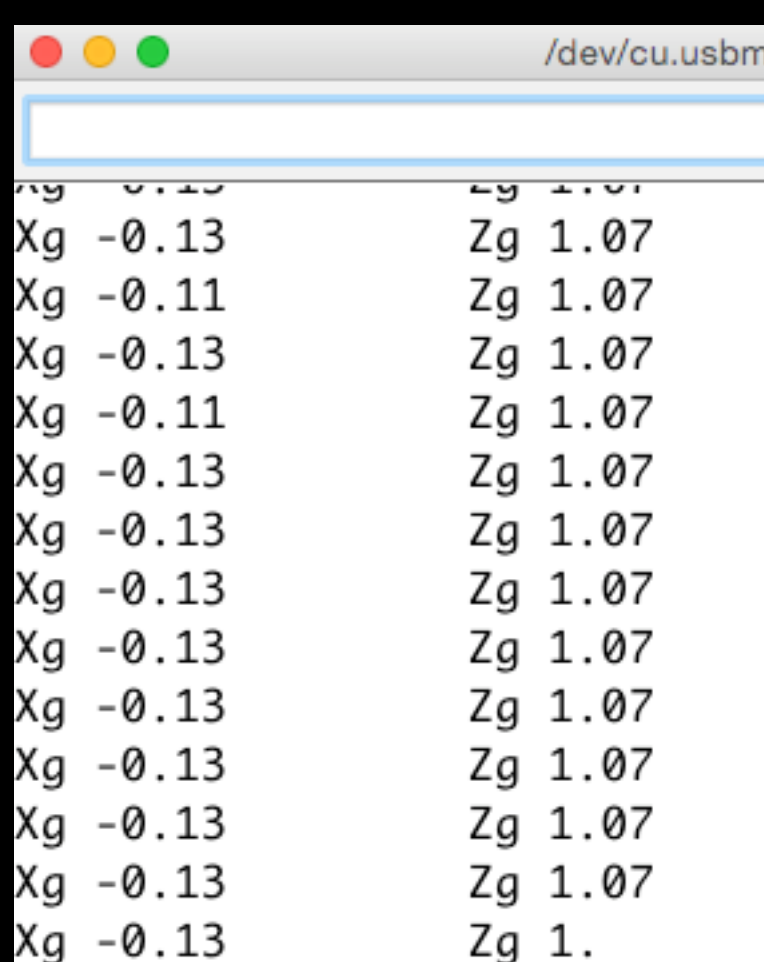

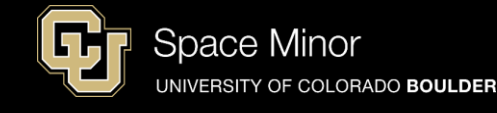

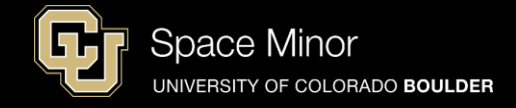

- Upload you code and launch your serial monitor
- When Z up ~ 1.0G
- When Z down ~ -1.0G
- When X up ~ 1.0G
- When X down ~ -1.0G

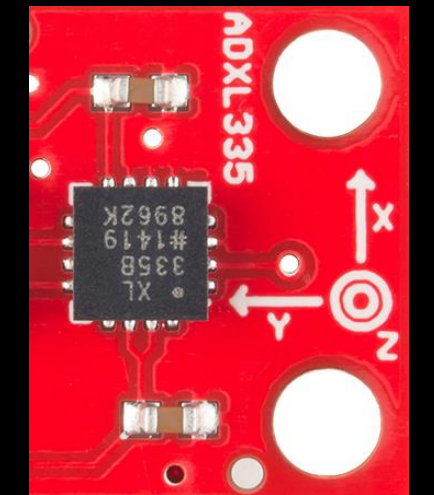

|    |       | /dev/cu.usbm |
|----|-------|--------------|
|    |       |              |
| ~y | 0.10  | -9           |
| Xg | -0.13 | Zg 1.07      |
| Xg | -0.11 | Zg 1.07      |
| Xg | -0.13 | Zg 1.07      |
| Xg | -0.11 | Zg 1.07      |
| Xg | -0.13 | Zg 1.07      |
| Xg | -0.13 | Zg 1.07      |
| Xg | -0.13 | Zg 1.07      |
| Xg | -0.13 | Zg 1.07      |
| Xg | -0.13 | Zg 1.07      |
| Xg | -0.13 | Zg 1.07      |
| Xg | -0.13 | Zg 1.07      |
| Xg | -0.13 | Zg 1.07      |
| Xg | -0.13 | Zg 1.        |
|    |       |              |

🗹 Autoscroll

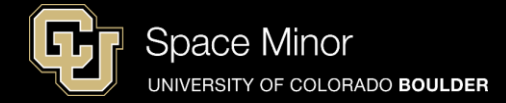

#### - Disconnect your Balloon Shield and add the Accelerometer

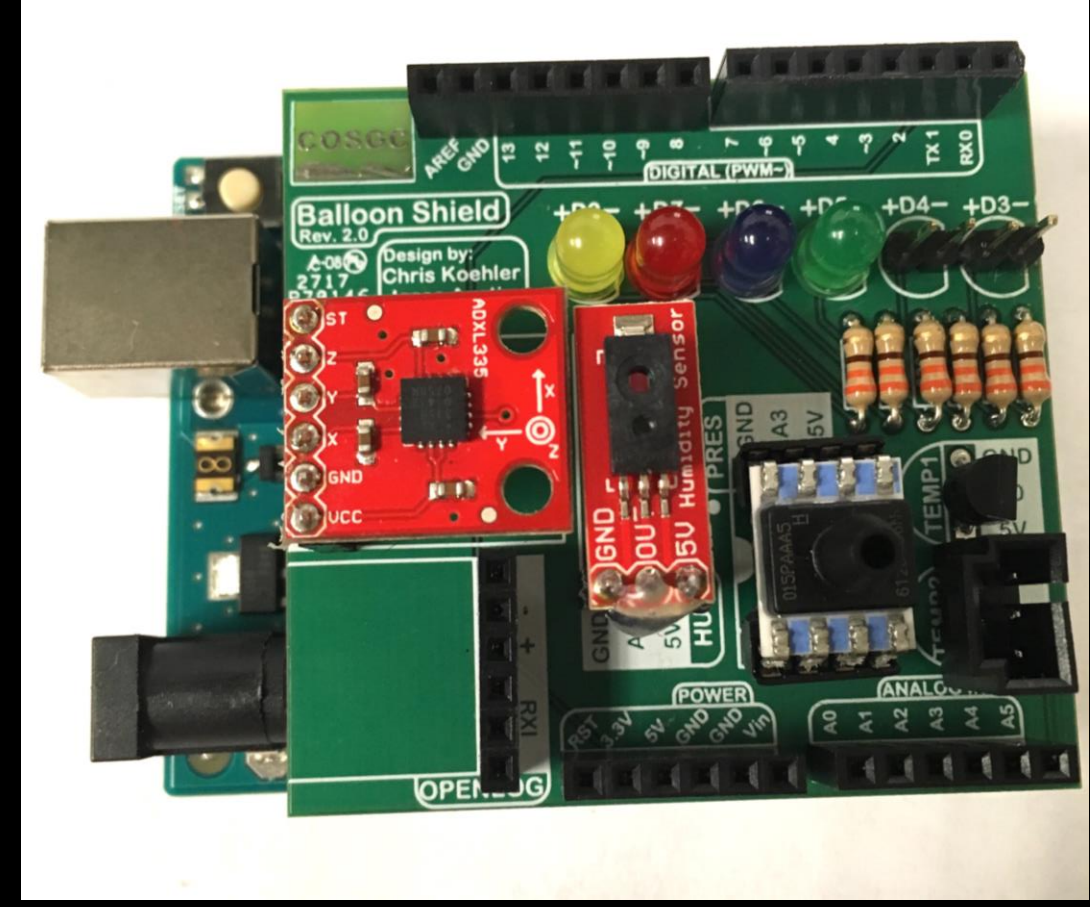

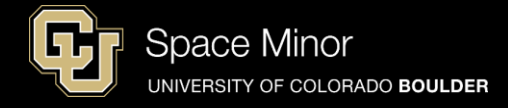

- Reconnect your Balloon Shield to the Arduino
- Connect USB and reload code
- Verify same results

| •  | •          | /dev/cu.usbm |
|----|------------|--------------|
|    |            |              |
| ~9 | 0.10       | -9           |
| Xg | -0.13      | Zg 1.07      |
| Xg | -0.11      | Zg 1.07      |
| Xg | -0.13      | Zg 1.07      |
| Xg | -0.11      | Zg 1.07      |
| Xg | -0.13      | Zg 1.07      |
| Xg | -0.13      | Zg 1.07      |
| Xg | -0.13      | Zg 1.07      |
| Xg | -0.13      | Zg 1.07      |
| Xg | -0.13      | Zg 1.07      |
| Xg | -0.13      | Zg 1.07      |
| Xg | -0.13      | Zg 1.07      |
| Xg | -0.13      | Zg 1.07      |
| Xg | -0.13      | Zg 1.        |
|    | Autoscroll |              |

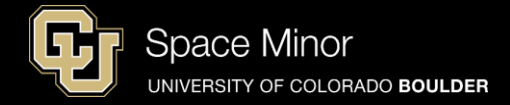

# <u>Part 2 – Arduino Road Trip</u> Sensors

- A. Humidity Sensor
- **B. Pressure Sensor**
- **C.** Accelerometers
- D. External Temp Sensor

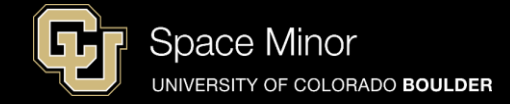

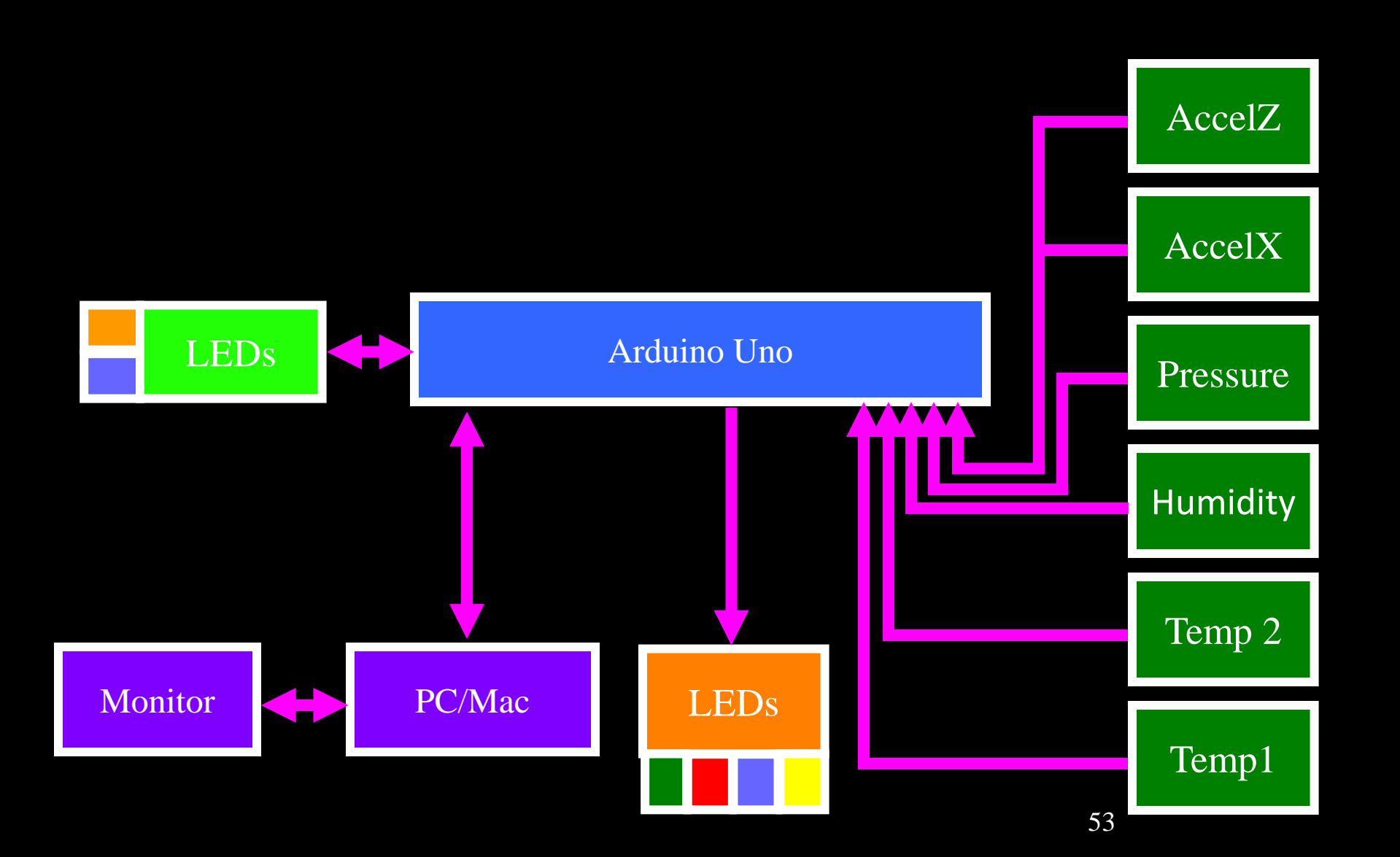

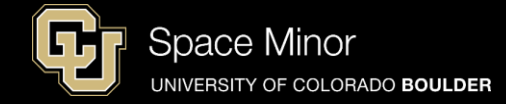

# - Add Orange LED to D4 - Red wire to + and Black wire to -

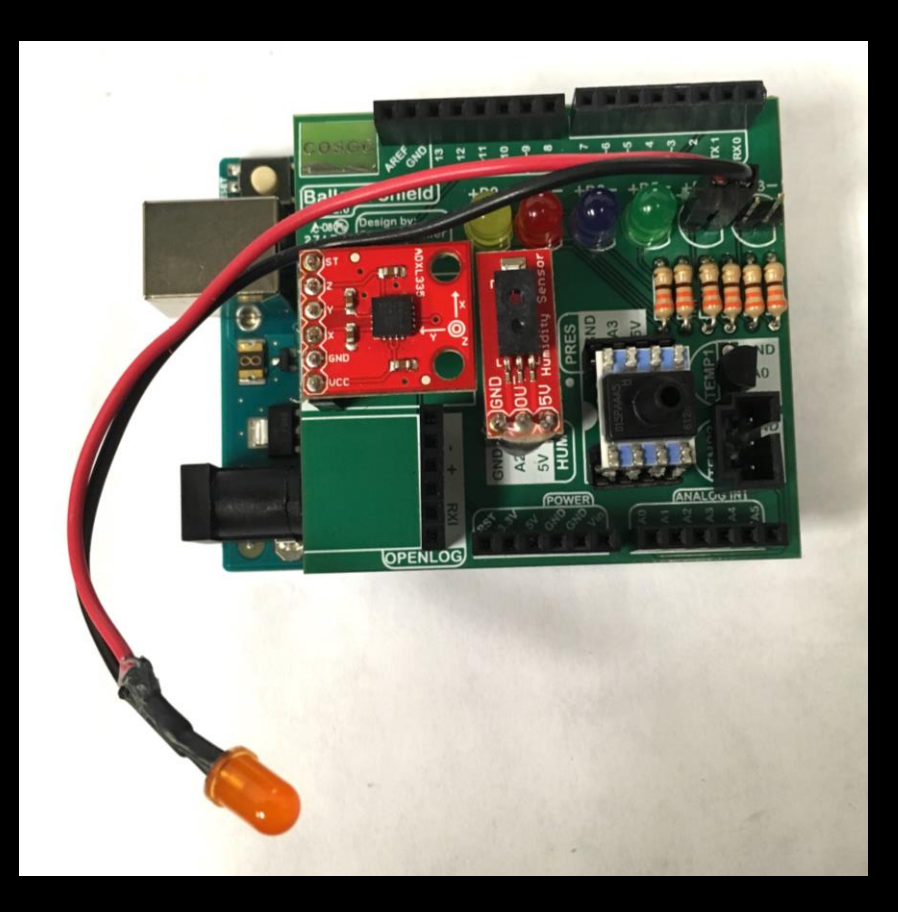

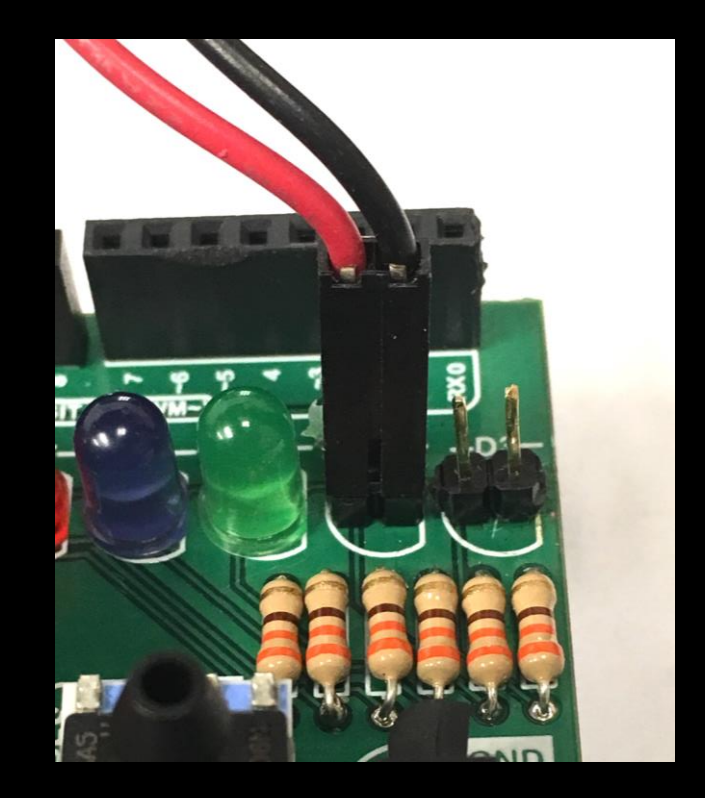

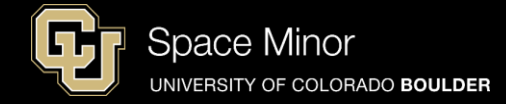

# - Add Blue LED to D3 - Red wire to + and Black wire to -

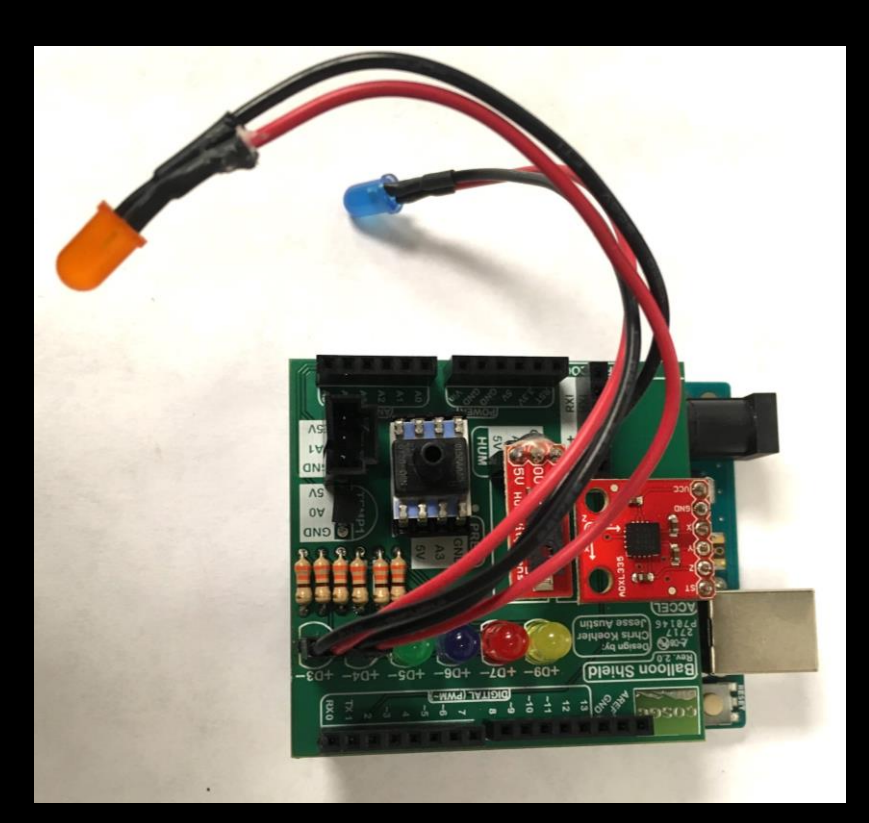

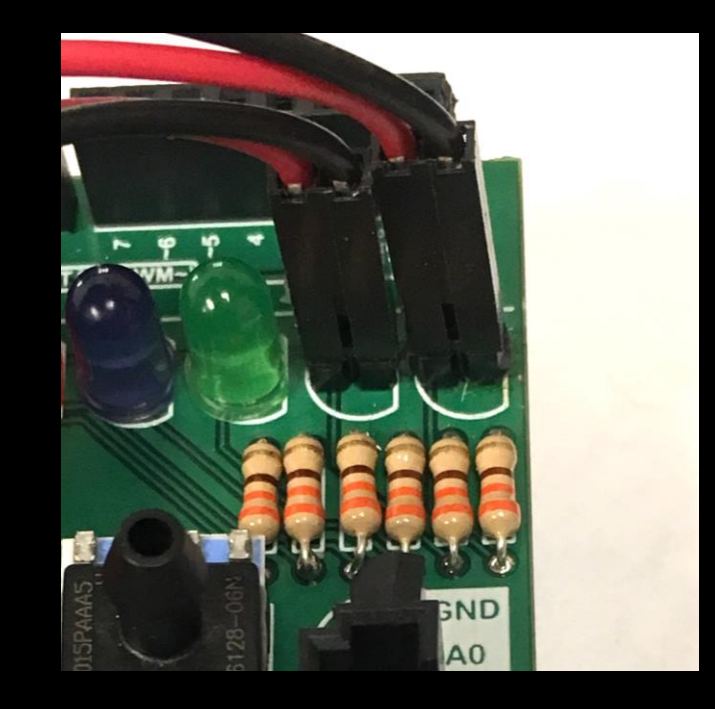

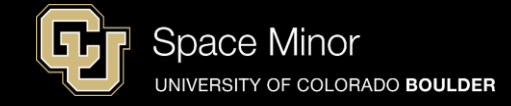

# Add Temp2 to Temp2Note wire colors

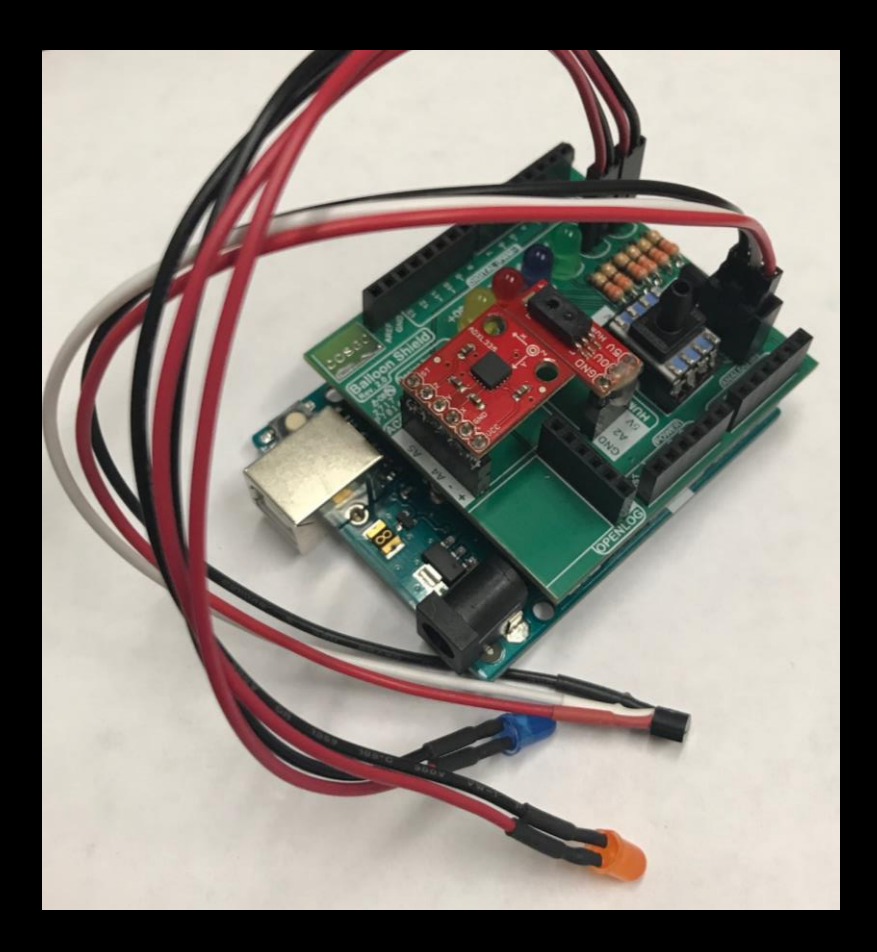

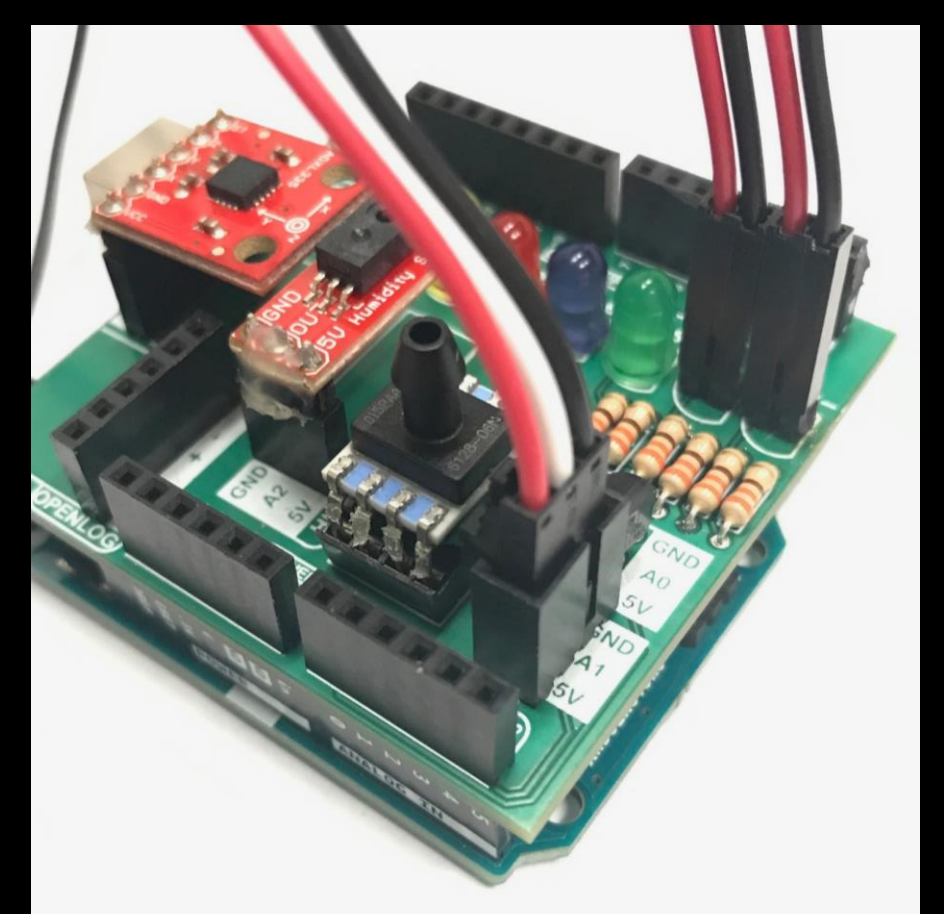

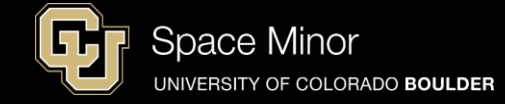

#### - Open Temp1 Sketch; save as Temp2

}

#### // Definitions

int sensor;
float sensorVolt;
float sensorUnits;
float sensorUnitsC;

void setup() {
 // put your setup code here, to run once:

Serial.begin(9600);

| // s <u>etup the LED</u> | Visual ( | Display        |
|--------------------------|----------|----------------|
| pinMode(3,               | OUTPUT)  | ; //Blue LED   |
| pinMode(4,               | OUTPUT)  | ; //Orange LED |
| pinMode(5,               | OUTPUT)  | ; //Green LED  |
| <pre>pinMode(6,</pre>    | OUTPUT)  | ; //Purple LED |
| <pre>pinMode(7,</pre>    | OUTPUT)  | ; //Red LED    |
| <pre>pinMode(9,</pre>    | OUTPUT)  | ; //Yellow LED |

## **Balloon Shield Build Part 6:**

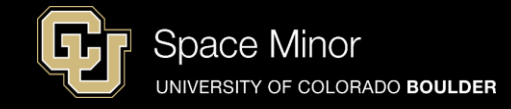

| void | loop() {                                         |                                   |
|------|--------------------------------------------------|-----------------------------------|
| //   | put your main code here, to run repeatedly:      | if(sensorUnits > 78.0) {          |
|      | sensor = analogReat(A1).                         | <pre>digitalWrite(5, HIGH);</pre> |
|      | sensorVolt = sensor( $5.0/1023$ ):               | }                                 |
|      | sensorUnitsC = $(sensorVolt - 0.5)/(0.01);$      | if(sensorUnits > 79.0) {          |
|      | sensorUnits = (sensorUnitsC*( $9.0/5.0$ ) + 32); | <pre>digitalWrite(6, HIGH);</pre> |
|      | <pre>Serial.print(sensor);</pre>                 | }                                 |
|      | <pre>Serial.print("\t voltage ");</pre>          | if(sensorUnits > 80.0) {          |
|      | Serial print("\t units ").                       | <pre>digitalWrite(7, HIGH);</pre> |
|      | <pre>Serial.println(sensorUnits);</pre>          | }                                 |
|      |                                                  | if(sensorUnits > 81.0) {          |
| //   | Turn script running leds OFF at begining of l    | <pre>digitalWrite(9, HIGH);</pre> |
|      | <pre>digitalWrite(3, LOW); //Blue LED</pre>      | }                                 |
|      | digitalWrite(4, LOW); //Orange LED               | <pre>digitalWrite(3, HIGH):</pre> |
|      | digitalWrite(5, LOW); //Green LED                | digitalWrite(4, HIGH):            |
|      | digitalWrite(7, LOW): //Red LED                  | delav(100):                       |
|      | <pre>digitalWrite(9, LOW); //Yellow LED</pre>    |                                   |

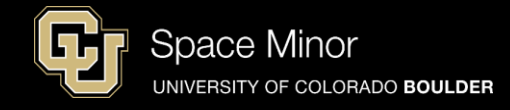

- Build and upload your sketch
- Temp2 will stick outside your BalloonSat
- LED 3 and 4, will also stick outside your BalloonSat

|         | /dev/cu.usbmodem1451 (A |      |              |         |  |
|---------|-------------------------|------|--------------|---------|--|
|         |                         |      |              |         |  |
| 153     | voltage                 | 0.75 | units        | 76.60   |  |
| 153     | voltage                 | 0.75 | units        | 76.60   |  |
| 153     | voltage                 | 0.75 | units        | 76.60   |  |
| 153     | voltage                 | 0.75 | units        | 76.60   |  |
| 153     | voltage                 | 0.75 | units        | 76.60   |  |
| 153     | voltage                 | 0.75 | units        | 76.60   |  |
| 153     | voltage                 | 0.75 | units        | 76.60   |  |
| 153     | voltage                 | 0.75 | units        | 76.60   |  |
| 153     | voltage                 | 0.75 | units        | 76.60   |  |
| 153     | voltage                 | 0.75 | units        | 76.60   |  |
| 153     | voltage                 | 0.75 | units        | 76.60   |  |
| 153     | voltage                 | 0.75 | units        | 76.60   |  |
| 153     | voltage                 | 0.75 | units        | 76.60   |  |
| 🗹 Autos | croll                   |      | se dente lla | No line |  |

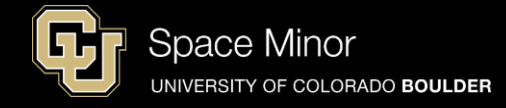

- Build and upload your sketch
- Temp2 will stick outside your BalloonSat
- LED 3 and 4, will also stick outside your BalloonSat

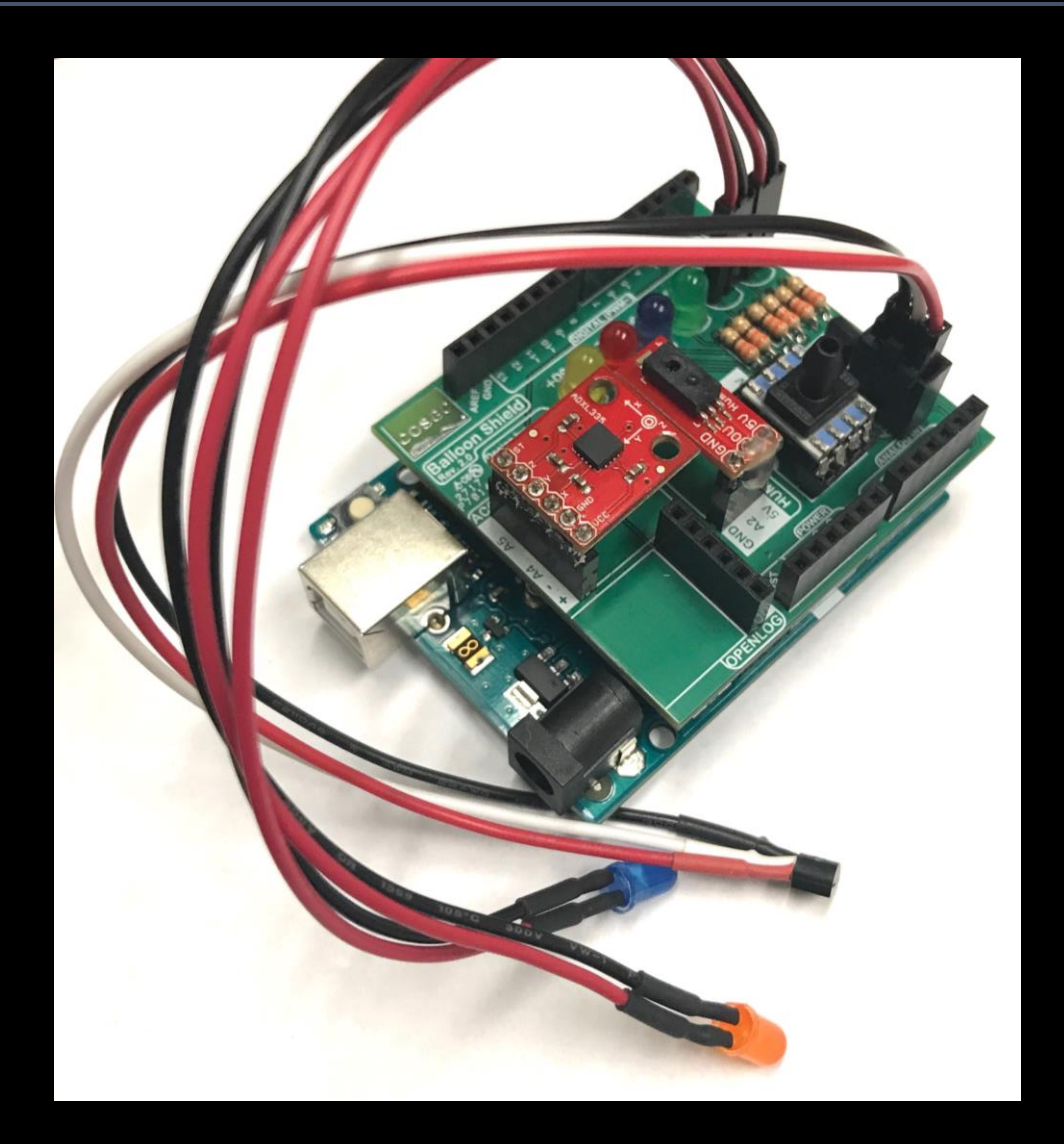

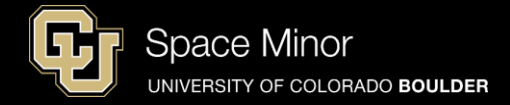

# <u>Part 2 – Arduino Road Trip</u> <u>Sensors</u>

- A. Humidity Sensor
- **B. Pressure Sensor**
- **C.** Accelerometers
- **D. External Temp Sensor**

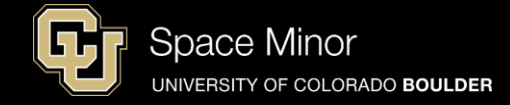

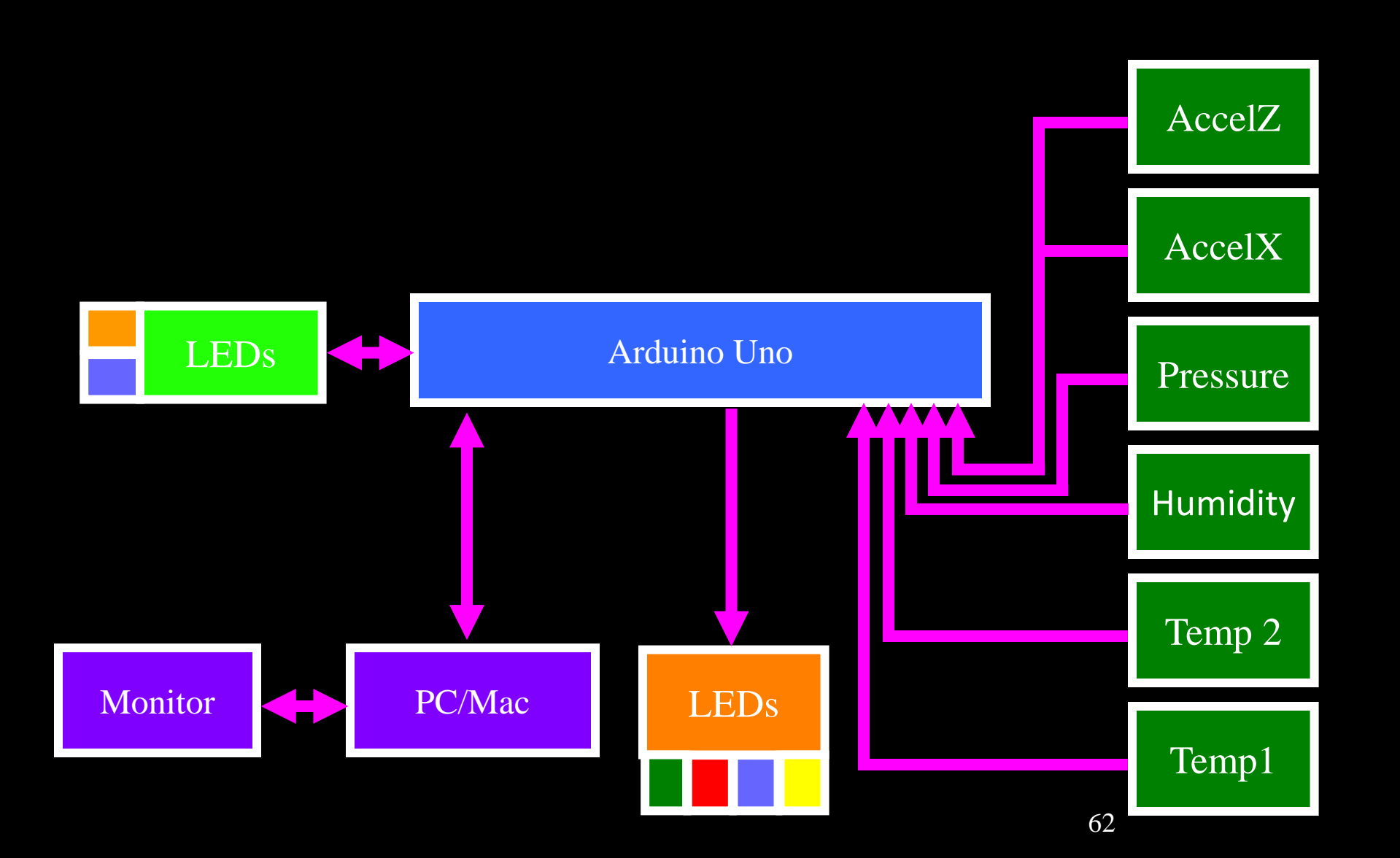

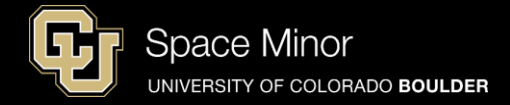

# <u>Part 2 – Arduino Road Trip</u> <u>Sensors</u>

- A. Humidity Sensor
- **B. Pressure Sensor**
- **C.** Accelerometers
- **D. External Temp Sensor**

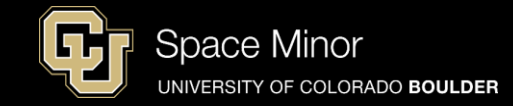

- Now let's integrate all the code and sensors together and test
- We will review code but you will use a pre-coded sketch
- Everything should look familiar
- Download code from spacegrant.colorado.edu
  - Statewide Programs
  - DemoSat Program

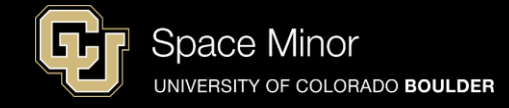

// Definitions
// Temperature Sensor #1
 int temp1;
 float temp1Volt;
 float temp1C;
 float temp1F;

// Temperature Sensor #2
 int temp2;
 float temp2Volt;
 float temp2C;
 float temp2F;

// Humidity Sensor
 int humidity;
 float humidityVolt;
 float RH;

// Presure Sensor
 int pressure;
 float pressureVolt;
 float psi;

// Accelerometer X
 int accelX;
 float accelXVolt;
 float accelXG;

// Accelerometer Z
 int accelZ;
 float accelZVolt;
 float accelZG;

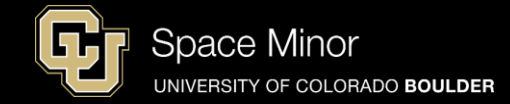

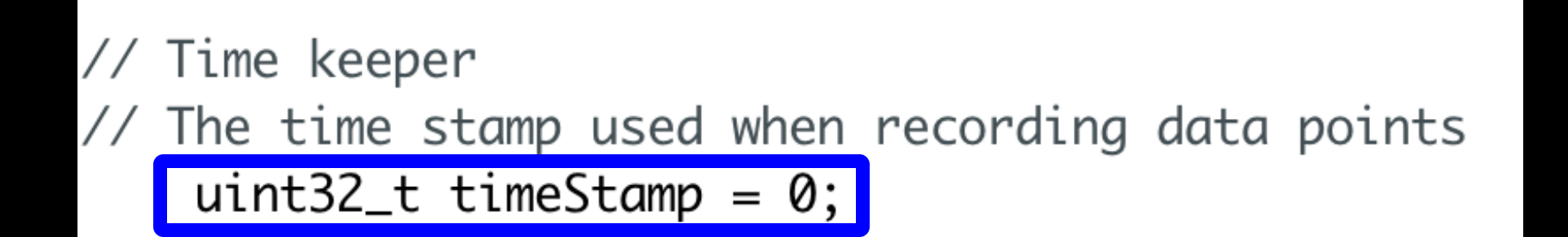

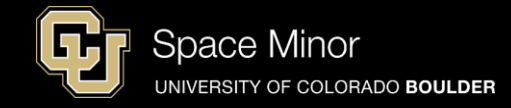

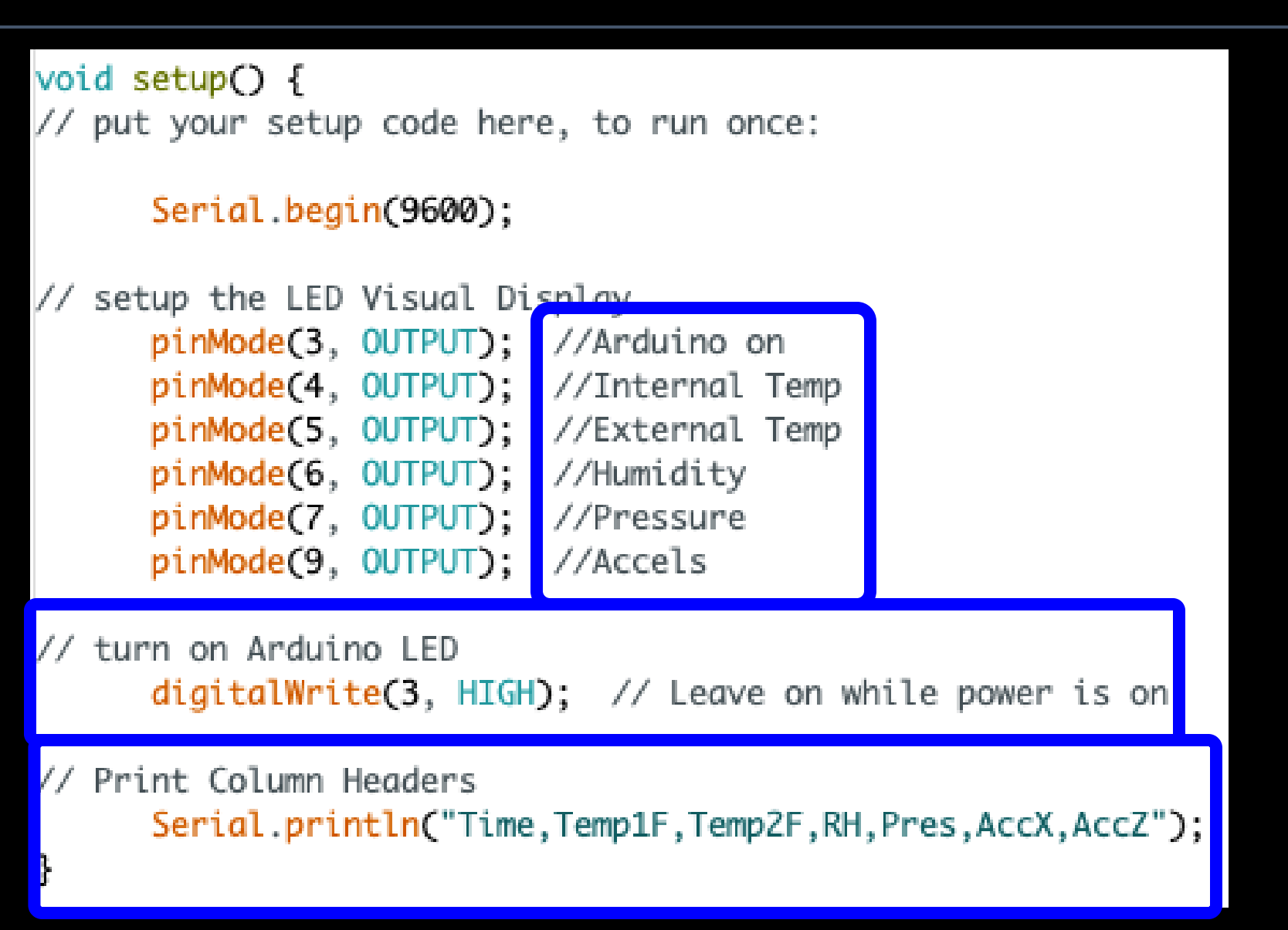

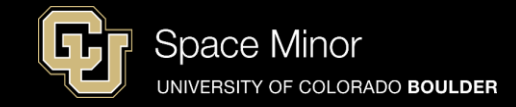

void loop() {
 // put your main code here, to run repeatedly:

// Turn script running leds OFF at begining of loop digitalWrite(4, LOW); digitalWrite(5, LOW); digitalWrite(6, LOW); digitalWrite(7, LOW); digitalWrite(9, LOW);

delay(500); //Amount of time between samples (milliseconds)

// Log the time
 timeStamp = millis();
 Serial.print(timeStamp);

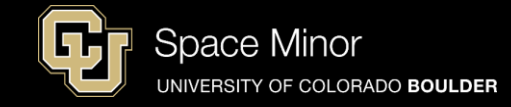

```
temp1 = analogRead(A0);
temp1Volt = temp1*(5.0/1023);
temp1C = (temp1Volt - 0.5)/(0.01);
temp1F = (temp1C^*(9.0/5.0) + 32);
Serial.print(",");
Serial.print(temp1F, 2);
digitalWrite(4, HIGH);
temp2 = analogRead(A1);
temp2Volt = temp2*(5.0/1023);
temp2C = (temp2Volt - 0.5)/(0.01);
temp2F = (temp2C*(9.0/5.0) + 32);
Serial.print("."):
Serial.print (temp2F, 2);
digitalWrite(5, HIGH);
```

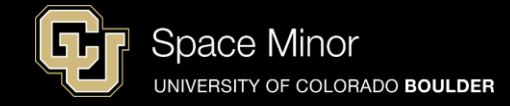

```
humidity = analogRead(A2);
humidityVolt = humidity*(5.0/1023);
RH = (((humidityVolt/5.0)-0.16)/0.0062);
Serial.print(",");
Serial.print(RH, 2);
digitalWrite(6, HIGH);
```

```
pressure = analogRead(A3);
pressureVolt = pressure*(5.0/1023);
psi = (pressureVolt-0.5)*(15.0/4.0);
Serial.print(",");
Serial.print(psi, 2);
digitalWrite(7, HIGH);
```

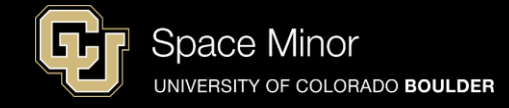

```
accelX = analogRead(A4);
accelXVolt = accelX*(5.0/1023);
accelXG = (accelXVolt - (3.3/2))/(0.330);
Serial.print(",");
Serial.print(accelXG,3);
```

```
accelZ = analogRead(A5);
accelZVolt = accelZ*(5.0/1023);
accelZG = (accelZVolt - (3.3/2))/(0.330);
Serial.print(",");
Serial.print(accelZG,3);
digitalWrite(9, HIGH);
```

```
Serial.println();
```

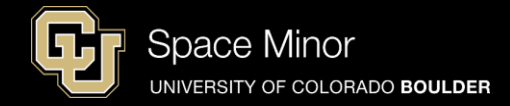

# - Download code or get from desktop and run and verify it works....

| COLORADO                                                                                                    | SPACI                 | EGRANT                                                  | CONSO                     | DRTIUM       |  |  |
|----------------------------------------------------------------------------------------------------|-----------------------|---------------------------------------------------------|---------------------------|--------------|--|--|
| Balloon Payload Workshop Scholarship                                                                                                    | Transfer Program      | COSGC Home                                              |                           | Search COSGC |  |  |
| Hands-on How-to Balloon Payload Workshop 2017<br>University of Colorado Boulder                                                                                                    |                       |                                                         |                           |              |  |  |
|                                                                                                    | Ja                    | nuary 6 - 7, 2017                                       |                           |              |  |  |
| Files and Instructions<br>Each team/school will need a laptop with the Arduino software downloaded and installed. You can download the software for<br>free by clicking the link here |                       |                                                         |                           |              |  |  |
| Below are links to the code and slides for the workshop. There is no need to download these files now.                                                                                |                       |                                                         |                           |              |  |  |
| Code<br>Code Chec                                                                                                    | Slides<br>dist Photos | Data Sheets<br>Payload Acceptance Sh<br>Foam Core Docum | Agenda<br>neet Map<br>ent |              |  |  |
# Full Sensor Code Testing:

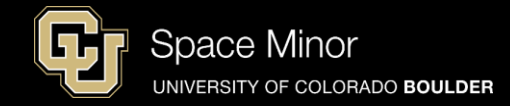

# - Download code or get from desktop and run and verify it works....

| Index | of /images | /GatewayTo | Space/Fall | 2017/Code |
|-------|------------|------------|------------|-----------|
|       |            |            | ~ P        |           |

|                                                                                          | Name                                                  | Last modified                        | Size Description  |
|------------------------------------------------------------------------------------------|-------------------------------------------------------|--------------------------------------|-------------------|
| <ul> <li>Parent Directory</li> <li>Balloon Shield T</li> <li>Balloon Shield T</li> </ul> | <u>Cest Code no SD.ino</u><br>Cest Code no SD.ino.zip | 2017-01-04 14:33<br>2017-08-16 16:06 | -<br>3.2K<br>1.3K |

Apache/2.4.7 (Ubuntu) Server at spacegrant.colorado.edu Port 80

#### If .ino file doesn't work, try downloading the .zip version

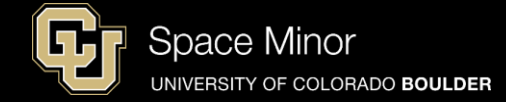

#### - Should look like this

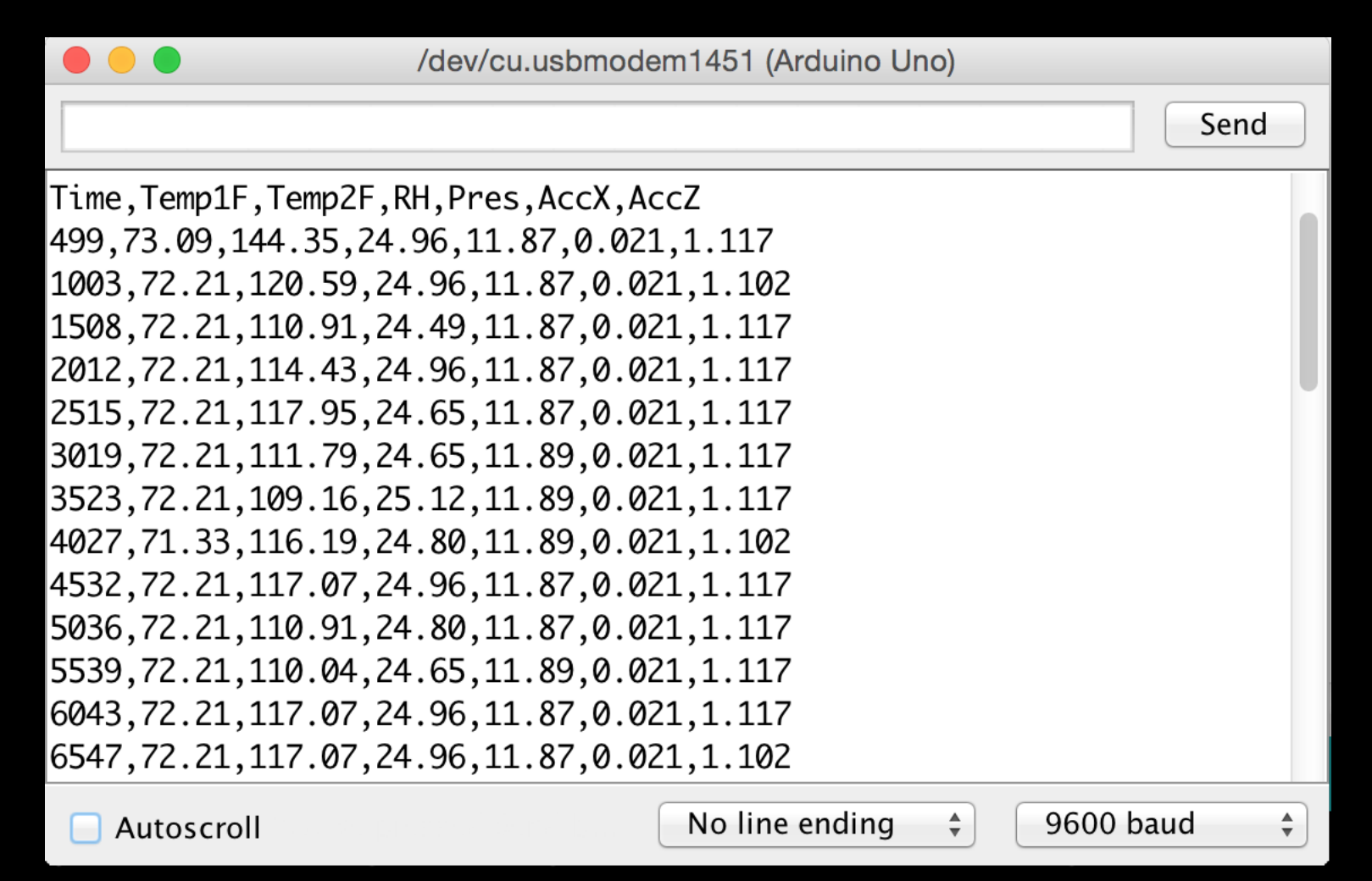

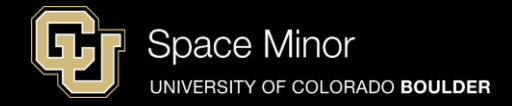

# <u>Part 2 – Arduino Race Track</u> <u>Sensors</u>

- A. OpenLog Integration
- **B.** OpenLog Code Integration
- C. Data Retrieval

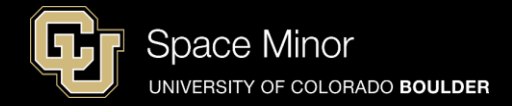

# <u>Part 2 – Arduino Race Track</u> <u>Sensors</u>

- A. OpenLog Integration
- **B.** OpenLog Code Integration
- C. Data Retrieval

### MicroSD Card Shield:

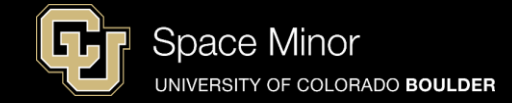

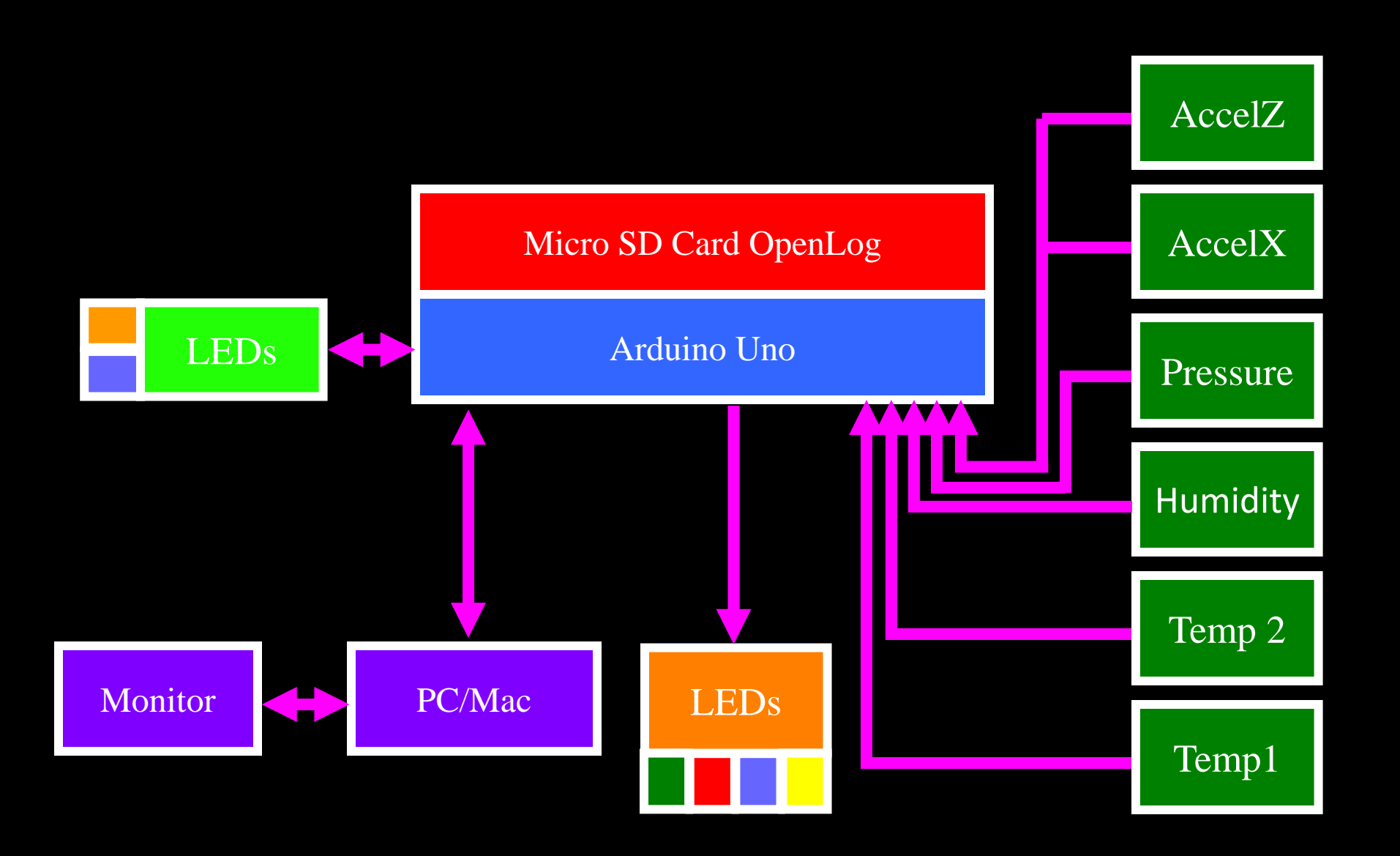

## **OpenLog:**

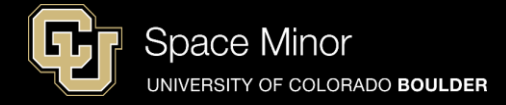

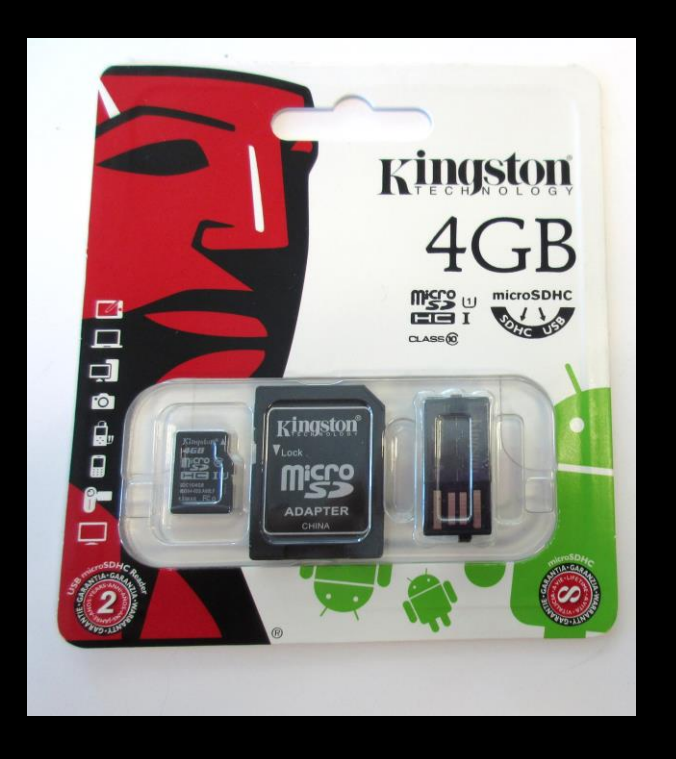

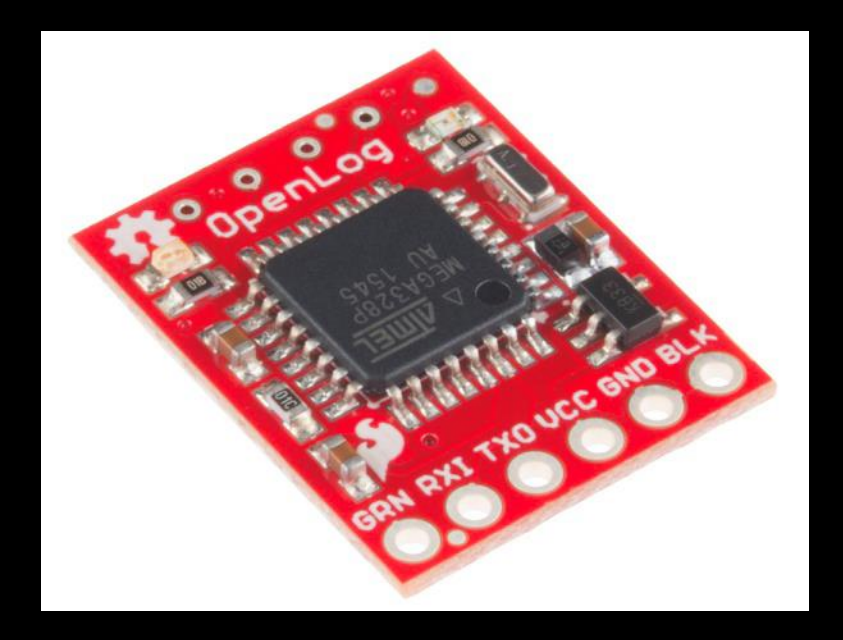

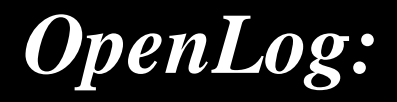

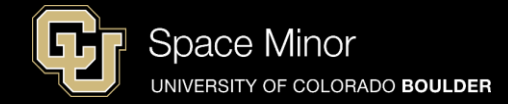

- Solder 6 pin header to board
- Short side through the bottom of the board
- Keep header perpendicular to board

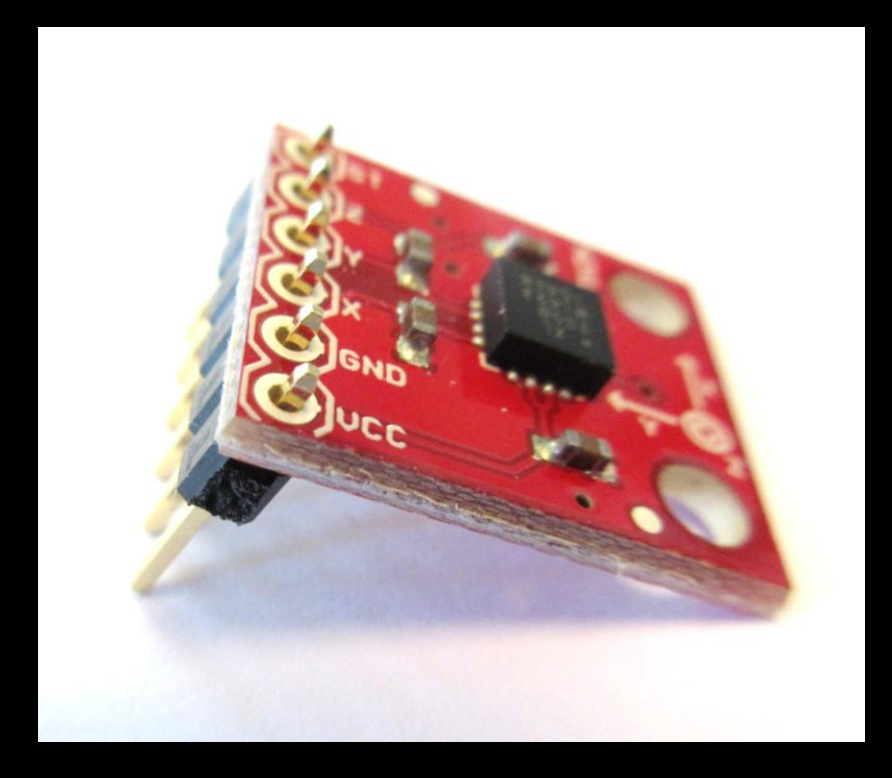

Similar to accelerometer shown here.

# Micro SD Card OpenLog:

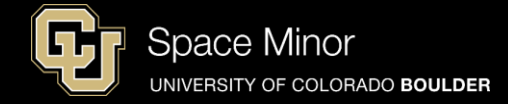

#### - Insert MicroSD card as shown

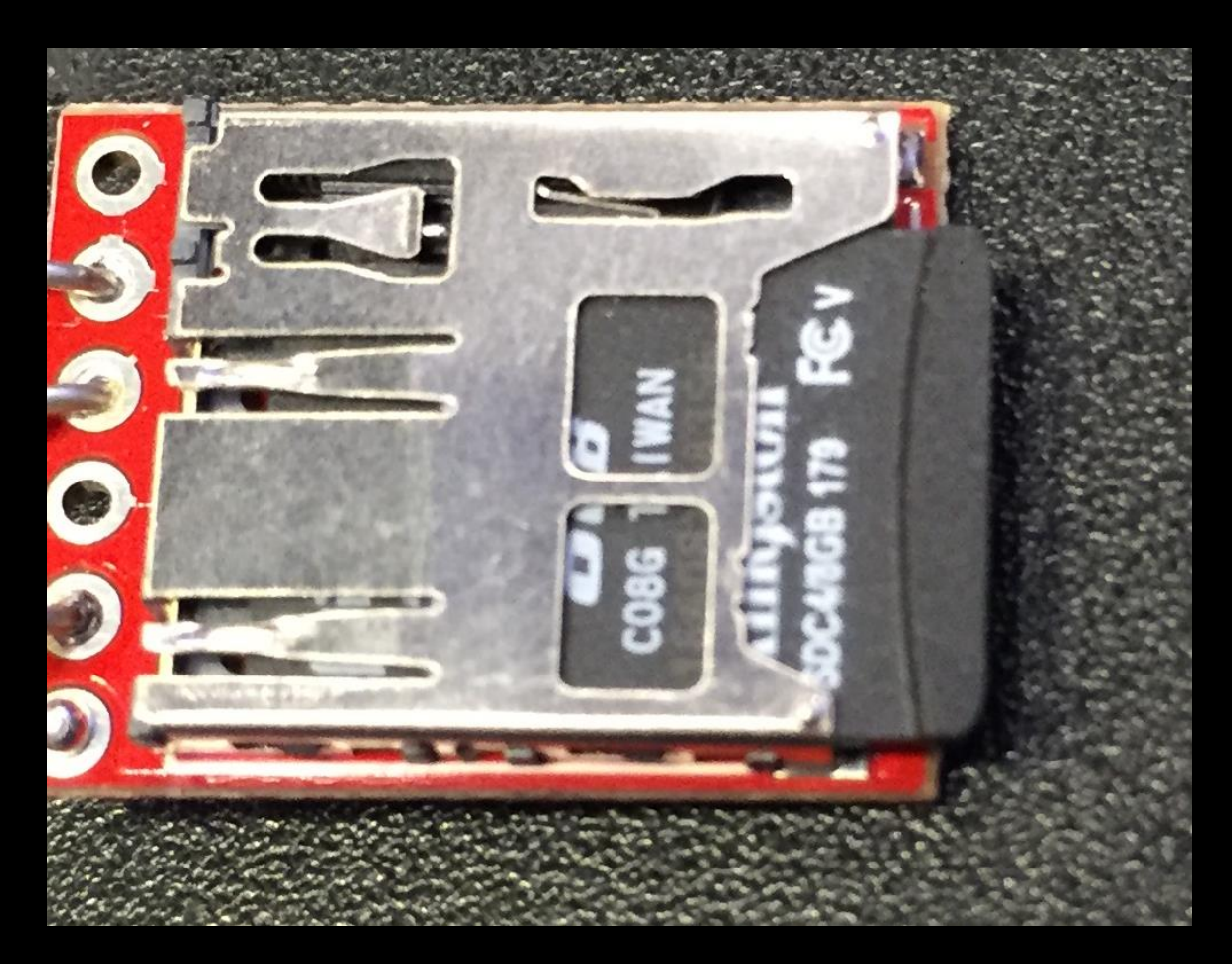

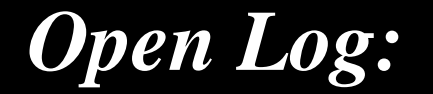

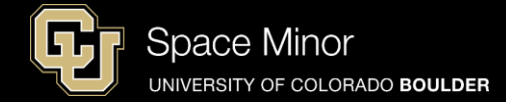

#### **Place OpenLog in correct spot on Balloon Shield**

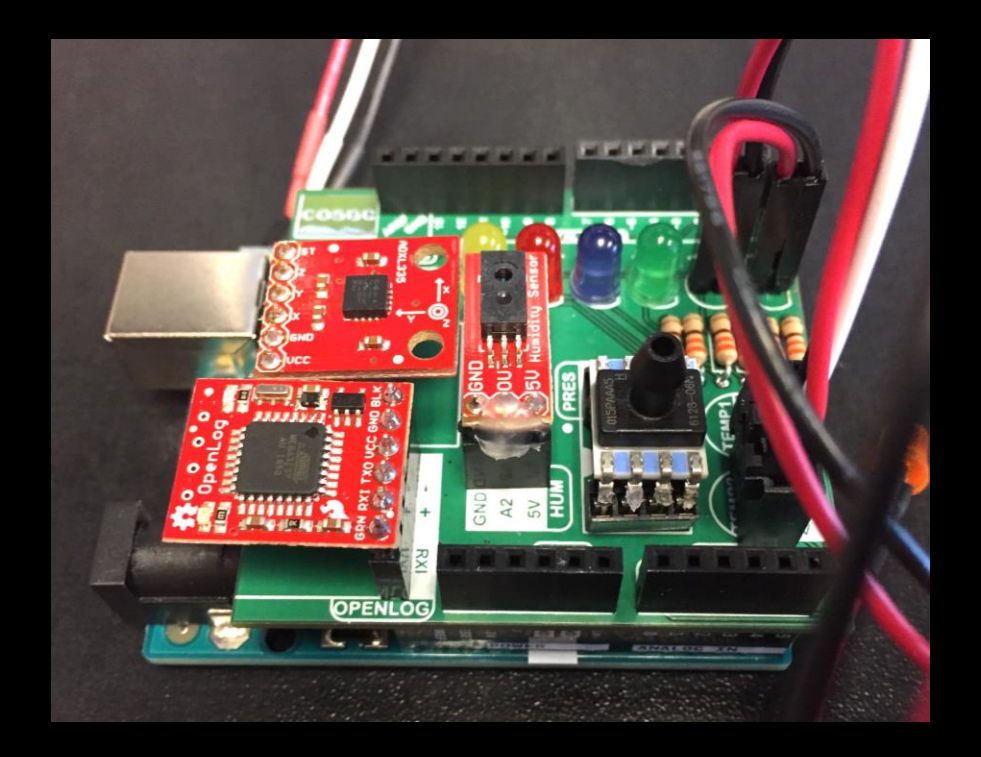

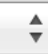

#### Time, Temp1F, Temp2F, RH, Pres, AccX, AccZ 499,73.09,144.35,24.96,11.87,0.021,1.117 1003,72.21,120.59,24.96,11.87,0.021,1.102 1508,72.21,110.91,24.49,11.87,0.021,1.117 2012,72.21,114.43,24.96,11.87,0.021,1.117 2515,72.21,117.95,24.65,11.87,0.021,1.117 3019,72.21,111.79,24.65,11.89,0.021,1.117 3523,72.21,109.16,25.12,11.89,0.021,1.117 4027,71.33,116.19,24.80,11.89,0.021,1.102 4532,72.21,117.07,24.96,11.87,0.021,1.117 5036,72.21,110.91,24.80,11.87,0.021,1.117 5539,72.21,110.04,24.65,11.89,0.021,1.117 6043,72.21,117.07,24.96,11.87,0.021,1.117 6547,72.21,117.07,24.96,11.87,0.021,1.102 No line ending 9600 baud Autoscroll

/dev/cu.usbmodem1451 (Arduino Uno)

#### - Reconnect USB and rerun same code

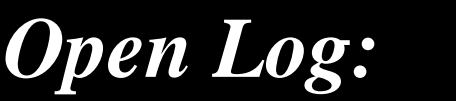

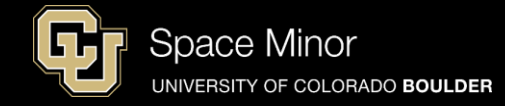

Send

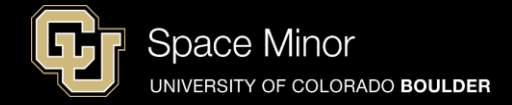

# Part 2 – Arduino Race Track Sensors

- A. OpenLog Integration
- **B.** OpenLog Code
- C. Data Retrieval

# **OpenLog Code:**

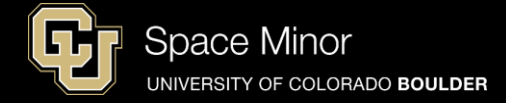

Now let's explore the code needed to record this data to the OpenLog

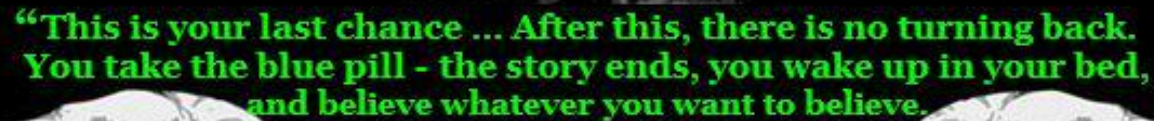

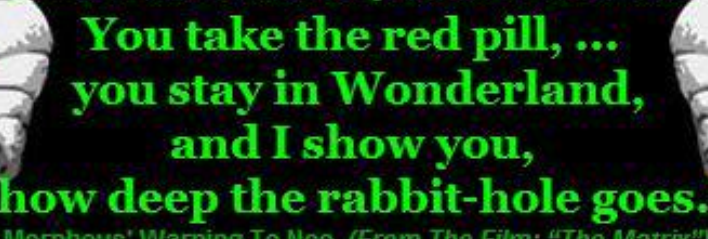

~ Morpheus' Warning To Neo (From The Film; "The Matrix") ~

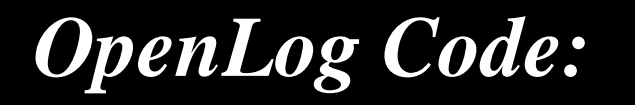

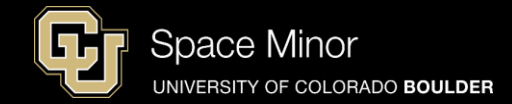

- The super cool thing about **OpenLog** is that anything you serial print is written to the **OpenLog**
- A new file is created if power is removed
- A new file is created if sd card is removed and reinserted
- Can eject sd card while powered

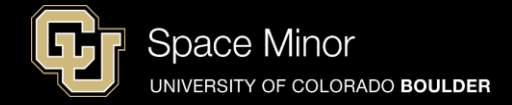

# Part 2 – Arduino Race Track Sensors

- A. OpenLog Integration
- B. OpenLog Code
- C. Data Retrieval

#### - Rotate your accelerometer like...

4. X Down

Sensor Testing:

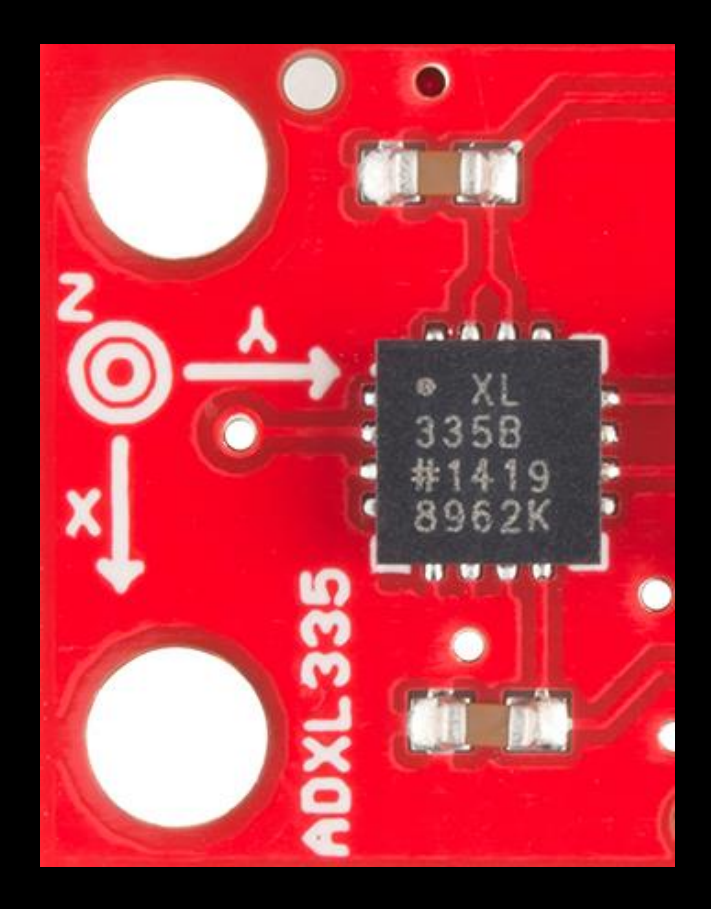

#### 5. X Up

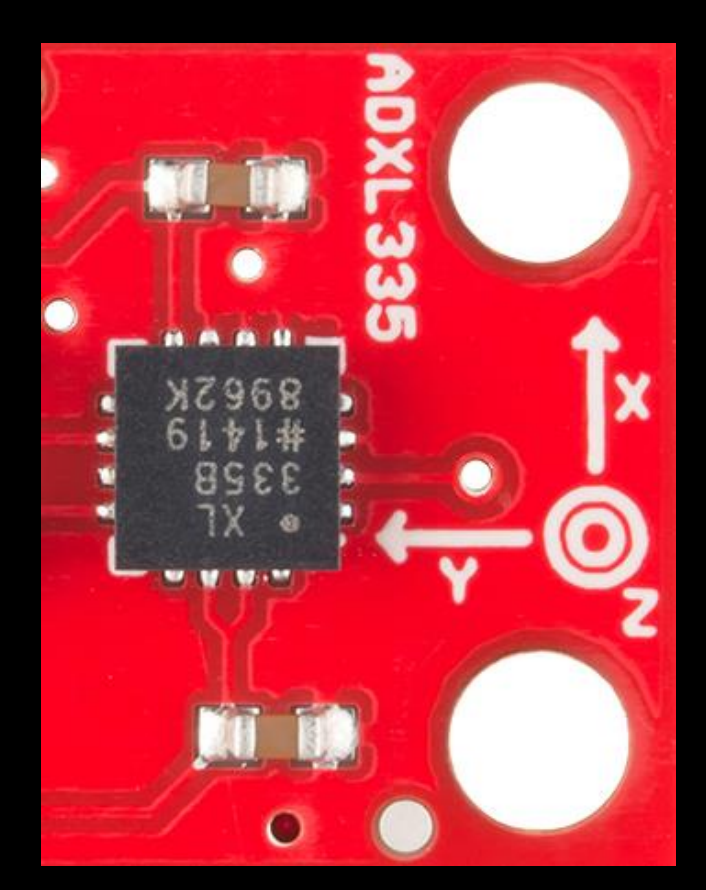

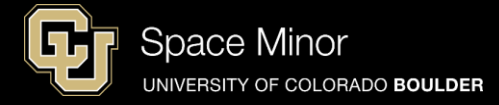

# Sensor Testing:

#### 8. Z Down

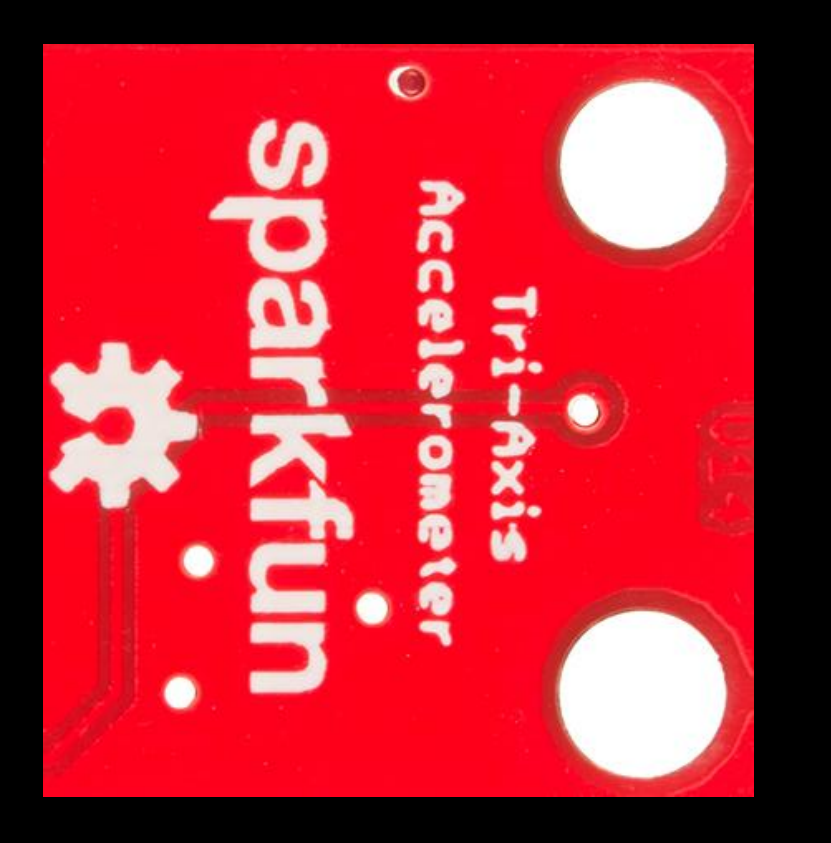

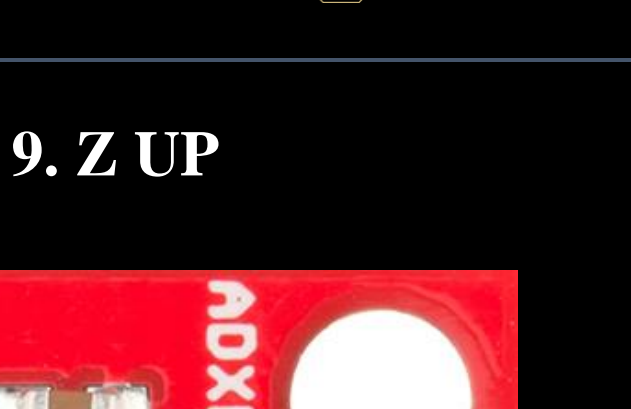

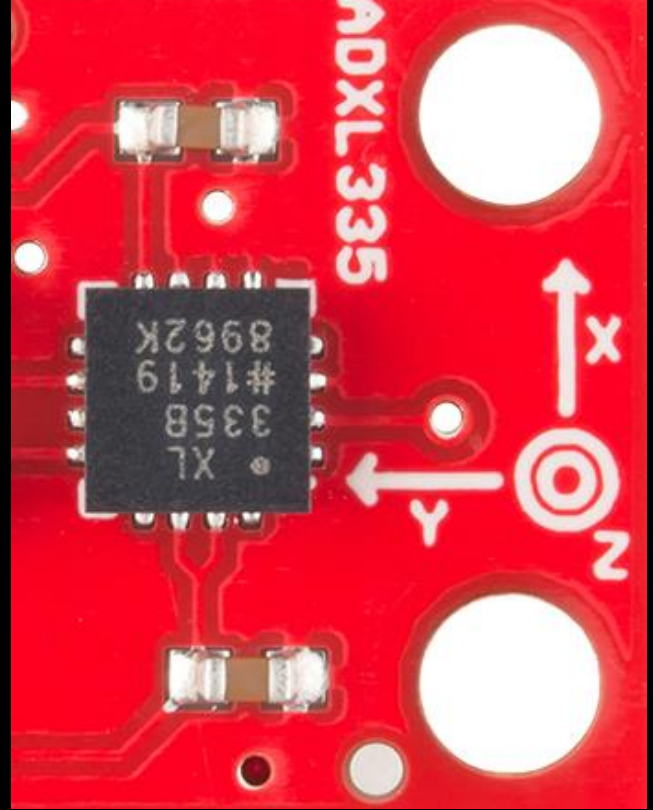

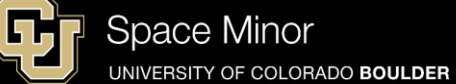

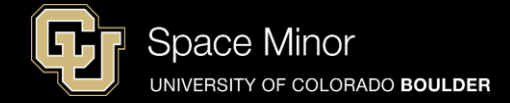

- Eject the SD card and re-insert.Then record data as follows:
- 1. Breath on your humidity sensor twice
- 2. Suck on pressure sensor twice
- **3. Touch both temp sensors for 5 seconds each**
- 4. Orient your accelerometer (Z up/down, X up/down) 10 seconds each direction
- 5. Breath on your humidity sensor twice
- 6. Suck on pressure sensor twice
- 7. Disconnect USB from Arduino

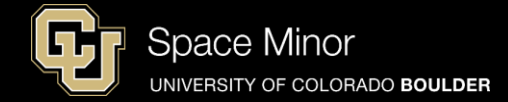

- Remove microSD card from Uno and insert into SD card adapter

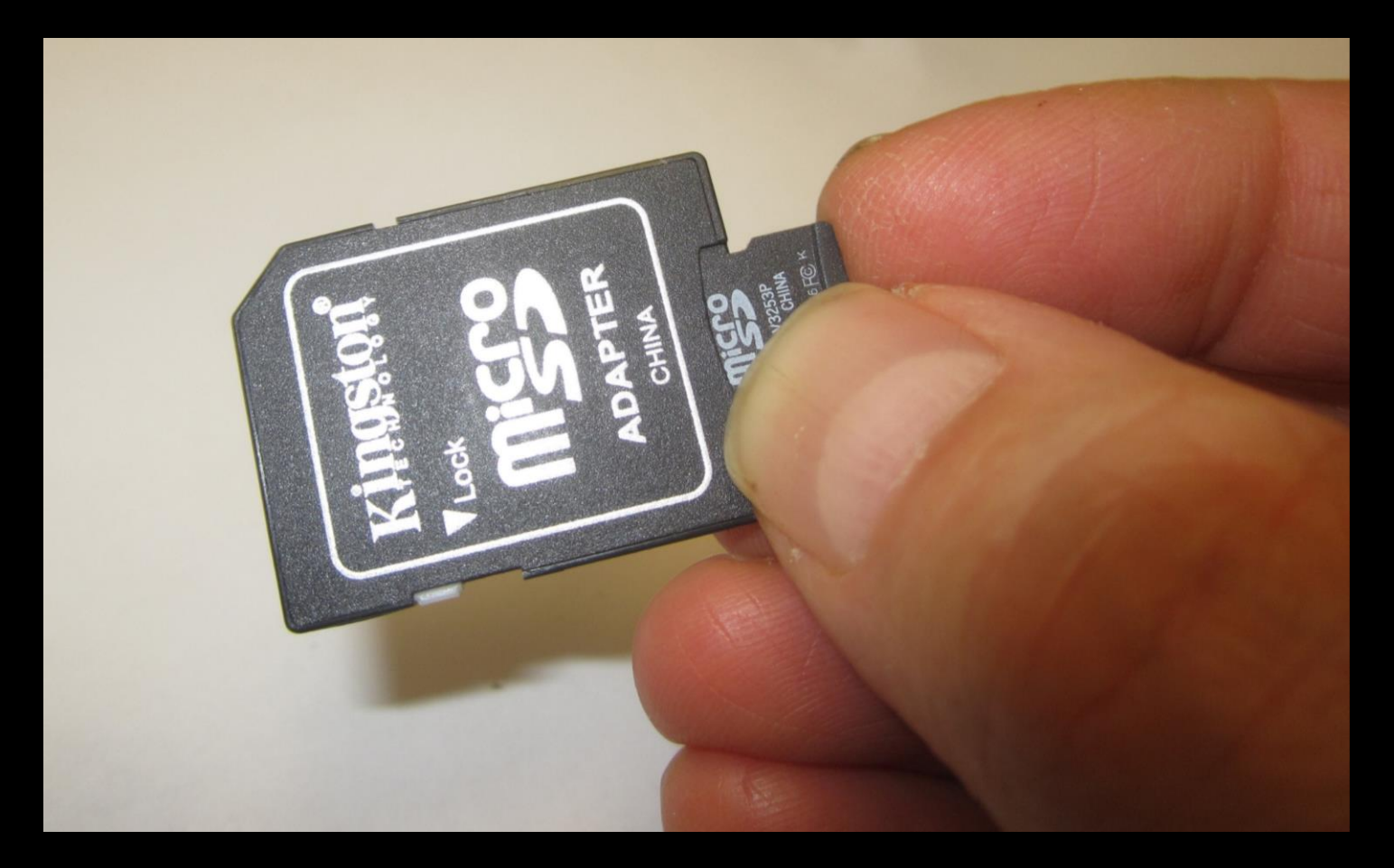

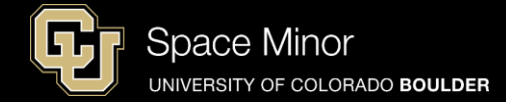

- Remove microSD card from Uno and insert into SD card adapter

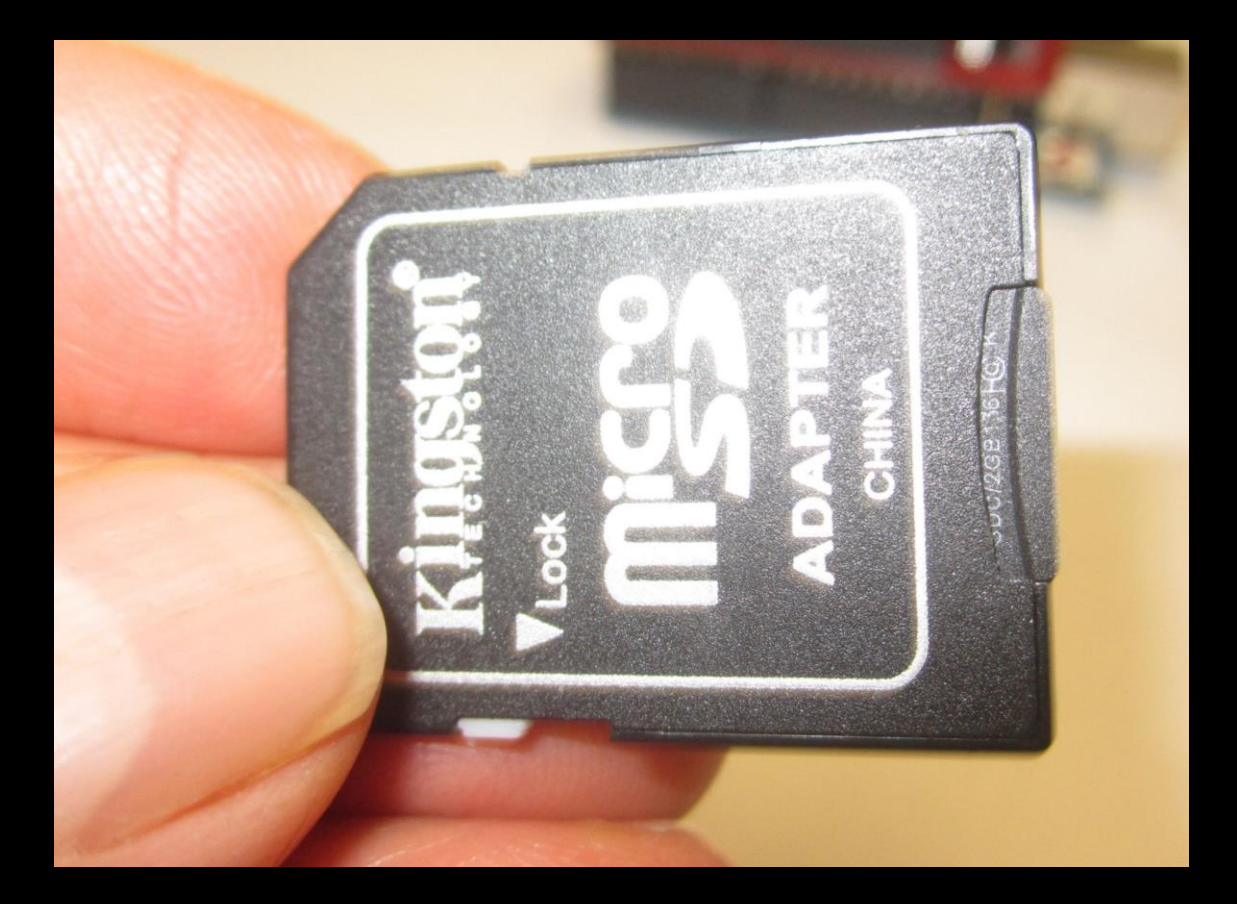

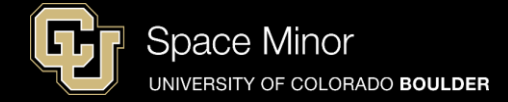

#### - Insert SD card adapter into your laptop

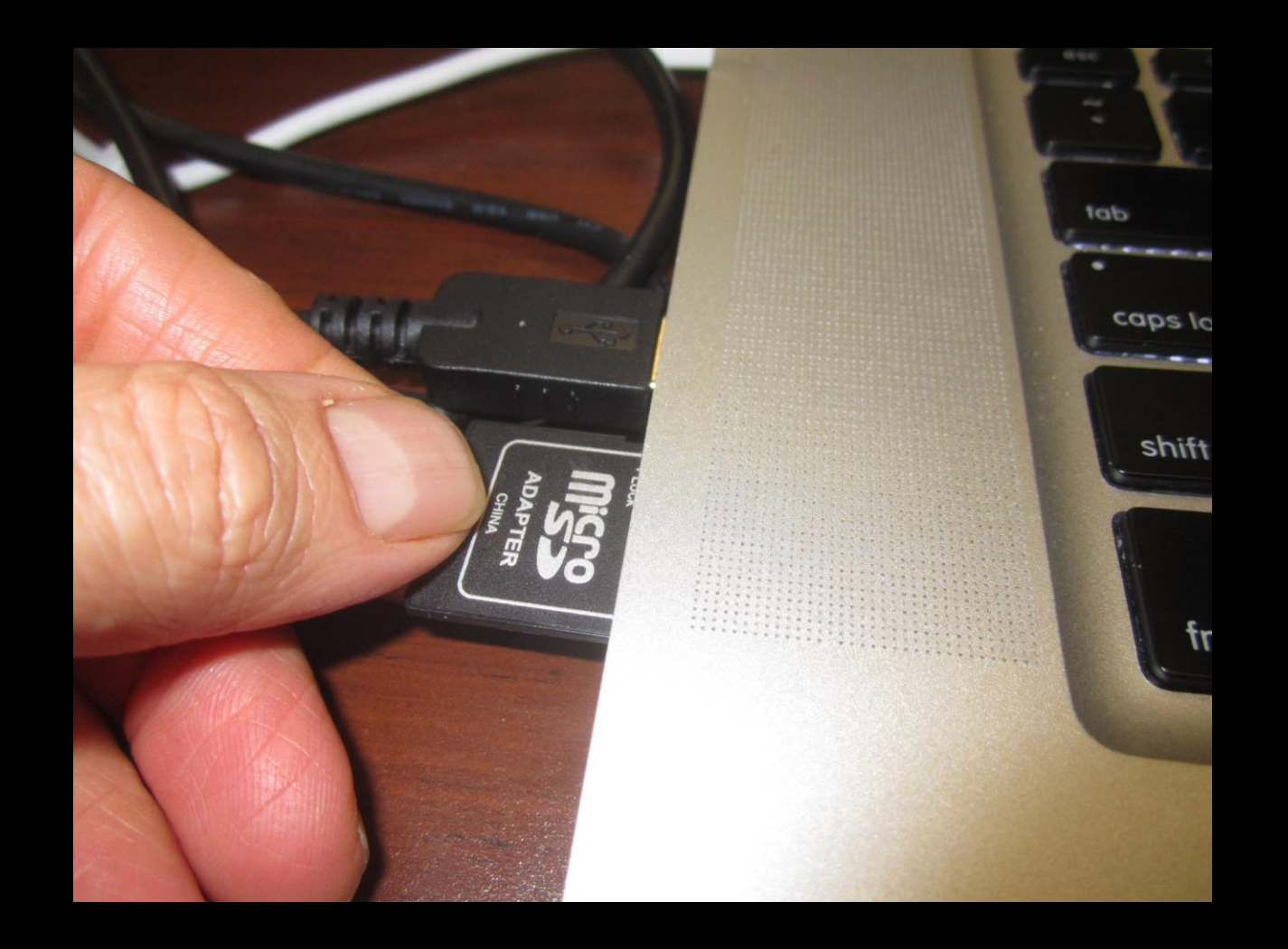

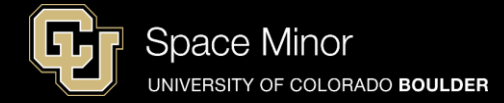

- Navigate to card and copy last LOG file to your desktop

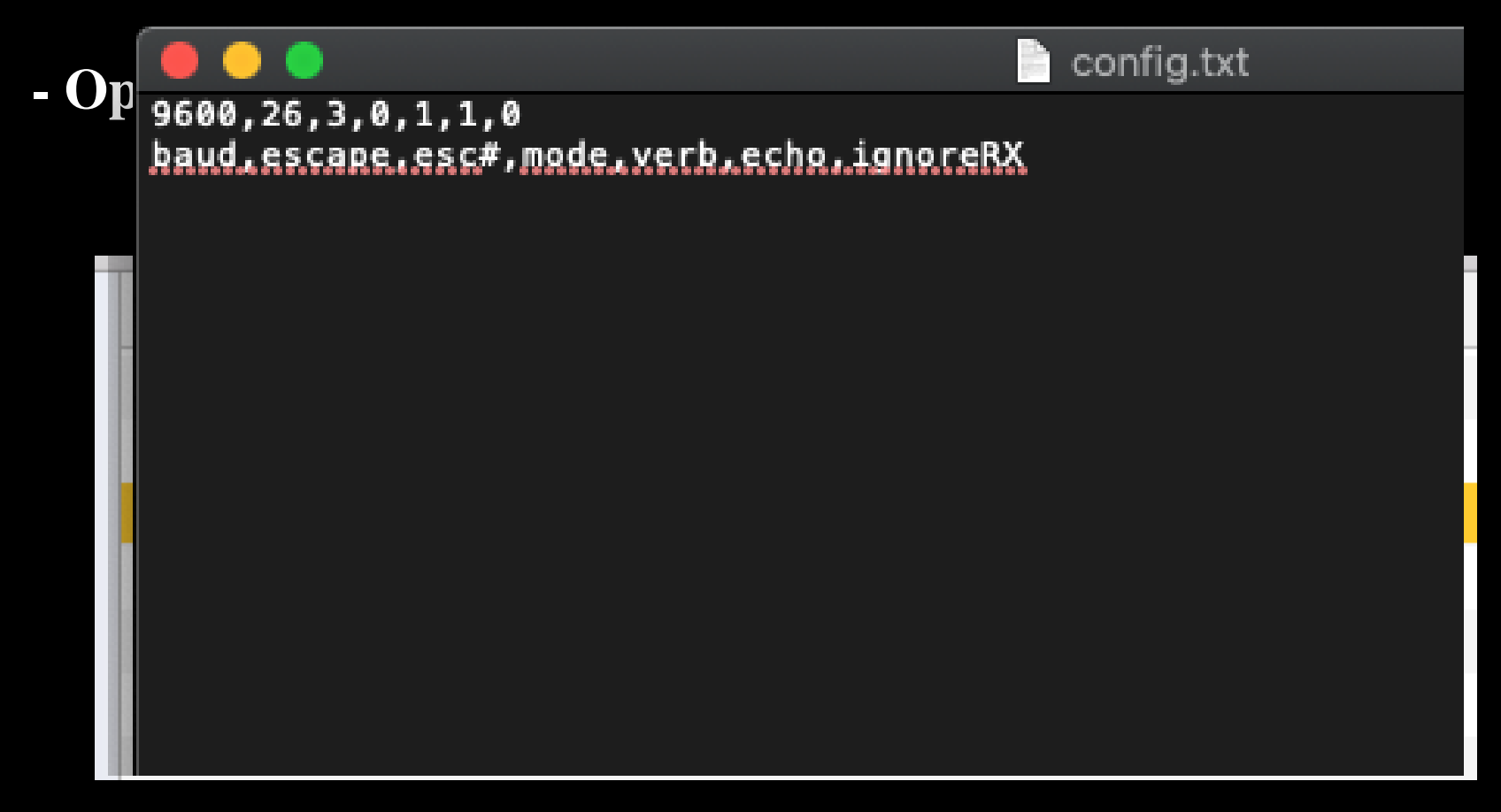

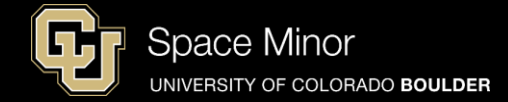

- Graph all data minus the time stamp (Using Excel)
- Mac Users you must change tab name to remove "."

| n           |            |                |          |            |               |                 |             |             |            |                 |          |        |       |                    |             |        |            |         |   |     |       |                                                                                                    |
|-------------|------------|----------------|----------|------------|---------------|-----------------|-------------|-------------|------------|-----------------|----------|--------|-------|--------------------|-------------|--------|------------|---------|---|-----|-------|----------------------------------------------------------------------------------------------------|
| *) 🏗 🖾      |            | ⇒ ≫            | Ъ. 🕻     | 🖌 🖉        | )• @• 🔰       | • 솭 • 🛐         | 🏹 💽 🛛       | 100%        | • 🕐        |                 |          |        |       | Q- Search in Sheet |             |        |            |         |   |     |       |                                                                                                    |
| A Home      | ne La      | ayout T        | ables    | Charts     | SmartArt      | Formulas        | Data        | Review      |            |                 |          |        |       |                    |             |        |            | ∧ ☆-    |   |     |       |                                                                                                    |
| Edit        | t          |                |          | Font       |               |                 | Alignment   |             | Nu         | mber            |          | Forr   | nat   |                    | Cells       |        | Themes     |         |   |     |       |                                                                                                    |
| 🖹 🗸 🖪       | Fill 🔻     | Calibri (B     | Body)    | · 12 ·     | • A• A•       |                 | abc 🔻 🚟 🖓 W | /rap Text 🔻 | General    |                 | · .      | - N    | ormal |                    | i 🗸 🔂 .     | -      | Aa 🗐 🗸 🚦   | Ŧ       |   |     |       |                                                                                                    |
| - C         | Clear 🔻    | BI             | U        |            | • A •         | F               |             | Merge -     | <b>* %</b> | • <b>€</b> .0 ∠ | Conditio | nal Ba | ıd    | •                  |             |        | Thomas A   | a.      |   |     |       |                                                                                                    |
| Paste 🥥     | ,          |                | (- (-    |            |               | ( )             |             |             |            |                 | Formatti | ng     |       |                    | sert Delete | Format | Themes The |         |   |     |       | and a second second second second second second second second second second second second second second second  |
| AI          | _          | :00            | (= Jx    | D          | E             | E (             |             |             |            | V               |          | м      | M     | 0                  | D           | 0      | D          | • - 2   |   |     |       |                                                                                                    |
| 1 millis (m | s) Pres    | ssure (ps Acce | elX (g)  | AccelY (g) | AccelZ (g) Hu | midity (% Thern | mo (Deg C)  |             |            | ĸ               | -        | m      |       | 0                  | r           | ų      | N          | 3       |   |     |       |                                                                                                    |
| 2           | 664        | 11.86          | 0.22     | 0.46       | 0.98          | 22.86           | 25.2        |             |            |                 |          |        |       |                    |             |        |            |         |   |     |       |                                                                                                    |
| 3 1         | 173        | 11.86          | 0.27     | 0.46       | 0.98          | 22.86           | 25.2        |             |            |                 |          |        |       |                    |             |        |            |         |   |     |       |                                                                                                    |
| 5 2         | 2190       | 11.84          | 0.24     | 0.43       | 0.98          | 22.80           | 25.2        |             |            |                 |          |        |       |                    |             |        |            |         |   |     | _     |                                                                                                    |
| 6 2         | 2707       | 11.86          | 0.22     | 0.48       | 1             | 23.18           | 25.68       |             |            |                 |          |        |       |                    |             |        |            |         |   |     |       |                                                                                                    |
| 7 3         | 3216       | 11.86          | 0.1      | 0.53       | 0.96          | 23.34           | 25.2        |             |            |                 |          |        |       |                    |             |        |            |         |   |     |       |                                                                                                    |
| 8 3         | 3724       | 11.86          | -0.14    | 0.55       | 0.93          | 26.96           | 25.68       |             |            |                 |          |        |       |                    |             |        |            | ľ       |   |     |       |                                                                                                    |
| 9 4         | 1233       | 8.67           | -0.11    | 0.53       | 0.96          | 30.42           | 25.68       |             |            |                 |          |        |       |                    |             |        |            |         |   |     |       |                                                                                                    |
| 1 5         | 5259       | 8.93           | -0.11    | 0.5        | 0.96          | 46.18           | 25.2        |             |            |                 |          |        |       |                    |             |        |            |         |   |     |       |                                                                                                    |
| 12 5        | 5767       | 11.82          | 0.15     | 0.48       | 1             | 52              | 25.68       |             |            |                 |          |        |       |                    |             |        |            |         |   |     |       |                                                                                                    |
| 13 6        | 5279       | 11.84          | 0.29     | 0.53       | 1.05          | 55.94           | 24.71       |             |            |                 |          |        |       |                    |             |        |            |         |   |     |       |                                                                                                    |
| 14 0        | 7345       | 11.82          | 0.34     | 0.5        | 1.03          | 56.73           | 25.2        |             |            |                 |          |        |       |                    |             |        |            |         |   |     |       |                                                                                                    |
| 16 7        | 7853       | 11.86          | 0.36     | 0.58       | 1.1           | 58.15           | 26.17       |             |            |                 |          |        |       |                    |             |        |            |         |   |     |       |                                                                                                    |
| 17 8        | 3360       | 11.86          | 0.32     | 0.53       | 1.05          | 63.82           | 27.15       |             |            |                 |          |        |       |                    |             |        |            |         |   |     |       |                                                                                                    |
| 8 8         | 3878       | 11.88          | 0.27     | 0.53       | 1.03          | 70.43           | 26.17       |             |            |                 |          |        |       |                    |             |        |            |         |   |     |       |                                                                                                    |
| 20 9        | 1365       | 11.89          | 0.34     | 0.53       | 1.07          | 66.97           | 25.08       |             |            |                 |          |        |       |                    |             |        |            |         |   |     |       |                                                                                                    |
| 1 10        | 0403       | 11.89          | 0.34     | 0.53       | 1.07          | 62.4            | 26.17       |             |            |                 |          |        |       |                    |             |        |            |         |   |     |       |                                                                                                    |
| 2 10        | 0920       | 11.88          | 0.22     | 0.53       | 1.12          | 58.46           | 25.68       |             |            |                 |          |        |       |                    |             |        |            |         |   |     |       |                                                                                                    |
| 3 11        | 1430       | 11.89          | 0.32     | 0.55       | 1.12          | 56.73           | 25.2        |             |            |                 |          |        |       |                    |             |        |            |         |   |     |       |                                                                                                    |
| 25 12       | 2447       | 11.88          | 0.36     | 0.53       | 1.07          | 50.27           | 25.2        |             |            |                 |          |        |       |                    |             |        |            |         |   |     |       |                                                                                                    |
| 16 13       | 3032       | 11.84          | 0.24     | 0.43       | 0.96          | 45.55           | 25.68       |             |            |                 |          |        |       |                    |             |        |            |         |   |     |       |                                                                                                    |
| 27 13       | 3542       | 11.86          | 0.32     | 0.48       | 1             | 43.03           | 26.17       |             |            |                 |          |        |       |                    |             |        |            |         |   |     |       |                                                                                                    |
| 8 14        | 1051       | 11.77          | 0.27     | 0.41       | 0.96          | 38.46           | 24.22       |             |            |                 |          |        |       |                    |             |        |            |         |   |     |       |                                                                                                    |
| 14          | 5076       | 11./8          | 0.22     | 0.74       | 0.96          | 37.83           | 24.22       |             |            |                 |          |        |       |                    |             |        |            |         |   |     |       |                                                                                                    |
| 11 15       | 5586       | 11.82          | 0.2      | 0.43       | 0.98          | 34.2            | 25.2        |             |            |                 |          |        |       |                    |             |        |            |         |   |     |       |                                                                                                    |
| 16          | 5094       | 11.82          | 0.22     | 0.46       | 0.98          | 32.47           | 25.68       |             |            |                 |          |        |       |                    |             |        |            |         |   |     |       |                                                                                                    |
| 16          | 5602       | 11.82          | 0.2      | 0.43       | 0.98          | 31.53           | 25.68       |             |            |                 |          |        |       |                    |             |        |            |         |   |     |       | AND AND AN APPROXIMATION OF                                                                                     |
| 17          | 7630       | 11.62          | 0.17     | 0.43       | 0.98          | 30.58           | 26.17       |             |            |                 |          |        |       |                    |             |        |            |         |   |     | 1.634 |                                                                                                    |
| 16 18       | 8138       | 11.82          | 0.2      | 0.43       | 0.93          | 29.79           | 27.15       |             |            |                 |          |        |       |                    |             |        |            |         |   |     |       |                                                                                                    |
| 37 18       | 8646       | 11.78          | 0.24     | 0.43       | 0.98          | 28.85           | 27.64       |             |            |                 |          |        |       |                    |             |        |            |         |   | 100 |       | and the state of the state of the state of the state of the state of the state of the state of the state of the |
| 19          | 9163       | 11.78          | 0.22     | 0.46       | 0.98          | 28.06           | 27.15       |             |            |                 |          |        |       |                    |             |        |            |         |   | 100 |       | A                                                                                                    |
| 10 20       | 0185       | 11.78          | 0.24     | 0.48       | 0.96          | 26.33           | 26.66       |             |            |                 |          |        |       |                    |             |        |            |         |   |     |       |                                                                                                    |
| 1 20        | 0692       | 11.77          | 0.22     | 0.48       | 0.98          | 26.8            | 27.15       |             |            |                 |          |        |       |                    |             |        |            |         |   |     |       |                                                                                                    |
| 12 21       | 1261       | 11.8           | 0.24     | 0.46       | 1             | 27.43           | 27.15       |             |            |                 |          |        |       |                    |             |        |            | Ų       |   |     |       |                                                                                                    |
| 13 21       | 2771       | 11.8           | 0.22     | 0.43       | 0.96          | 28.06           | 26.66       |             |            |                 |          |        |       |                    |             |        |            | 4       |   |     |       |                                                                                                    |
|             | 4 4 ++     | LOGGE          | ER15.CSV | +          | 0.90          | 20.22           | a.r.1.0     |             |            | <u></u>         |          |        |       |                    |             |        |            | ) 4 1 1 |   |     |       |                                                                                                    |
| ▦∎≝,        | Normal Vie | ew Rea         | dy       |            |               |                 |             |             |            | Sum=0           |          | -      |       |                    |             | ·      |            |         | 1 |     |       |                                                                                                    |

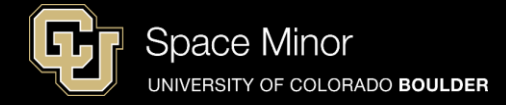

#### - Do you see your data markers?

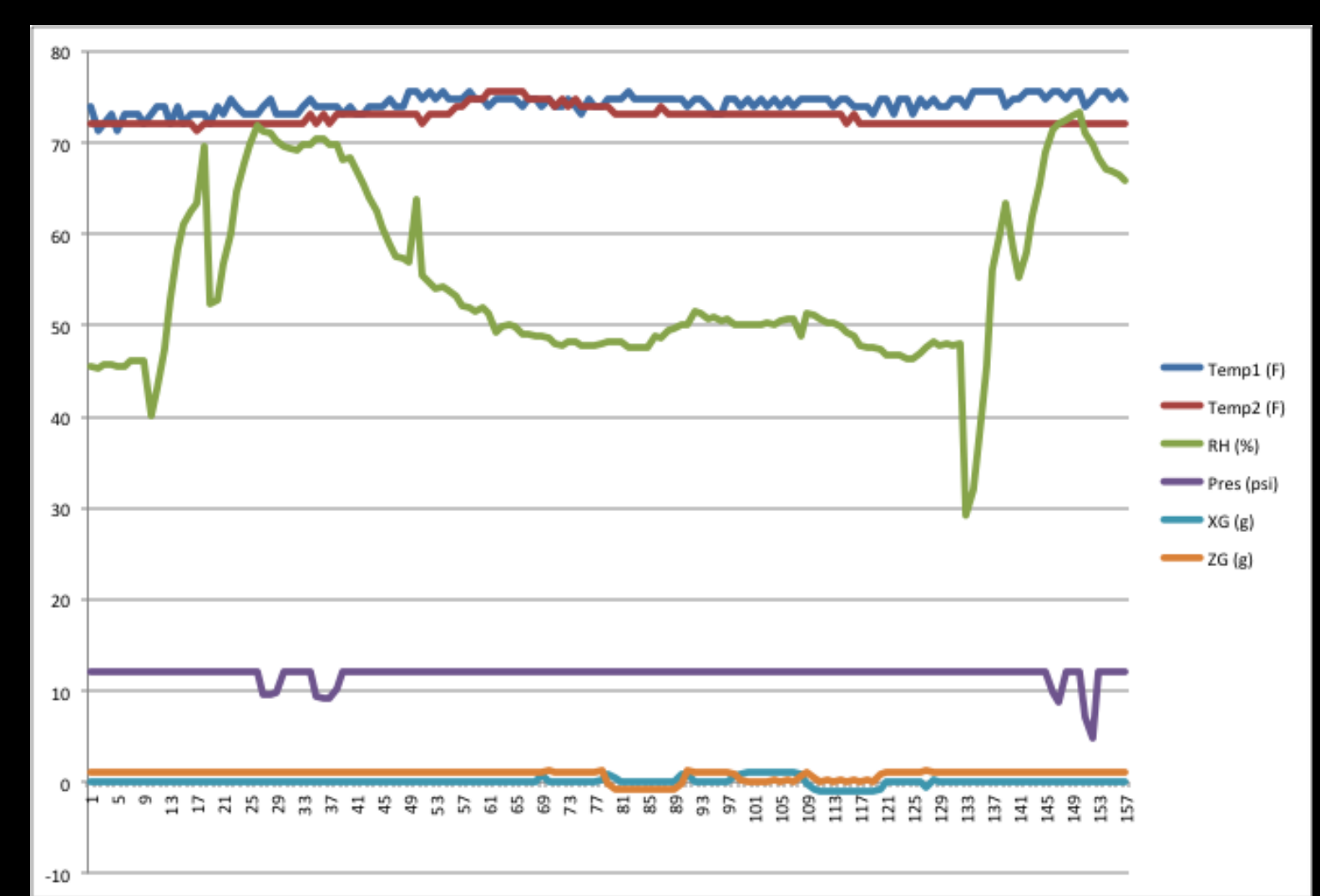

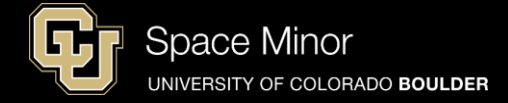

#### - Re-plot just your accel data

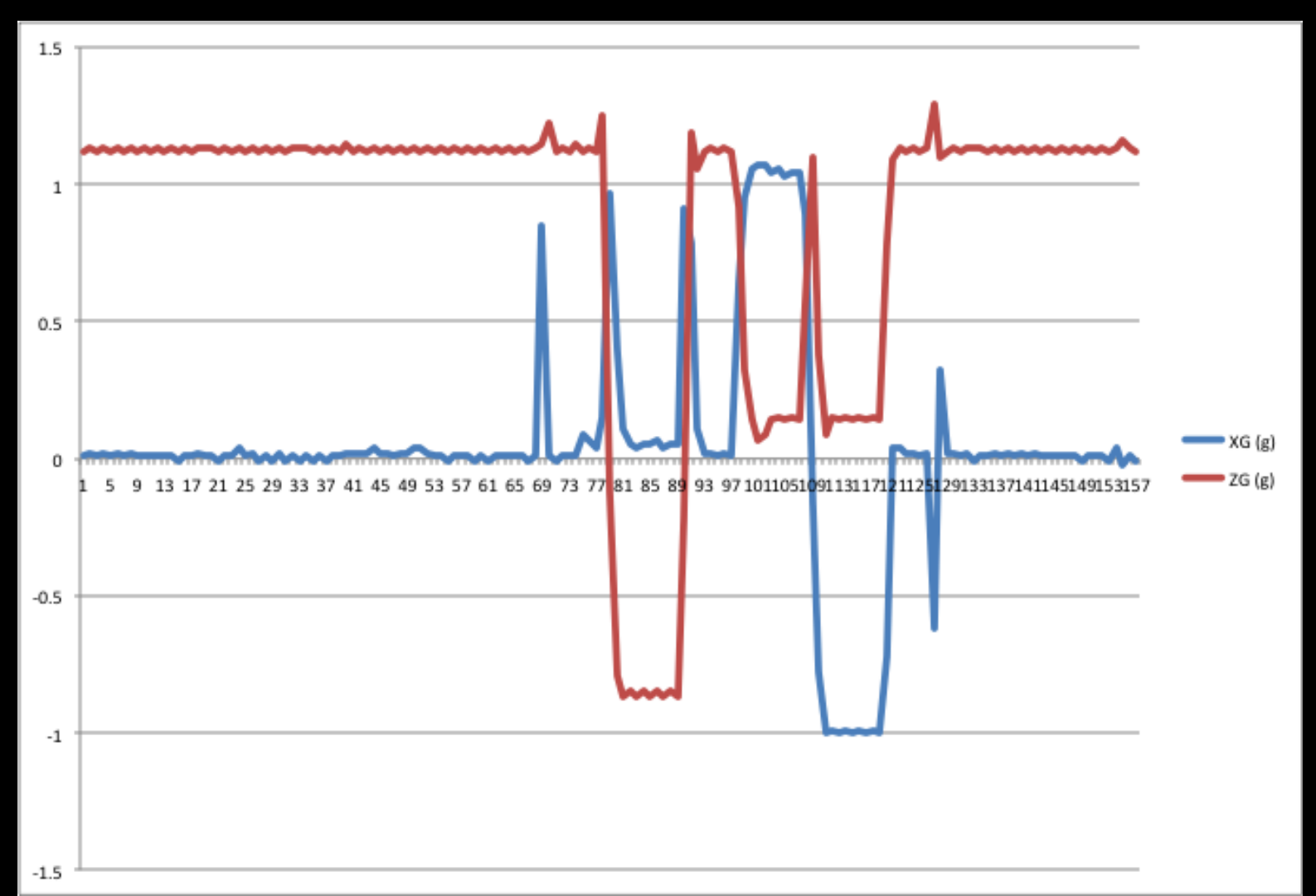

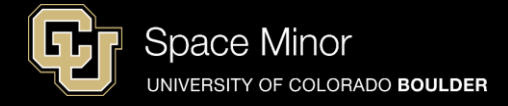

#### - How can you use this data?

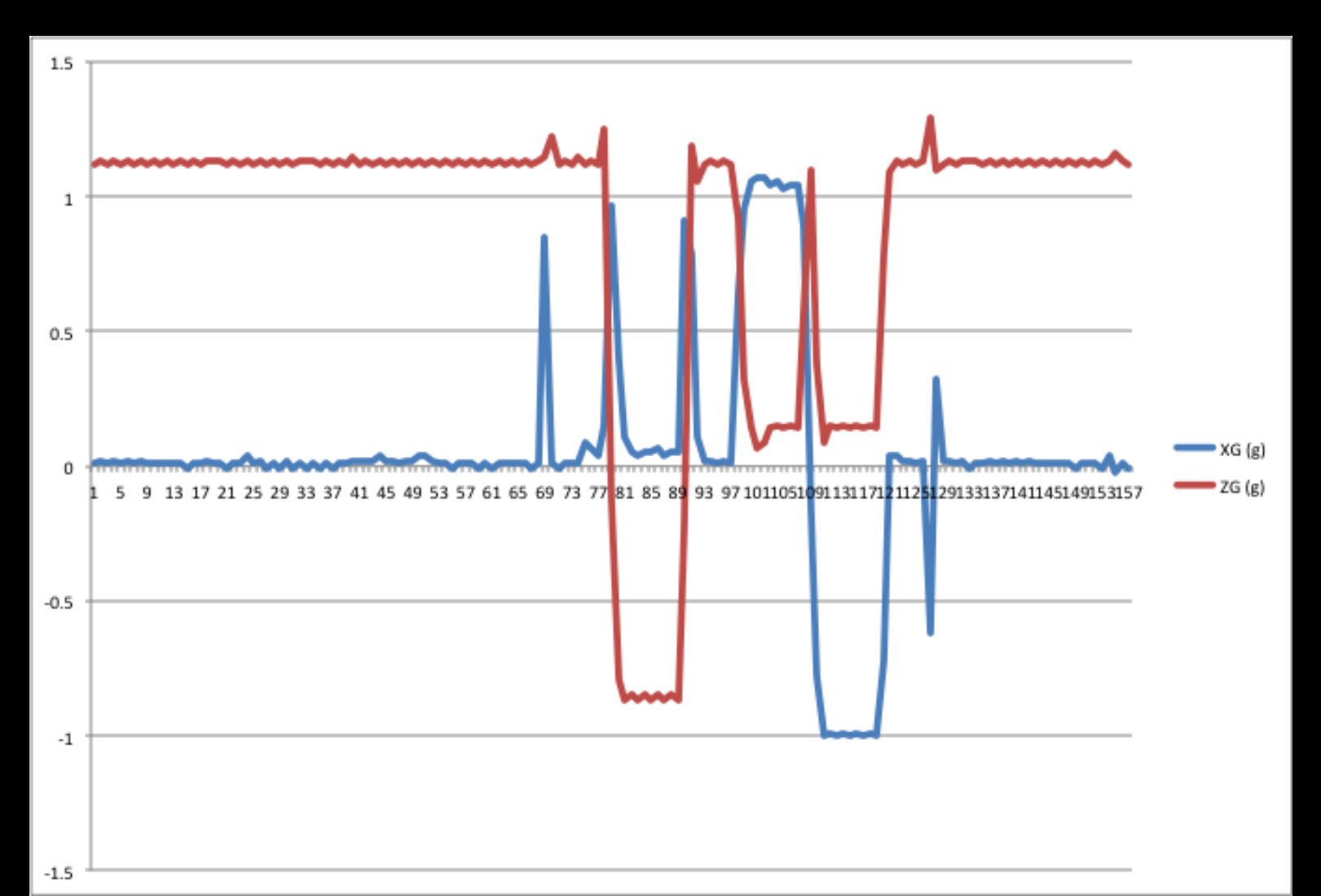

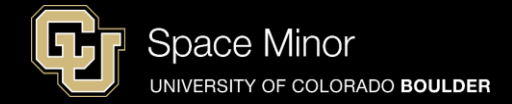

# Part 2 – Arduino Race Track Sensors

- A. OpenLog Integration
- B. OpenLog Code
- C. Data Retrieval

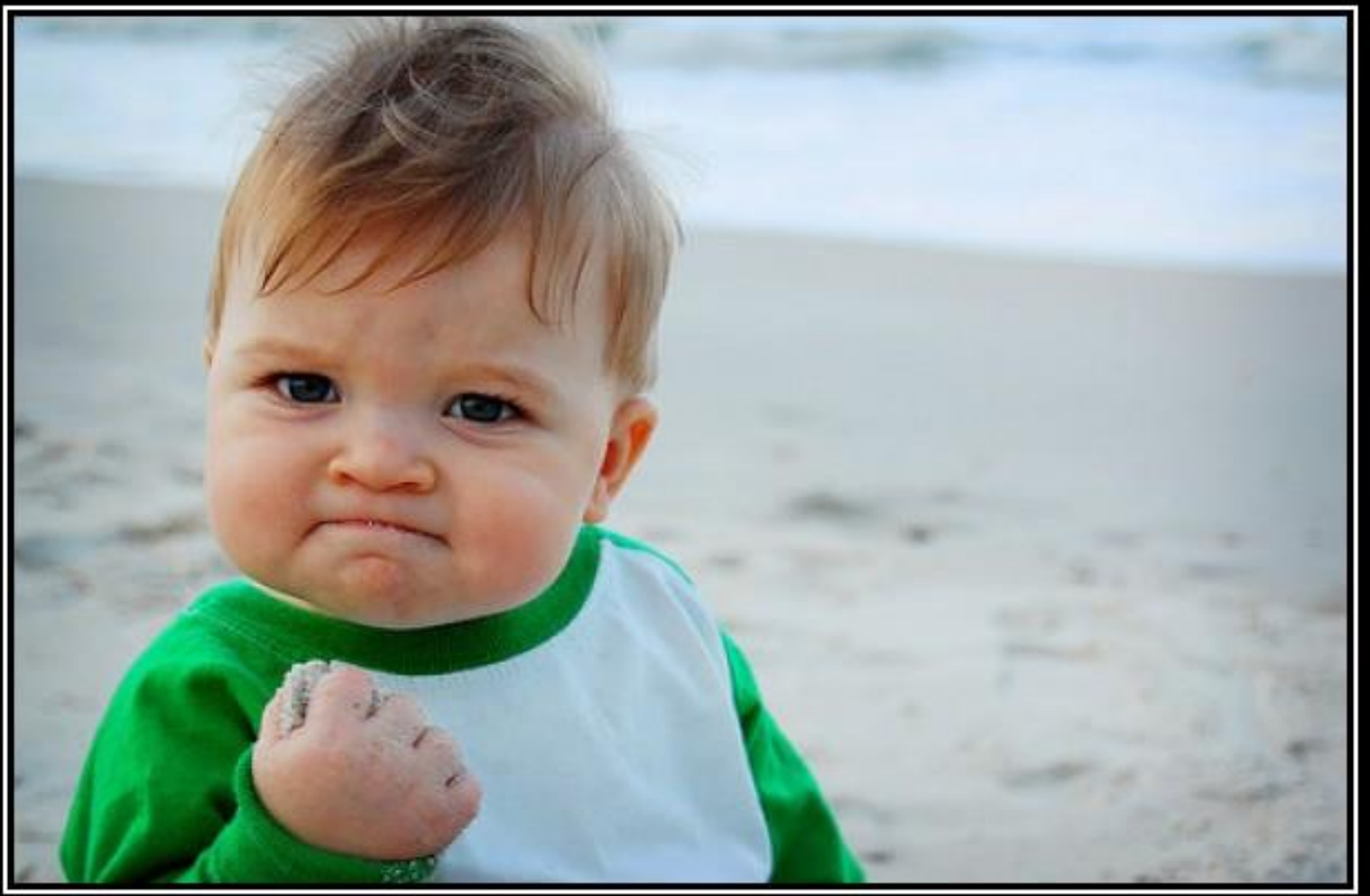

# SUCCESS

Because you too can own this face of pure accomplishment

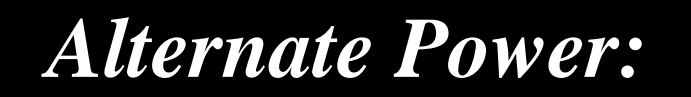

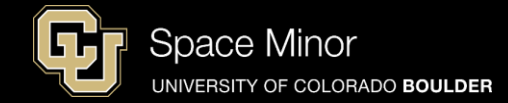

- For balloon flight, need to power Arduino with 9V battery
- Do not connect USB and 9V ever

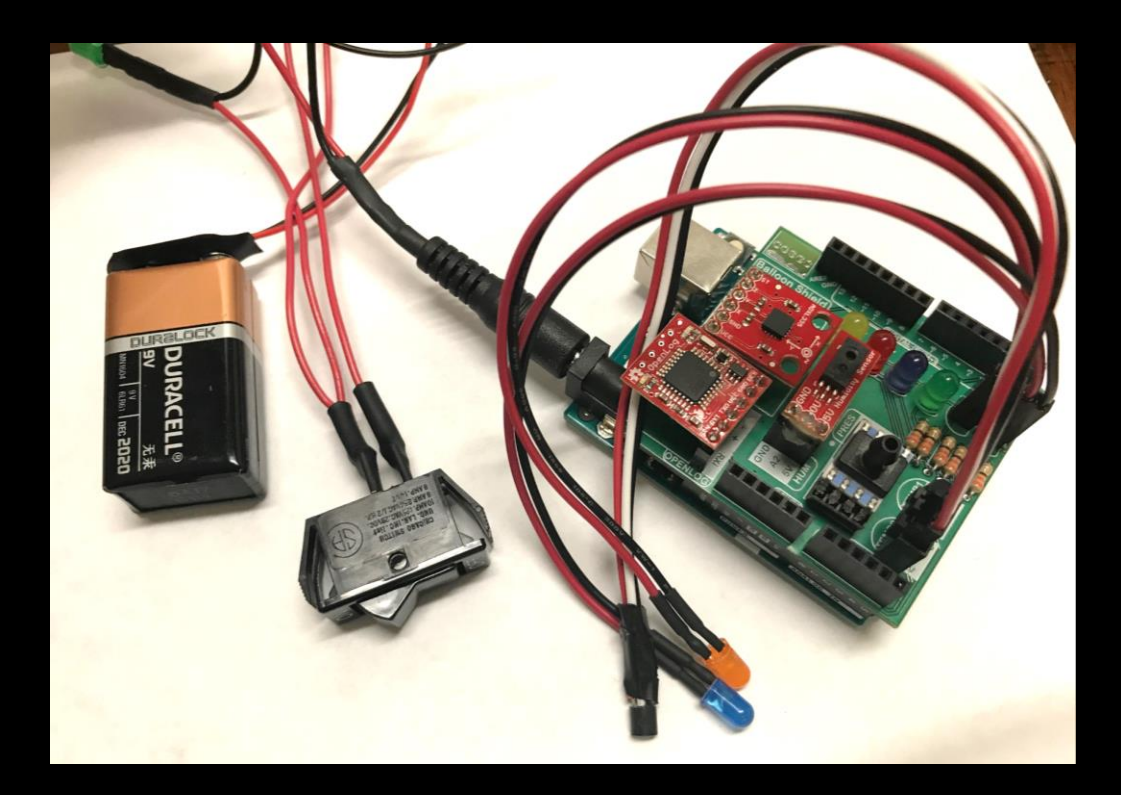

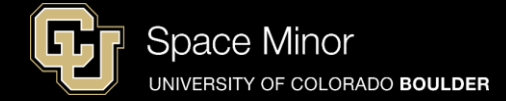

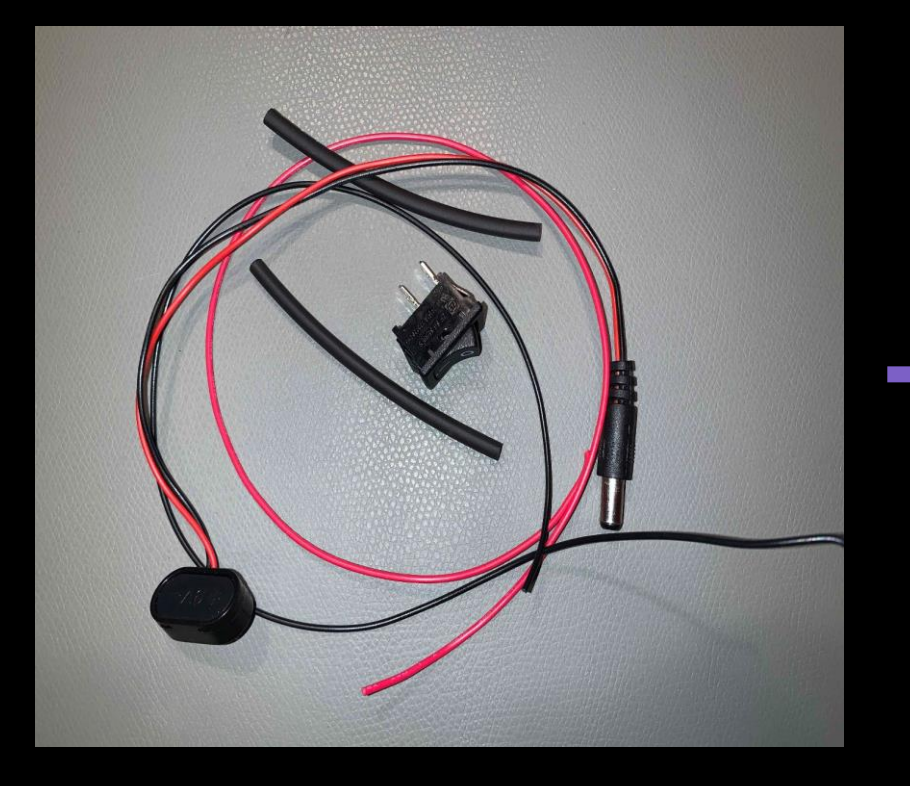

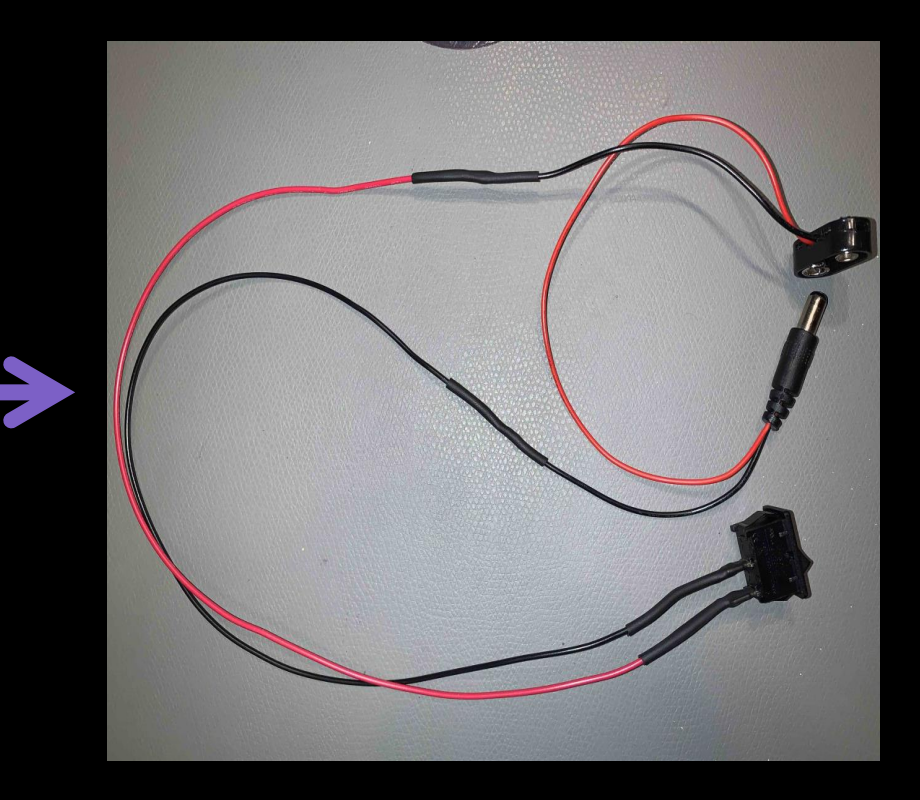

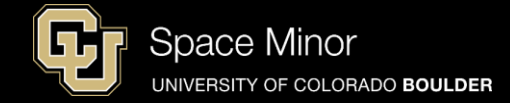

- Splice red and black wires onto switch terminals and solder taking care not to shrink tubing
- Take care not to overheat the switch

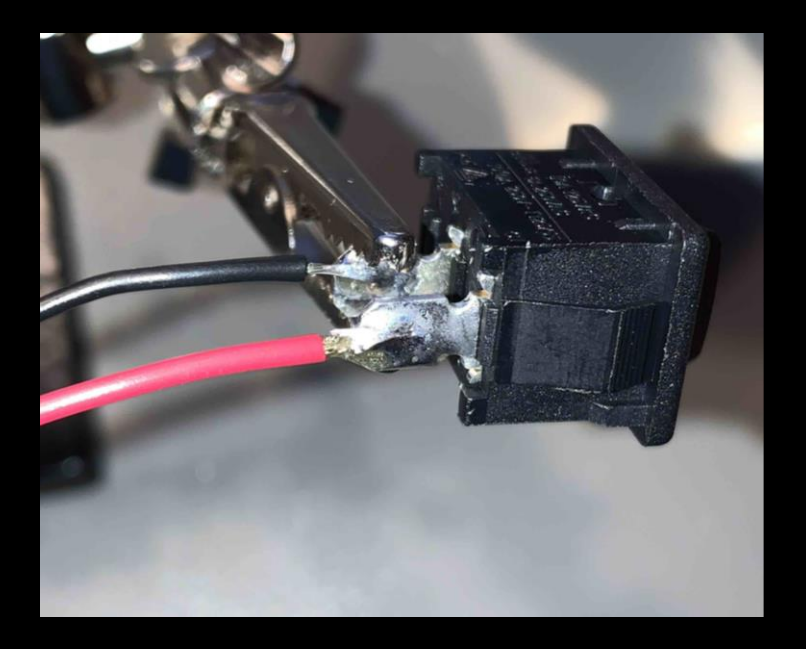

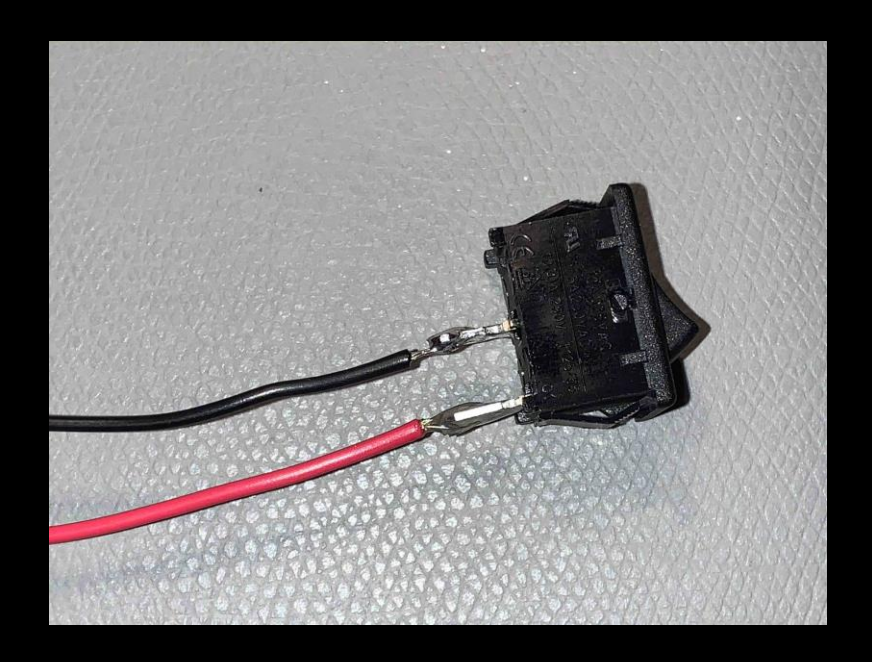

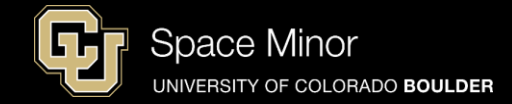

- Place heat shrink tube on black and red wiring at switch terminals
- Heat to shrink tubing, taking care not to overheat the switch

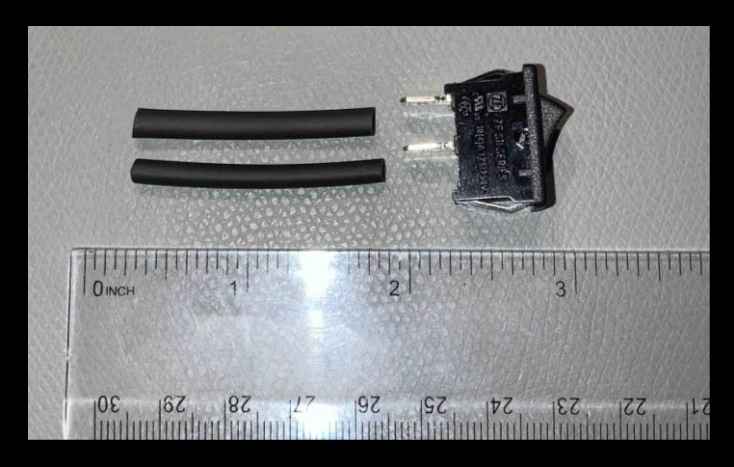

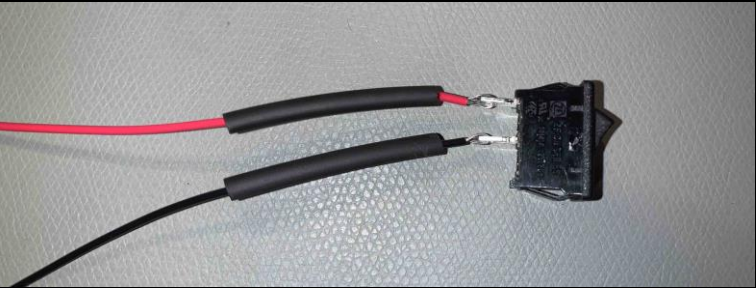

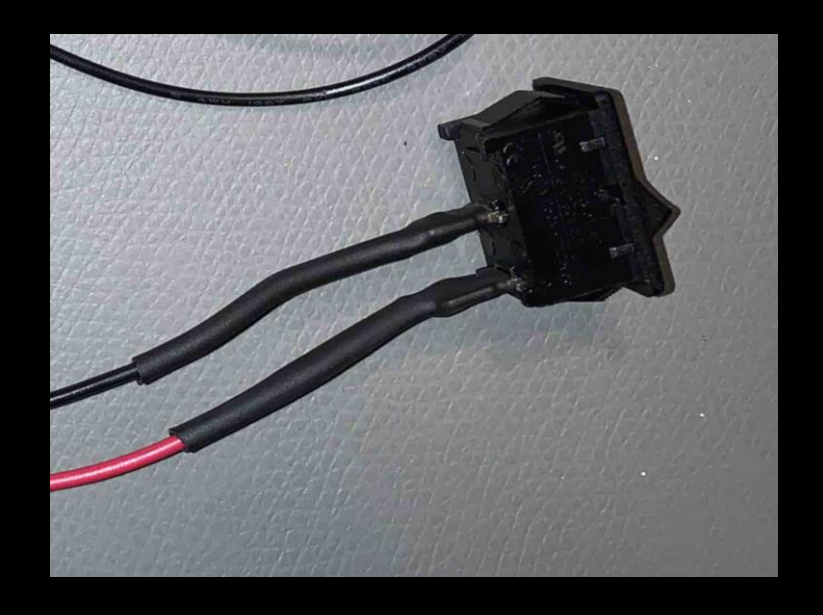

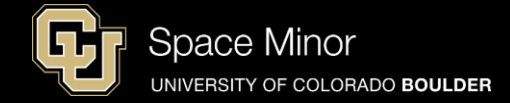

- Cut Red and Black wire to ~1 foot in length
- Cut black housing on barrel connector to reveal wires, being careful not to cut wires.
- Cut barrel connector black wire in half
- Strip ends of cut wire back ~1/3 inch

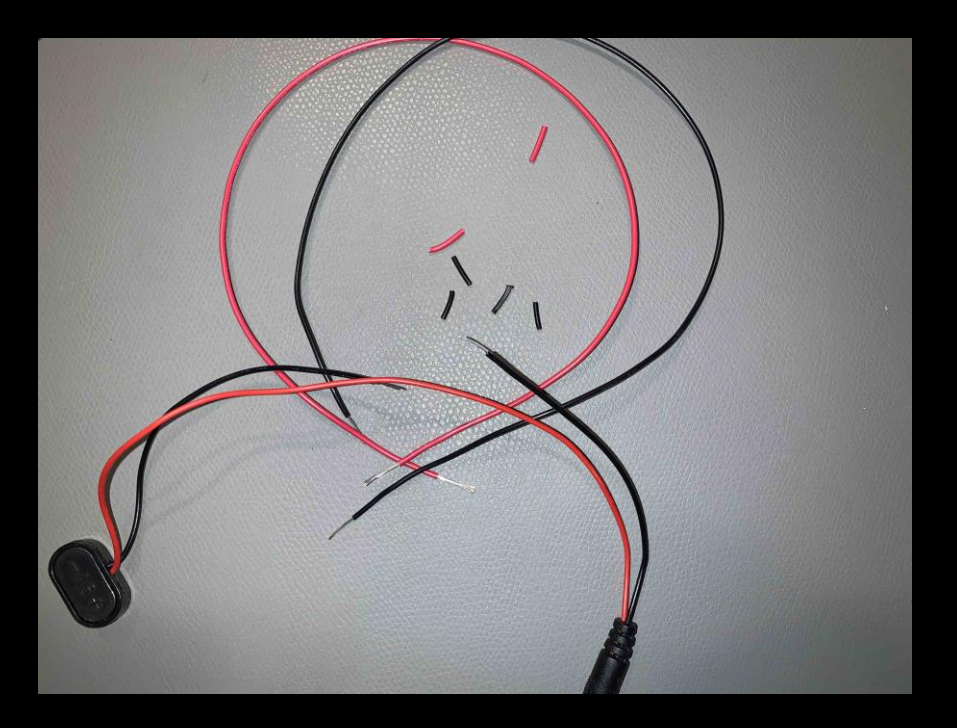

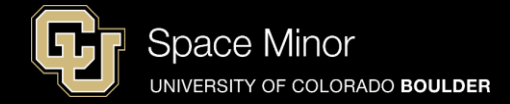

- Place heat shrink tubing on one side of wires that will be able to cover connections.
- Splice red and black extensions into connector and solder

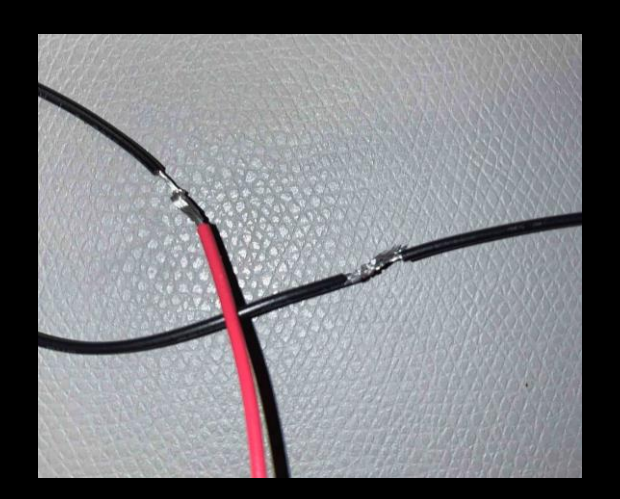

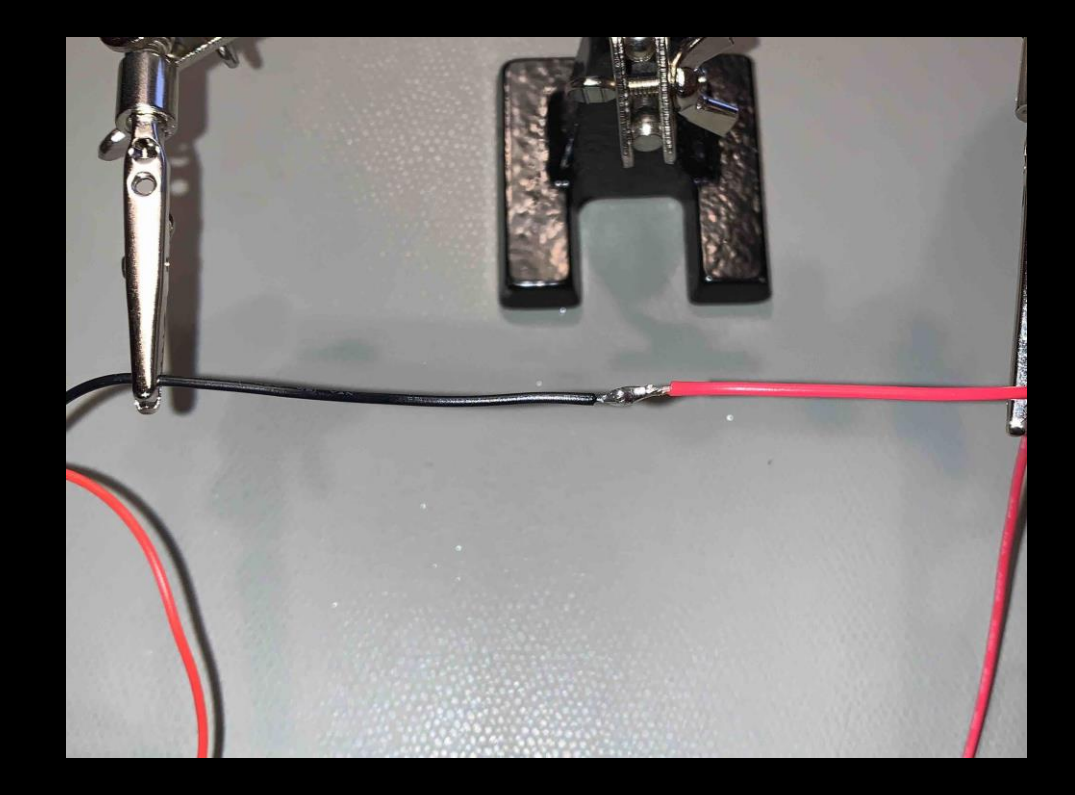

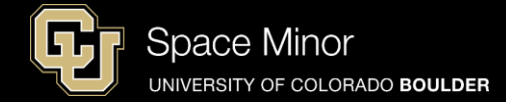

#### - Place heat shrink tube around solder joint and heat

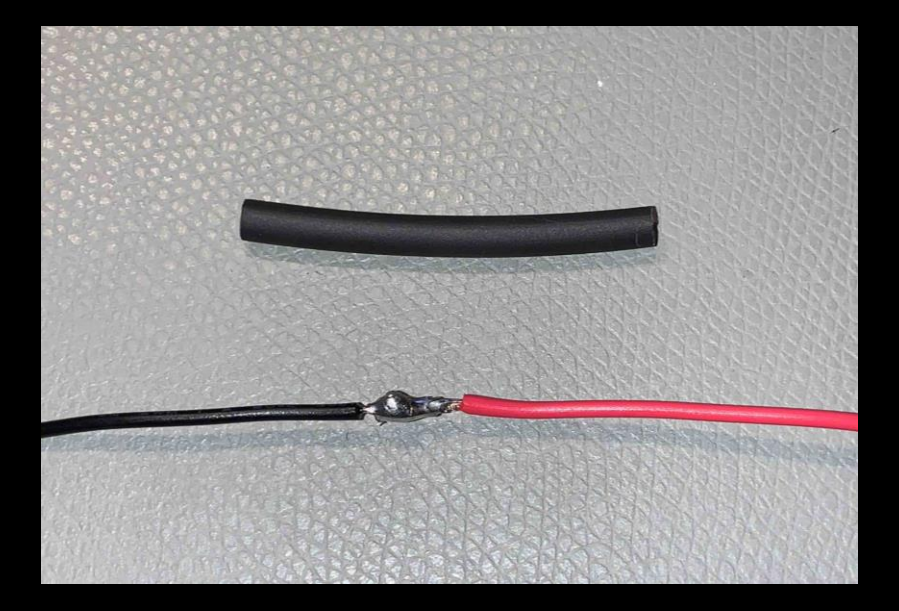

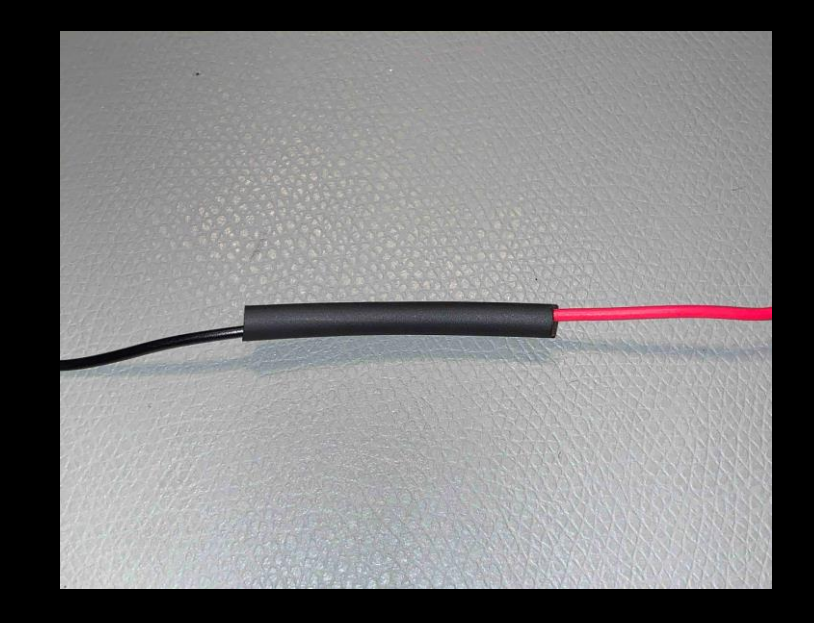

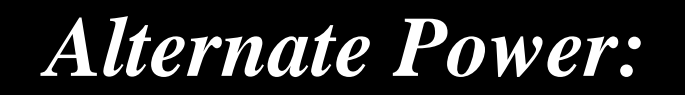

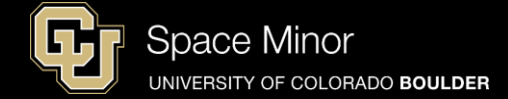

#### - Should look similar to this at the end

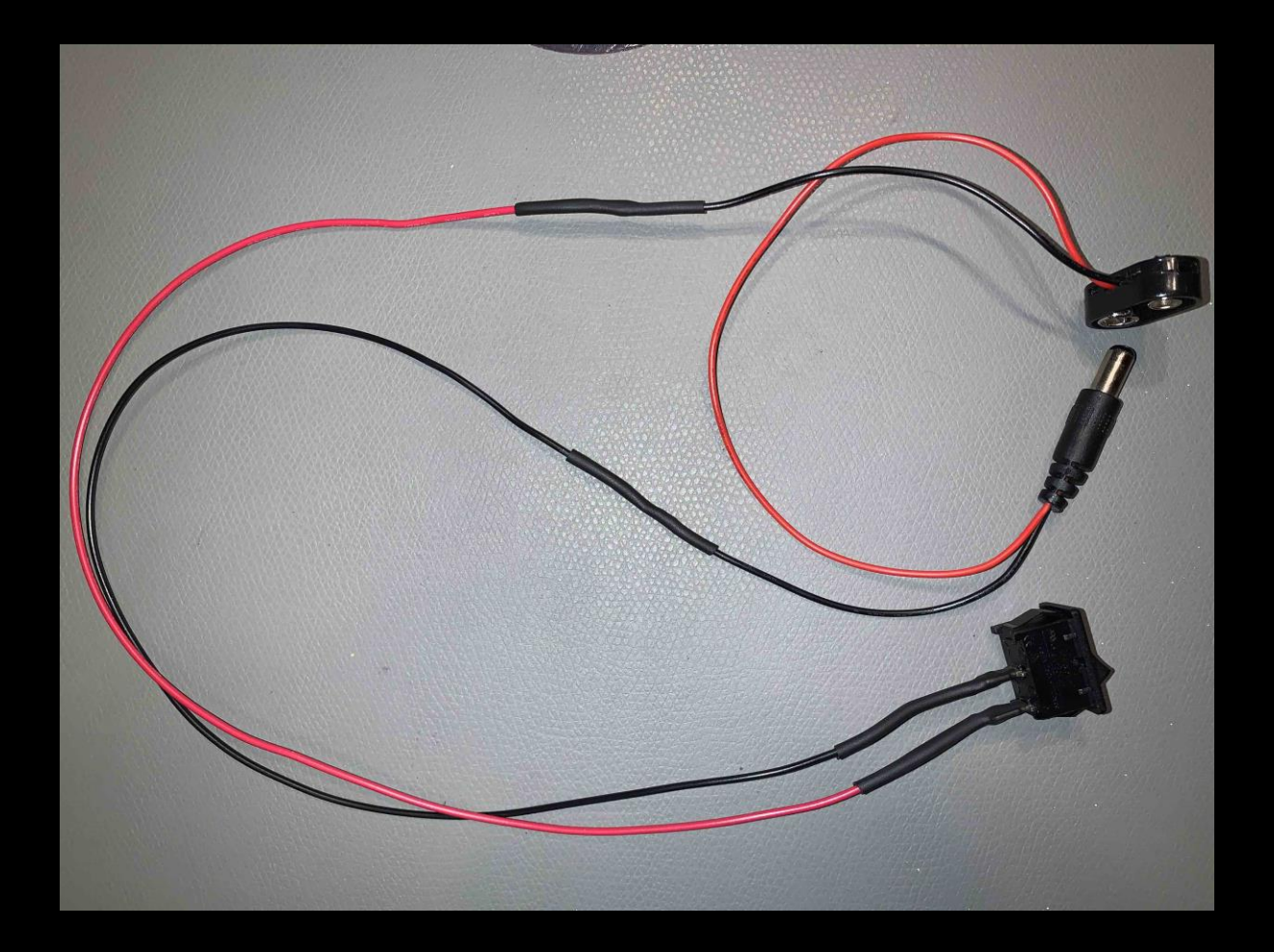

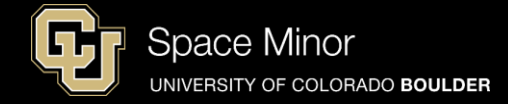

Plug battery and switch into Arduino (Remove USB cable)
Flip the switch ON

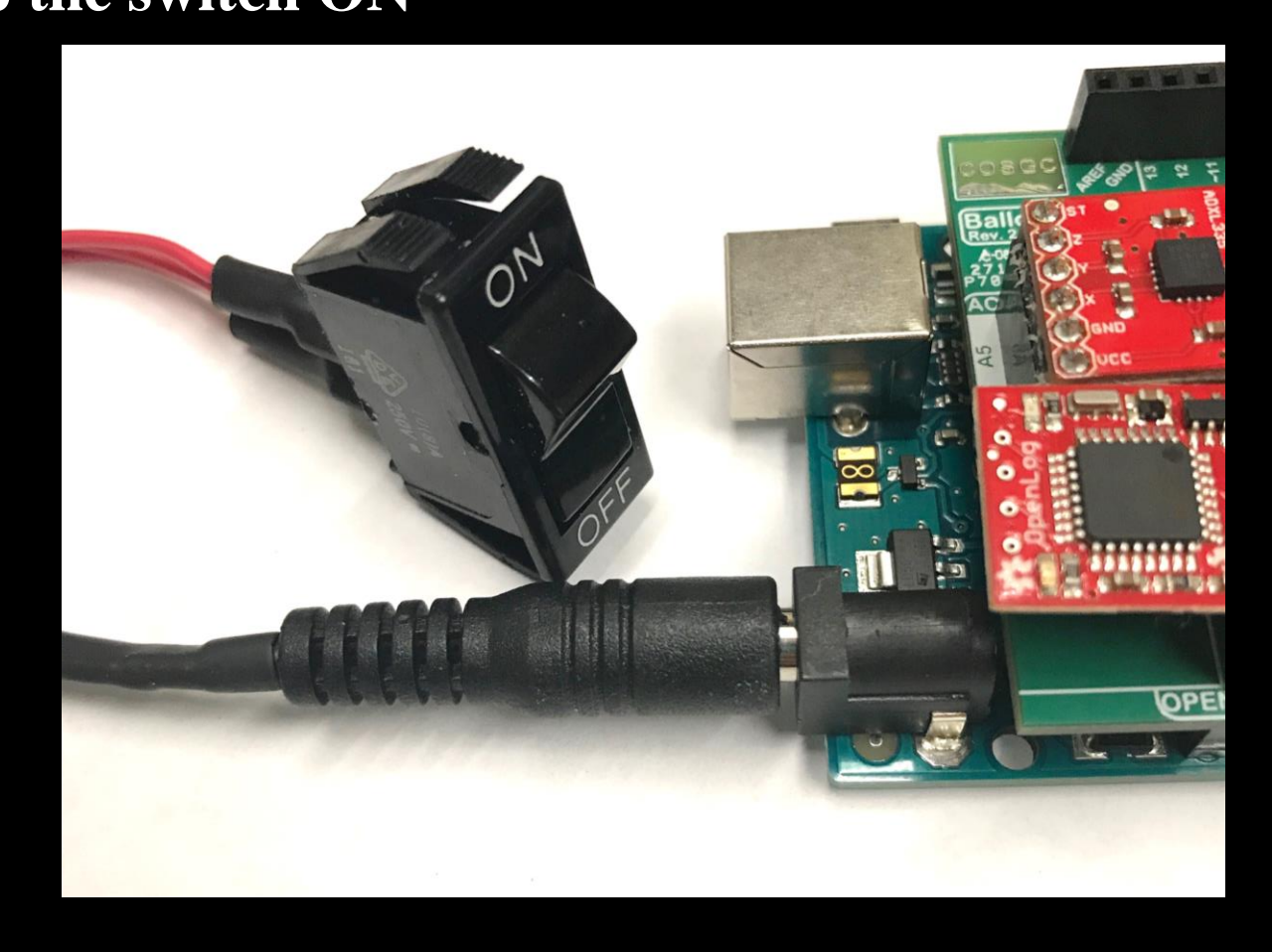
## Alternate Power:

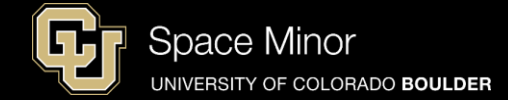

## - You are now recording data until power is lost

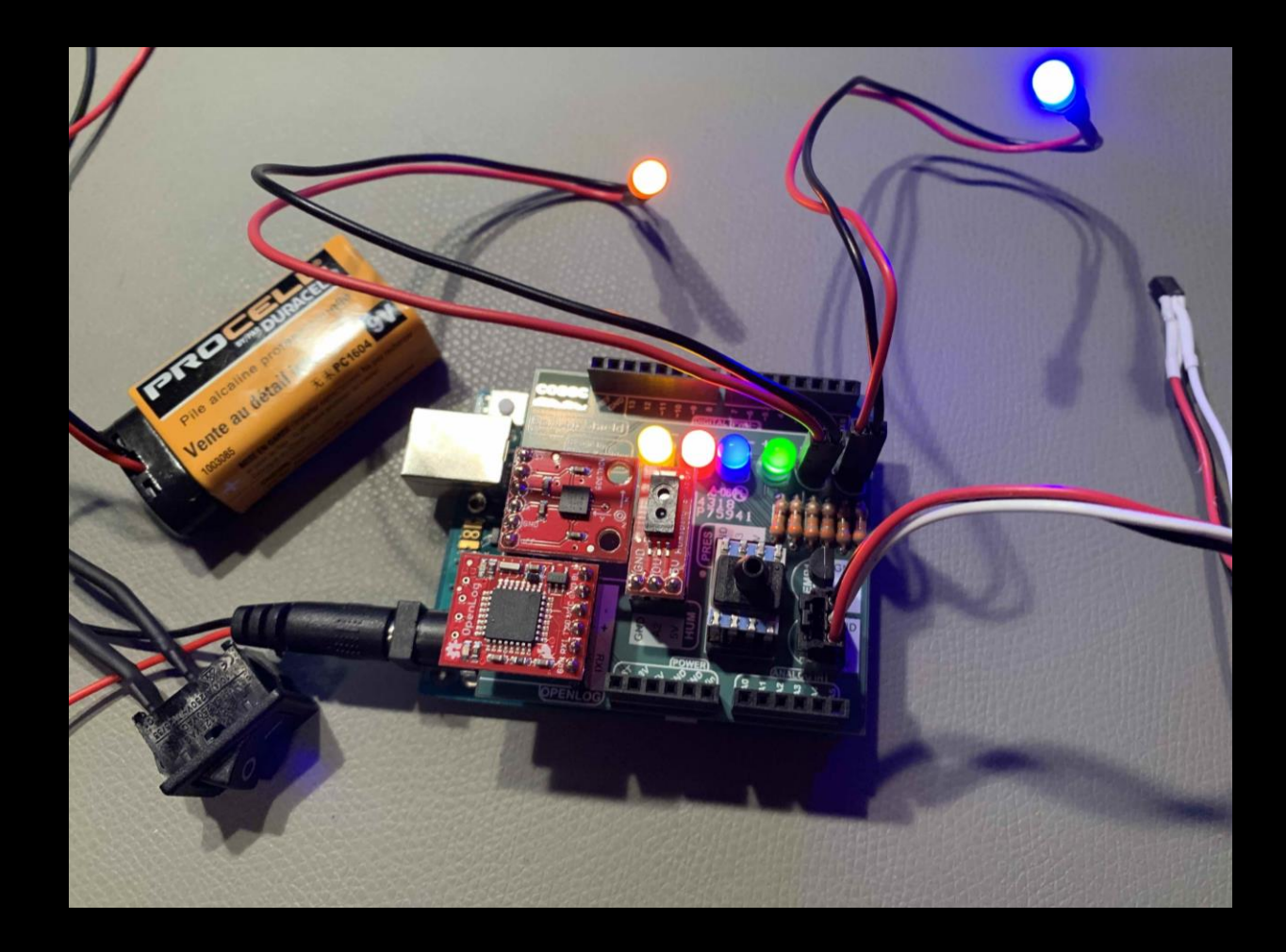

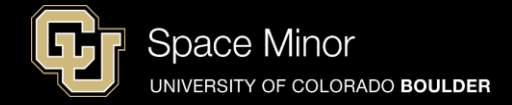

## Part 2 – Arduino Race Track Sensors

- A. SHIELD Integration
- **B.** SD Card Code Integration
- C. Data Retrieval

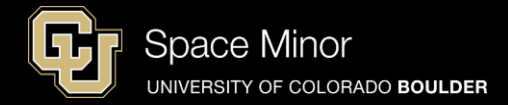

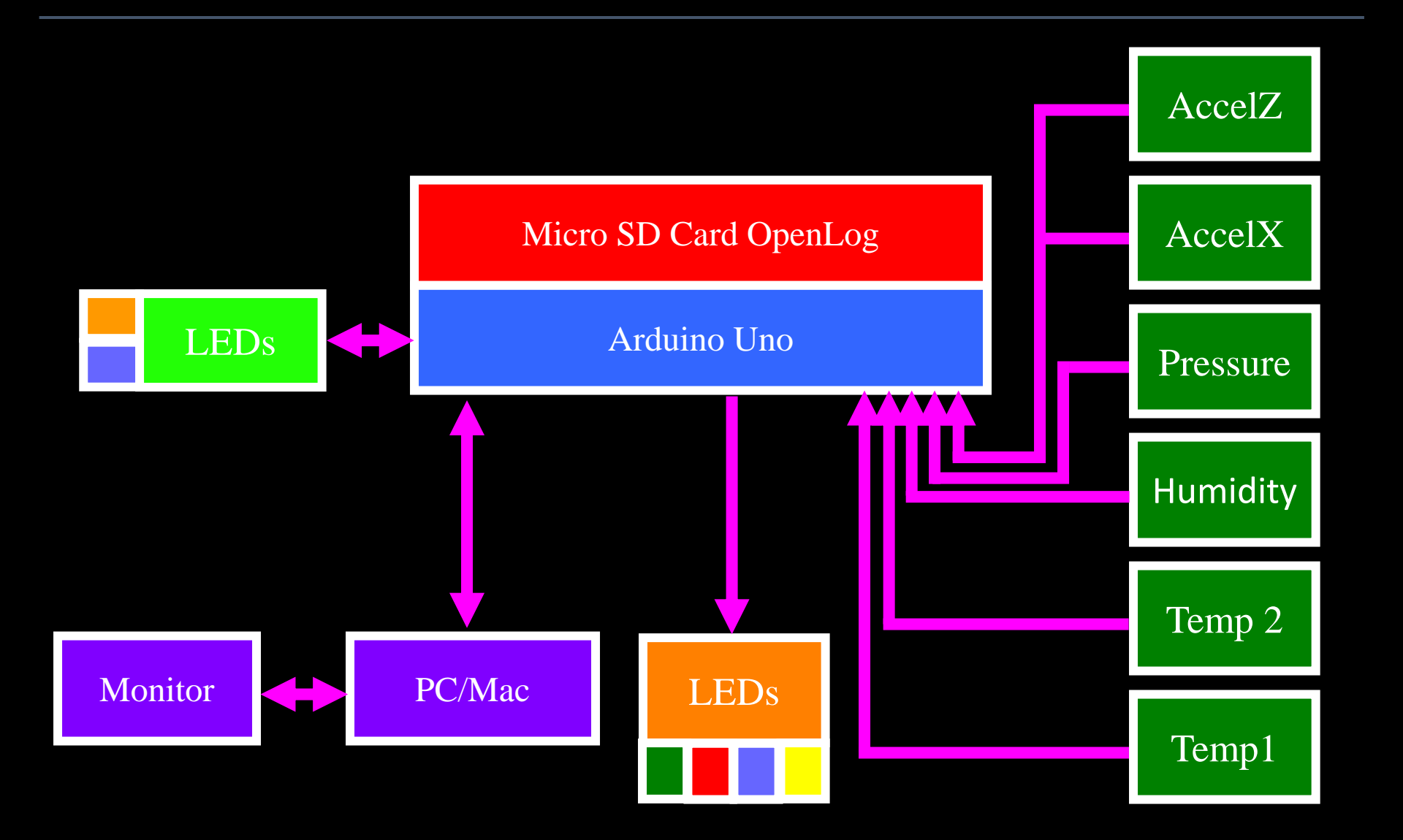